# Intel MB440LX System Installation Guide

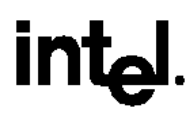

Download from Www.Somanuals.com. All Manuals Search And Download.

Copyright © 1996, 1997 Intel Corporation. All rights reserved. No part of this document may be copied or reproduced in any form, or by any means, without prior written consent of Intel.

Intel Corporation (Intel) makes no warranty of any kind with regard to this material, including, but not limited to, the implied warranties of merchantability and fitness for a particular purpose. Intel assumes no responsibility for any errors that may appear in this document. Intel makes no commitment to update nor to keep current the information contained in this document.

<sup>+</sup> Third party trademarks are the property of their respective owners.

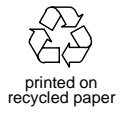

#### **BEFORE YOU REMOVE A SERVER COVER, OBSERVE THESE GUIDELINES:**

- 1. Turn off all peripheral devices connected to the server.
- 2. Turn off the server using the power button on the front panel of the server, and unplug the alternating current (AC) power cord from each power supply.
- 3. Label and disconnect all peripheral cables attached to the I/O panel on the back of the server.
- 4. Provide some electrostatic discharge (ESD) protection by wearing an antistatic wrist strap attached to chassis ground of the server—any unpainted metal surface—when handling components.

# Warnings and Cautions

These warnings and cautions apply whenever you remove the side cover of the server to access components inside the server. Integration of the server should be done by technically qualified personnel.

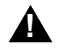

### WARNINGS

SERVER POWER ON/OFF: The *power button* on the front panel of the server *does not* turn off the AC power. To remove AC power from the server, you must unplug each AC power cord from each power supply or wall outlet.

HAZARDOUS CONDITIONS, POWER SUPPLY AND POWER SHARE BACKPLANE: Hazardous voltage, current, and energy levels are present inside the power supply and the power share backplane. There are no user serviceable parts inside them; servicing should be done only by technically qualified personnel. HAZARDOUS CONDITIONS, DEVICES AND CABLES: Hazardous electrical conditions may be present on power, telephone, and communication cables. Turn off the server and disconnect telecommunications systems, networks, modems, and each power cord attached to the server before opening it. Otherwise, personal injury or equipment damage can result.

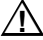

#### CAUTIONS

**ELECTROSTATIC DISCHARGE (ESD) AND ESD PROTECTION:** ESD can damage disk drives, add-in boards, and other components. We recommend doing all procedures in this manual only at an ESD workstation. If one is not available, you can provide some ESD protection by wearing an antistatic wrist strap attached to chassis ground of the server—any unpainted metal surface—when handling components.

HANDLING BOARDS AND MODULES: Boards and modules can be extremely sensitive to ESD and always require careful handling. After removing a board or module from its protective wrapper or from the server, place it component-side up on a nonconductive, static-free surface. If you place the system board on a conductive surface, the battery leads may short out. If they do, this will result in a loss of CMOS data and will drain the battery. Do not slide a board or module over any surface.

**COOLING AND AIRFLOW:** Operating the server with the covers removed can damage the server components. For proper cooling and airflow, always replace the covers before turning on the server.

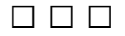

# **Notational Conventions**

The notational conventions listed below are used throughout this manual.

| <f1></f1>         | A letter, number, symbol, or word enclosed in < > represents<br>a key on your keyboard. For example, the instruction "press<br><f1>" means press the key labeled "F1" on your keyboard.</f1>       |
|-------------------|----------------------------------------------------------------------------------------------------|
| <enter></enter>   | Other manuals refer to <enter> as RETURN, CARRIAGE RETURN, <cr>, or use an arrow. All of these terms are interchangeable.</cr></enter>                                                             |
| <x +="" y=""></x> | Two or three key names, separated by plus signs, indicate multiple-key entries. For example, <ctrl +="" alt="" del=""> means hold down <ctrl> and <alt> and press <del>.</del></alt></ctrl></ctrl> |
|                   | Three squares mark the end of a chapter.                                                                                                    |

The special notices listed below are used throughout this manual to emphasize specific information:

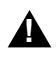

### WARNING

WARNING indicates a hazard that *can* cause personal injury or equipment damage if the hazard is not avoided.

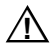

\_>

#### CAUTION

CAUTION indicates a hazard that *might* cause personal injury, damage to hardware, or software if the hazard is not avoided.

#### Note

Notes provide information and may be used to emphasize a recommended sequence of steps.

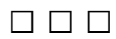

#### Your Chapter Title Goes Here

# Contents

| • | Server Description                          |
|---|---------------------------------------------|
| 5 | System Features                             |
| ( | Čhassis                                     |
| ( | Controls and Indicators                     |
| 5 | System Security                             |
|   | Password Protection                         |
|   | Secure Boot Mode                            |
|   | Boot Sequence Control                       |
|   | Boot Without Keyboard                       |
|   | Power and Reset Button Lock                 |
|   | Diskette Write Protection                   |
|   | Video Blanking                              |
| ł | Power System                                |
| 5 | Server Cooling                              |
| ł | Peripheral Drive Bays                       |
|   | 3.5-inch User Accessible Diskette Drive Bay |
|   | 5.25-inch User Accessible Drive Bays        |
|   | 3.5-inch Hot-docking Drive Bays             |
| ( | Onboard RAID                                |
| 5 | Server System Board                         |
|   | ISA Expansion Slots                         |
|   | PCI Expansion Slots                         |
|   | PCI Video Controller                        |
|   | SCSI Controllers                            |
|   | IDE Controller                              |
|   | Server Management                           |
| ł | Pentium <sup>®</sup> II Processor           |
| ľ | Memory Module                               |
| 5 | System Configuration Options                |
|   | Base System Configuration                   |
|   | System Upgrade Options                      |
|   |                                             |

1

# 2 Installing The System

| Selecting a Site                         | 40 |
|------------------------------------------|----|
| Physical Specifications                  | 41 |
| Environmental Specifications             | 41 |
| After Unpacking the Server               | 42 |
| Installing the Pentium II Processor      | 42 |
| Installing the Memory Module             | 42 |
| Connecting Peripheral Devices            | 43 |
| Warnings and Cautions                    | 43 |
| Keyboard                                 | 43 |
| Mouse                                    | 43 |
| Monitor                                  | 43 |
| Other Devices                            | 43 |
| Checking the Power Cord(s)               | 45 |
| Turning on Your Server                   | 45 |
| Power-on Self-Test                       | 46 |
| Creating Installation Software Diskettes | 47 |
| -                                        |    |

# 3 Configuring The System

| Configuration Utilities                      | 49 |
|----------------------------------------------|----|
| Power-on Self-Test                           | 50 |
| When to Use the System Configuration Utility | 51 |
| How to start the SCU                         | 52 |
| System Board Settings Field Descriptions     | 53 |
| Systems Group                                | 53 |
| Memory Subsystem Group                       | 53 |
| On-Board Disk Controllers                    | 54 |
| Onboard Communications Devices               | 54 |
| Floppy Drive Subsystems Group                | 55 |
| IDE Subsystem Group                          | 55 |
| Multiboot Group                              | 57 |
| KB and Mouse Subsystem Group                 | 57 |
| Console Redirection                          | 57 |
| Security Subsystem                           | 58 |
| SCSI ROM BIOS Options Group                  | 59 |
| Management Subsystem Group                   | 59 |
| When to Run the BIOS Setup Utility           | 60 |
| Running the Setup Utility                    | 60 |
| Main Menu                                    | 62 |
| Advanced Menu                                | 65 |
| Security Menu                                | 70 |

| Server Menu                    | 72 |
|--------------------------------|----|
| Boot Menu                      | 73 |
| Exit Menu                      | 75 |
| Using the Symbios SCSI Utility | 76 |
| Running the SCSI Utility       | 76 |
| Hot Keys                       | 76 |
| Installing Video Drivers       | 77 |
| Installing SCSI Drivers        | 77 |
| 8                              |    |

|   | Working Inside Your System                         |
|---|----------------------------------------------------|
| ] | Preparation                                        |
|   | Warnings and Cautions                              |
|   | Tools and Supplies You Need                        |
|   | Equipment Log                                      |
| ( | Covers                                             |
|   | Removing a Side Cover                              |
|   | Replacing a Side Cover                             |
|   | Removing the Top Cover                             |
|   | Replacing the Top Cover                            |
|   | Removing the Plastic Front Cover                   |
|   | Replacing the Plastic Front Cover                  |
|   | Removing the Snap-in Plastic Peripheral Bay Cover  |
|   | Replacing the Snap-in Plastic Peripheral Bay Cover |
| ] | Board Set                                          |
|   | Removing the Termination Board                     |
|   | Installing a Voltage Regulator Module              |
|   | Installing a Pentium II Processor                  |
|   | Removing a Pentium II Processor                    |
|   | Installing the Memory Module                       |
|   | Removing the Memory Module                         |
|   | Installing the RPX Module                          |
|   | Removing the RPX Module                            |
| 1 | Add-in Boards                                      |
|   | Installing an Add-in Board                         |
|   | Removing an Add-in Board                           |
| ] | Diskette Drive                                     |
|   | Removing the Diskette Drive                        |
|   | Installing a Diskette Drive                        |
| ļ | 5.25-inch Peripherals                              |
|   | Installing a 5.25-inch Peripheral Device           |
|   | Removing a 5.25-inch Peripheral Device             |

| Back-up Battery                             | 112 |
|---------------------------------------------|-----|
| Replacing the Back-up Battery               | 113 |
| Front Panel Board                           | 115 |
| Removing the Front Panel Board              | 115 |
| Replacing the Front Panel Board             | 115 |
| Fans                                        | 117 |
| Removing a Front Panel Fan                  | 117 |
| Replacing a Front Panel Fan                 | 120 |
| Removing the Fan Below the Top Power Supply | 120 |
| Replacing the Fan Below the Power Supply    | 123 |
| Power System                                | 124 |
| Removing a Power Supply                     | 124 |
| Replacing a Power Supply                    | 125 |
| Power Share Backplane                       | 126 |
| Removing the Power Share Backplane          | 126 |
| Installing the Power Share Backplane        | 129 |
| SCSI Hot-docking Backplane                  | 130 |
| Removing a Hot-docking Backplane            | 130 |
| Installing a Hot-docking Backplane          | 130 |
|                                             |     |

# 5 SCSI Backplane and Drives: Hot-swapping and Configuring

| Warnings and Cautions                                      | 133 |
|------------------------------------------------------------|-----|
| Tools and Supplies You Need                                | 133 |
| Hot-docking Bays                                           | 133 |
| SCSI Hard Disk Drive                                       | 134 |
| Mounting a SCSI SCA Hard Disk Drive in a Plastic Carrier   | 135 |
| Installing a SCSI SCA Hard Disk Drive in a Hot-docking Bay | 136 |
| Hot-swapping a SCSI SCA Hard Disk Drive                    | 138 |
| SCSI Hot-docking Backplane                                 | 139 |
| Configuration Options                                      | 139 |
| SCSI Hot-docking Backplane Connectors                      | 143 |
| Wide/Fast SCSI 16-Bit Connector                            | 143 |
| Wide/Fast SCA2 SCSI 16-Bit Connectors                      | 144 |
| Power Connectors                                           | 145 |
| Fan Connector                                              | 145 |
| Front Panel Connector                                      | 146 |

# 6 Server Resources

| Warnings and Cautions       | 147 |
|-----------------------------|-----|
| Tools and Supplies You Need | 147 |
| Memory Module Resources     | 148 |
| Memory Regions              | 150 |
| ECC Memory                  | 151 |
| System Board Resources      | 157 |
| Video Memory DRAM           | 157 |
| I/O Addresses and Resources | 159 |
| Interrupts                  | 161 |
| Flash ROM                   | 162 |
|                             |     |

# 7 Power System

| Power System Configurations                   | 163 |
|-----------------------------------------------|-----|
| Power System Control Signals                  | 165 |
| Power Enable/Disable (PON)                    | 165 |
| Remote Sense Connections                      | 165 |
| Load Share Connection                         | 165 |
| Output Power Connections                      | 165 |
| Power Good Circuit                            | 166 |
| VA Monitor Circuit                            | 166 |
| I <sup>2</sup> C Communication Circuit        | 166 |
| System Current Monitor                        | 167 |
| Power Supply FAULT                            | 167 |
| Power Supply Presence DETECT                  | 167 |
| Power Share Backplane Interconnections        | 168 |
| Power Supply to Powershare Board Connections  | 168 |
| Backplane to System Board Power Interface     | 169 |
| Backplane to Peripheral Interface             | 169 |
| Backplane to System Board Control Connections | 170 |
| Power Supply Input Voltages                   | 170 |
| Power Supply Output Voltages                  | 171 |
| Server Current Usage                          | 172 |
| Calculating Power Usage                       | 174 |

| 8 | System | <b>Board Jumpers</b> |  |
|---|--------|----------------------|--|
|---|--------|----------------------|--|

| Warnings and Cautions 1         | 77 |
|---------------------------------|----|
| Tools and Supplies You Need 1   | 77 |
| Configuration Jumpers 1         | 78 |
| Chassis Intrusion Detection     | 79 |
| Fault Resilient Booting (FRB) 1 | 80 |
| Flash Memory1                   | 80 |
| CPU Speed                       | 81 |
| Boot Option 1                   | 82 |
| Password1                       | 83 |
| CMOS 1                          | 84 |

# 9 I/O Ports and Connectors

| Signal States                          | 185 |
|----------------------------------------|-----|
| Server System Board                    | 185 |
| System Board Layout                    | 186 |
| System Board Connector Locations       | 187 |
| Power Connector                        | 188 |
| Auxiliary Power Connector              | 188 |
| I <sup>2</sup> C Connector             | 188 |
| Control Panel Connector                | 189 |
| Diskette Drive Port                    | 189 |
| Wide/Fast 16-Bit SCSI Connector        | 190 |
| IDE Connector                          | 191 |
| Fan Connectors                         | 192 |
| Blower Connectors                      | 192 |
| SCSI Controller Activity LED Connector | 192 |
| Server Management Connector            | 193 |
| ISA Connectors                         | 194 |
| PCI Connectors                         | 195 |
| Keyboard and Mouse Connectors          | 196 |
| Parallel Port                          | 197 |
| VGA Video Port                         | 198 |
| Serial Ports                           | 199 |

| Solving Problems                                |
|-------------------------------------------------|
| Resetting the Server                            |
| Initial System Startup                          |
| Checklist                                       |
| Running New Application Software                |
| Checklist                                       |
| After the System Has Been Running Correctly     |
| Checklist                                       |
| Additional Troubleshooting Procedures           |
| Preparing the System for Diagnostic Testing     |
| Monitoring POST                                 |
| Verifying Proper Operation of Key System Lights |
| Confirming Loading of the Operating System      |
| Specific Problems and Corrective Actions        |
| Power Light Does Not Light                      |
| System Cooling Fans Do Not Rotate Properly      |
| No Characters Appear on Screen                  |
| Characters Are Distorted or Incorrect           |
| Incorrect or no Beep Codes                      |
| Diskette Drive Activity Light Does Not Light    |
| Hard Disk Drive Activity Light Does Not Light   |
| Problems With Application Software              |
| Error and Informational Messages                |
| POST Beep Codes                                 |
| POST Codes and Countdown Codes                  |
| Normal Port-80 Codes                            |
| POST Error Codes and Messages                   |
|                                                 |

#### Α **Regulatory Specifications**

| Declaration of the Manufacturer or Importer           | 225 |
|-------------------------------------------------------|-----|
| Safety Compliance                                     | 225 |
| Electromagnetic Compatibility (EMC)                   | 226 |
| CE Mark                                               | 226 |
| Electromagnetic Compatibility Notice (USA)            | 226 |
| Electromagnetic Compatibility Notices (International) | 228 |

| В | Equipment Log |
|---|---------------|
|   | Equipment Log |

230

# Tables

| 1-1.  | Standard VGA Modes                       | 32  |
|-------|------------------------------------------|-----|
| 1-2.  | Extended VGA Modes                       | 33  |
| 6-1.  | ECC Memory Banks                         | 151 |
| 6-2.  | Sample DIMM Size Combinations            | 151 |
| 7-1.  | Total Combined Power Used by Your System | 174 |
| 7-2.  | Worksheet for Calculating DC Power Usage | 175 |
| 8-1.  | System Board Jumpers                     | 179 |
| 10-1. | POST Beep Codes                          | 213 |
| 10-2. | Port-80 Codes                            | 214 |
| 10-3. | POST Error Codes and Messages            | 219 |

# Figures

| 1-1.  | Server                                             | 21  |
|-------|----------------------------------------------------|-----|
| 1-2.  | Back/Right Side View                               | 22  |
| 1-3.  | Controls and Indicators                            | 24  |
| 1-4.  | Security Padlocks                                  | 26  |
| 2-1.  | Server I/O Panel                                   | 44  |
| 2-2.  | Power and Reset Buttons                            | 46  |
| 4-1.  | Side Covers                                        | 81  |
| 4-2.  | Top Cover                                          | 83  |
| 4-3.  | Plastic Front Cover                                | 85  |
| 4-4.  | Snap-in Plastic Peripheral Bay Cover               | 86  |
| 4-5.  | Removing a Termination Board                       | 89  |
| 4-6.  | Installing a Voltage Regulator Module              | 90  |
| 4-7.  | Installing a Pentium II Processor                  | 91  |
| 4-8.  | Installing the Memory Module                       | 93  |
| 4-9.  | Installing the RPX Module                          | 95  |
| 4-10. | Expansion Slot Cover                               | 98  |
| 4-11. | Installing an ISA Add-in Board, Component-side Up  | 100 |
| 4-12. | Installing a PCI Add-in Board, Component-side Down | 101 |
| 4-13. | Removing the Diskette Drive                        | 104 |
| 4-14. | Diskette Drive and Carrier Assembly                | 105 |
| 4-15. | Filler Panels                                      | 107 |
| 4-16. | Removing the EMI Shield                            | 108 |
| 4-17. | Snap-in Plastic Slide Rails                        | 109 |
| 4-18. | Installing a 5.25-inch Peripheral Device           | 110 |
| 4-19. | Lithium Back-up Battery                            | 114 |
| 4-20. | Removing the Front Panel Board                     | 116 |
|       |                                                    |     |

| 4-21. | Front Panel Fans                    | 118 |
|-------|-------------------------------------|-----|
| 4-22. | Front Fan Assembly                  | 119 |
| 4-23. | Fan Below the Top Power Supply      | 121 |
| 4-24. | Rear Fan Assembly                   | 122 |
| 4-25. | Removing a Power Supply             | 125 |
| 4-26. | Removing the Power Share Backplane  | 127 |
| 4-27. | Power Share Backplane Connectors    | 128 |
| 4-28. | Removing a Hot-docking Backplane    | 131 |
| 5-1.  | Hard Disk Drive and Plastic Carrier | 135 |
| 5-2.  | Installing a Hard Disk Drive        | 137 |
| 5-3.  | SCSI Backplane                      | 142 |
| 6-1.  | Memory Module                       | 149 |
| 6-2.  | DIMM Orientation                    | 153 |
| 6-3.  | Properly Seated DIMM                | 154 |
| 6-4.  | Removing ECC Memory DIMMs           | 156 |
| 6-5.  | Video Memory DRAM                   | 158 |
| 8-1.  | System Board Jumpers                | 178 |
| 9-1.  | System Board Layout                 | 186 |

### 

#### Contents

Your system supports symmetrical multiprocessing (SMP) and a variety of operating systems. The server comes with both PCI and ISA buses, one narrow and two wide SCSI channels, and onboard video. The server board set consists of the following:

- **System board** with seven PCI expansion slots, three ISA expansion slots, and several embedded controller devices (PCI video, Dual Ultra SCSI, Narrow SCSI, and IDE)
- One or two Pentium<sup>®</sup> II processors
- **Memory module** with either eight 3.3 V EDO DIMM sockets for up to 1 GB of memory, or four SDRAM DIMM sockets for 512 MB of memory
- **RPX module** with one SIMM<sup>†</sup> socket for RAID applications

The chassis contains a 3.5-inch diskette drive, a CD-ROM drive, and, depending on the system configuration, up to three 360 watt power supplies. Three 5.25-inch peripheral bays can house tape back-up drives, CD-ROM drives, and other mass storage devices. Any two adjacent 5.25-inch bays can be converted into a single full-height bay. The two 3.5-inch hot-docking peripheral bays, when fully configured with 10 hard disk drives, provide over 40 GB of storage. The bays allow hot-swapping drives without shutting down the system.

As your application requirements increase, you can upgrade the system with

- More powerful processors
- More memory
- Other peripheral devices
- Add-in I/O boards

# **System Features**

| Feature                               | Description                                                                                                    |  |  |
|---------------------------------------|----------------------------------------------------------------------------------------------------|--|--|
| Processor support                     | Two slots for Pentium II processors                                                                                                    |  |  |
| Memory support                        | One slot for a memory module that supports up to 1 GB of memory                                                                                                    |  |  |
| RAID support                          | One slot for an RPX module that supports I2O and non-I2O RAID                                                                                                    |  |  |
| Chassis                               | 1.44 MB, 3.5-inch diskette drive in the vertical bay                                                                                                    |  |  |
|                                       | Three 5.25-inch half-height standard bays; top bay contains a CD-ROM drive                                                                                                    |  |  |
|                                       | Two hot-docking bays; each bay has space for five 3.5-inch SCSI hard disk drives                                                                                                    |  |  |
|                                       | One or two SCSI hot-docking backplanes                                                                                                    |  |  |
|                                       | Two blowers direct air at the processors                                                                                                    |  |  |
|                                       | Three integrated power supply fans cool and circulate<br>air through the power supply side of the system; if it<br>contains only one or two power supplies, an additional<br>fan provides cooling and airflow |  |  |
| Power system with optional redundancy | 360 watt power supply, autoranging for 115 or 230<br>VAC operation, includes an integrated fan for cooling<br>(system may be configured with up to three power<br>supplies)                                   |  |  |
|                                       | An optional power share board distributes the power<br>load between the installed power supplies and allows<br>hot swapping power supplies                                                                    |  |  |
| Server management                     | Real-time clock/calendar (RTC)                                                                                                    |  |  |
|                                       | Front panel controls and indicators (LEDs)                                                                                                    |  |  |
|                                       | System Configuration Utility (SCU)                                                                                                    |  |  |
|                                       | Basic Input/Output System (BIOS), Power-on Self<br>Test, and Setup stored in a flash memory device                                                                                                    |  |  |

| Feature    | Description                                                                                                    |
|------------|----------------------------------------------------------------------------------------------------|
| System I/O | Nine available expansion slots: Six 32-bit PCI, two 16-bit ISA and one common PCI/ISA                                                                                        |
|            | Integrated Cirrus Logic CL-GD54M40 SVGA controller<br>shipped with 512 kilobytes (KB) of video memory<br>(expandable to 1 MB)                                                |
|            | One Symbios SCSI controller for connecting up to seven 8-bit narrow SCSI devices                                                                                             |
|            | Two Symbios wide SCSI controllers for connecting a mixture of fifteen 8-bit narrow and 16-bit wide SCSI devices to the controller—maximum of seven 8-bit narrow SCSI devices |
|            | Diskette controller that supports two drives                                                                                                    |
|            | PCI-enhanced Integrated Drive Electronics (IDE) hard<br>disk interface that supports two hard disk drives                                                                    |
|            | PS/2 <sup>†</sup> -compatible keyboard/mouse controller                                                                                                    |
|            | PS/2-compatible keyboard and mouse ports                                                                                                    |
|            | PS/2-compatible parallel port                                                                                                    |
|            | Analog VGA <sup>†</sup> , 15-pin video port                                                                                                    |
|            | Two 9-pin serial ports                                                                                                    |

# Chassis

The electro-galvanized metal chassis minimizes electromagnetic interference (EMI) and radio frequency interference (RFI). It contains

- Three power supply bays with up to three 360 watt power supplies, depending on the configuration
- One vertical bay that contains a diskette drive
- Three standard 5.25-in bays for removable media devices (a CD-ROM drive is in the top bay)
- Two hot-docking bays; each bay has space for five 1-inch high, 3.5-inch single connector attachment (SCA) SCSI hard disk drives
- Nine I/O expansion slot covers
- A control panel

Two spring-loaded captive screws secure the removable metal door behind the lower plastic front door to the chassis. This door provides proper air-flow and easy access to the hot-docking bays for hot-swapping hard disk drives in and out of the system. Both removable side covers are attached to the chassis with three screws. They provide proper airflow and easy access to the system board and power supplies. These covers can be secured to the chassis with padlocks (not provided). Figures 1-1 and 1-2 show the major system components.

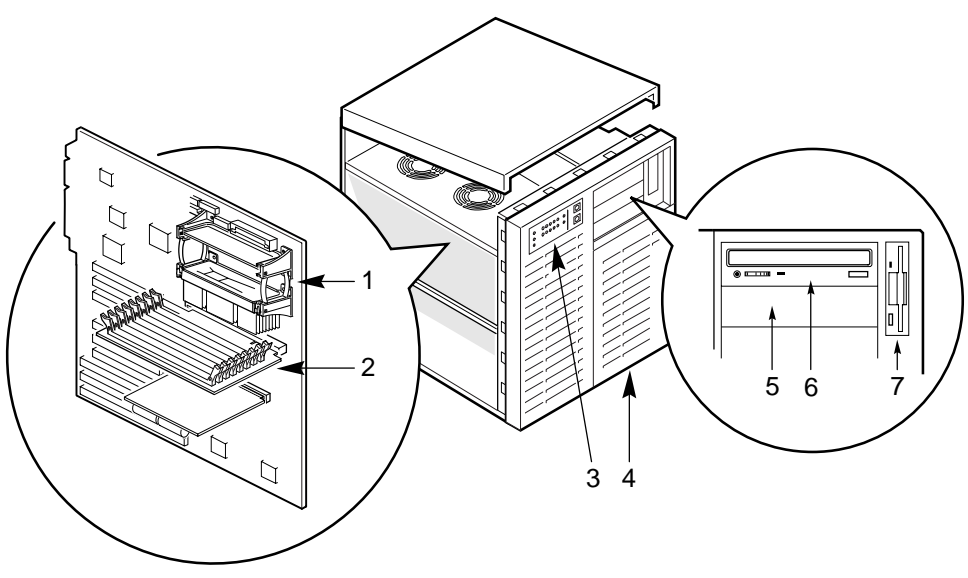

OM05788A

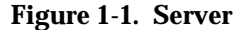

- 1 Processor modules
- 2 Memory module
- 3 Front panel
- 4 SCSI hot-docking bays
- 5 5.25-inch external bays
- 6 CD-ROM drive

#### M440LX Server System Product Guide

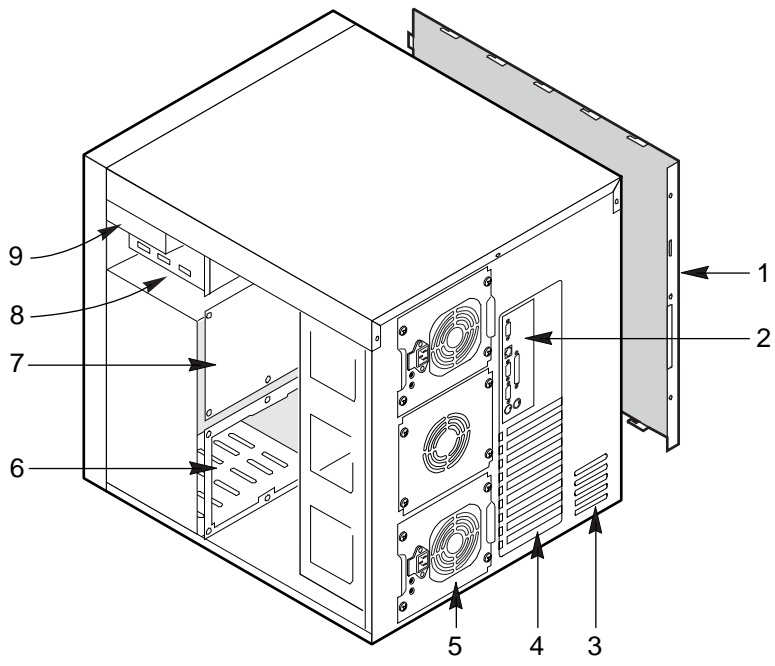

OM05792

Figure 1-2. Back/Right Side View

- 1 Left side cover
- 2 I/O panel
- 3 Knock-out slots for external SCSI connectors
- 4 Expansion slots
- 5 Power supplies
- 6 SCSI hot-docking bay
- 7 SCSI hot-docking backplane
- 8 5.25-inch peripheral bays
- 9 3.5-inch diskette drive

# **Controls and Indicators**

Figure 1-3 shows the location of the system controls and indicators, external peripheral bays, 3.5-inch diskette drive, and CD-ROM drive.

#### **Front Panel:**

- Green (HD ACT) LED: when lit, indicates hard drive activity.
- Yellow fan failure LED: when flashing, indicates the fan has failed.
- Yellow power supply failure LED: when flashing, indicates a power supply has failed.
- 10 yellow hard drive failure LEDs: when lit, indicates a drive failure in the hot-docking bay.
- Green power LED: when lit, indicates the presence of DC power in the system. The LED goes out when the power is turned off or the power source is disrupted.
- Power button: when pressed, turns the DC power on or off.
- Reset button: when pressed, resets the system and causes POST to run.

#### **Peripherals:**

- Diskette drive activity LED: when lit, indicates the drive is in use.
- Diskette drive ejector button: when pressed, ejects the disk.
- CD-ROM headphone jack: used to connect headphones or speakers.
- CD-ROM volume control: used to adjust the volume of headphones or speakers.
- CD-ROM open/close button: used to open and close the CD tray.
- CD-ROM activity LED: when lit, indicates the drive is in use.

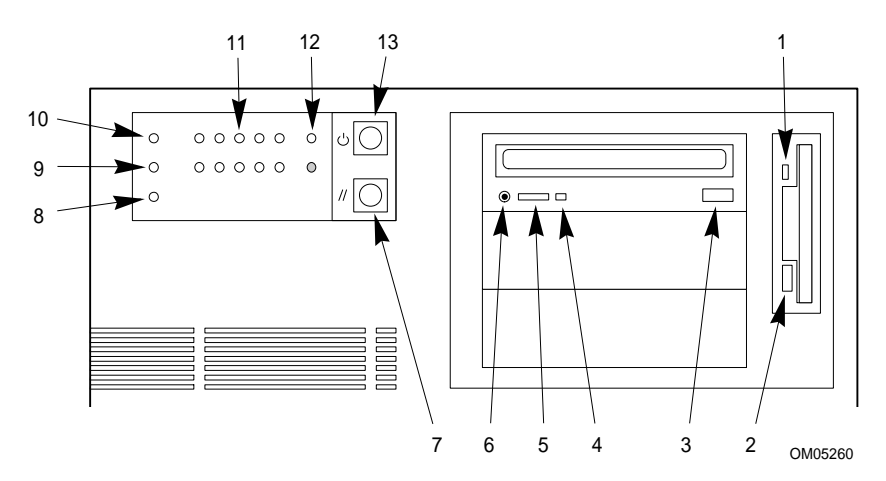

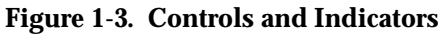

- 1 Diskette drive activity LED
- 2 Diskette drive ejector button
- 3 CD-ROM open/close button
- 4 CD-ROM power LED
- 5 CD-ROM volume control
- 6 CD-ROM headphone jack
- 7 Reset button
- 8 Power supply failure LED
- 9 Fan failure LED
- 10 Hard drive activity LED
- 11 Drive failure LEDs for hot-docking bays
- 12 Power on LED
- 13 Power button

#### **Chapter 1 Server Description**

# **System Security**

There are several ways to prevent unauthorized entry or use of the system.

#### Security with padlocks and alarm switches:

- Secure the side covers and the hot-docking bay metal door to the chassis by inserting padlocks (not provided) through the holes in the metal tabs protruding through slots in the covers and door.
- Activate alarm switches for the side covers and hot-docking bay metal door. These switches transmit alarm signals to the system board. Software on the system board intercepts these signals and alerts the user to unauthorized activity.

#### Security with the Setup utility:

- Set administrative and user passwords.
- Set secure mode to prevent keyboard or mouse input and to prevent use of the front panel controls.

#### Security with the System Configuration Utility (SCU):

- Enable the keyboard lockout timer so that the system requires a password to reactivate the keyboard and mouse after a specified time-out period—1 to 128 minutes.
- Set an administrative password.
- Set a user password.
- Activate the secure mode hot-key.
- Disable writing to the diskette drive.
- Enable video blanking if using onboard video.

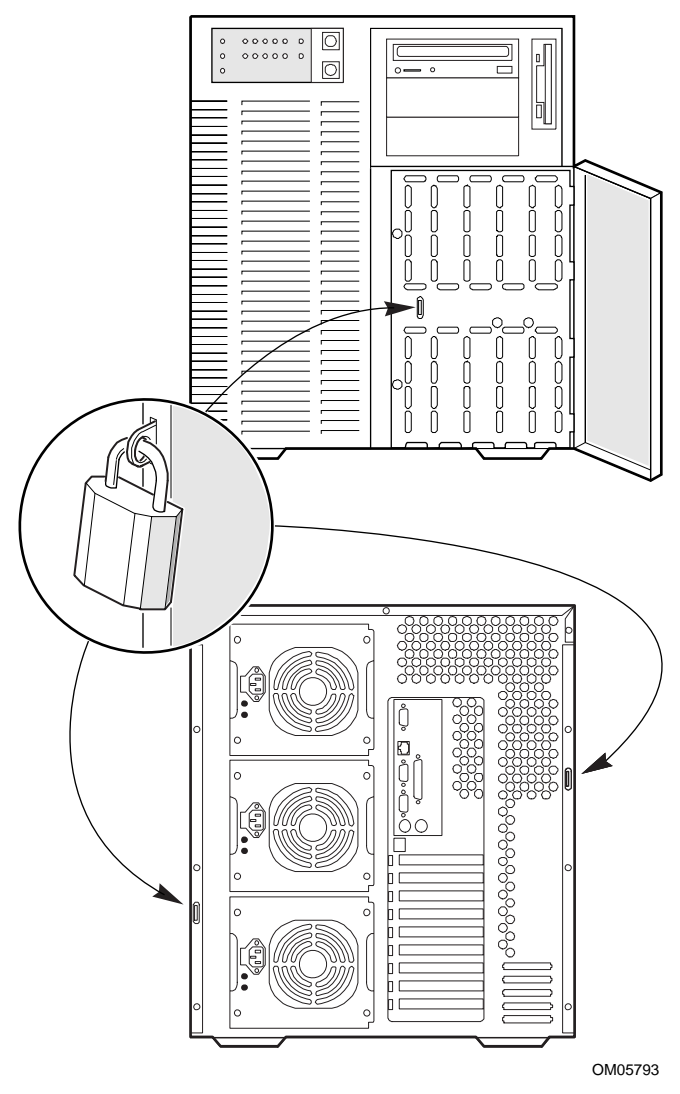

Figure 1-4. Security Padlocks

### **Password Protection**

If you set the user password but not the administrative password, the BIOS requires you to enter the user password before you can boot the system or run the SCU. If you set both passwords, entering either one lets you boot the system or enable the keyboard and mouse, but only the administrative password lets you change the system configuration.

### **Secure Boot Mode**

The secure boot mode allows the system to boot and run the operating system (OS). However, you cannot use the keyboard or mouse until you enter the user password.

You can use the SCU to put the system into the secure boot mode. If the BIOS detects a CD in the CD-ROM drive or a diskette in drive A at boot time, it prompts you for a password. When you enter the password, the system boots from the CD-ROM drive or diskette drive and disables the secure mode.

If there is no CD in the CD-ROM drive or diskette in drive A, the system boots from drive C and automatically goes into secure mode. All enabled secure mode features go into effect at boot time.

You can set a hot-key combination to secure the system immediately.

### **Boot Sequence Control**

The BIOS security features determine the boot devices and the boot sequence. They also control disabling writes to the diskette drive in secure mode. You can use the SCU to select each boot device. The default boot sequence is diskette, hard disk, CD-ROM, and Network.

## **Boot Without Keyboard**

The system can boot with or without a keyboard. Before boot, the BIOS displays a message whether it has detected a keyboard or not. During POST, the BIOS automatically detects and tests the keyboard if it's present.

## **Power and Reset Button Lock**

If enabled by the Setup Utility, the power and reset buttons are disabled when in the secure mode.

## **Diskette Write Protection**

If the protection feature is enabled with the SCU, diskette writes are disabled when the system is in the secure mode. Diskette write protection is only in effect while the system is in the secure mode. Otherwise, write protection is disabled.

# Video Blanking

If enabled with the setup or SCU, the video screen goes blank when the system is in secure mode.

# **Power System**

The power system in the server may be configured with one, two, or three 360 watt power supplies.

The 360 watt power supply provides sufficient power for an entry level server. The power supply accepts these input voltage ranges:

- 100-120 VAC at 50/60 Hertz (Hz); 7.7 A maximum current
- 200-240 VAC at 50/60 Hz; 4.4 A maximum current

If a single power supply fails in a redundant power system, the yellow power supply failure LED on the front panel starts flashing. You can swap out the faulty supply without shutting down the server.

# **Server Cooling**

Two blowers inside the chassis provide cooling for the processors, memory modules, and add-in boards. Two more fans may be installed for redundant cooling. If a fan or blower fails, the server management subsystem notifies the system board and turns on an LED on the front panel.

A system with only one power supply includes an auxiliary fan to provide cooling for the hard drives. A system with multiple power supplies provides enough cooling without an auxiliary fan.

# **Peripheral Drive Bays**

## 3.5-inch User Accessible Diskette Drive Bay

The 3.5-inch diskette drive in the vertical 3.5-inch peripheral bay supports 720 KB and 1.44 MB media.

### 5.25-inch User Accessible Drive Bays

Three 5.25-inch half-height bays provide space for removable media devices such as tape drives and CD-ROM drives. You can convert any two adjacent 5.25-inch bays to a single full-height bay. We recommend that you do not use these bays for hard disk drives because they generate EMI, and ESD susceptibility increases.

## 3.5-inch Hot-docking Drive Bays

Using industry standard 80-pin SCA connectors, the hot-docking backplane in the upper bay supports up to five industry standard SCA hard disk drives. The hot-docking bays accept peripherals that consume up to 11 watts of power and run at a maximum ambient temperature of 55 °C.

You can install an additional hot-docking backplane in the lower hot-docking bay for five more drives. However, if you do, you must install an additional power supply in the chassis to support drives in the lower bay. The upper and lower hot-docking bays, when fully configured with 10 4 GB hard disk drives, provide over 40 GB of hard disk drive space.

The plastic front door on the front of the server covers a removable metal door. Two spring-loaded captive screws secure the metal door to the chassis. These doors provide proper air-flow and easy access to the drives in the upper and lower hot-docking bays. Plastic drive carriers for 3.5-inch wide by 1-inch high drives allow easy hot swapping of these drives without shutting down the server.

With the RPX board installed on the system board, RAID software, and SCSI hard disk drives in the hot-docking bays, you can easily set up RAID applications.

# **Onboard RAID**

With the RPX board installed on the system board, RAID software, and SCSI hard disk drives in the hot-docking bays, you can easily set up RAID applications. A two channel RAID solution can be constructed by installing an RPX module with RAID firmware resident in the RPX FLASH memory. The server system supports two types of embedded RAID firmware packages: I2O compliant and vendor proprietary firmware. The RAID features are as follows:

- RAID levels 0, 1, 3, 5, 0+1, and JBOD
- Support for hot spares, hot plugs, and user selectable rebuild rate
- Support for multiple rebuilds across separate arrays and multiple consistency checks
- Write back cache support with battery backup
- Support for up to 2 terabytes per logical array and up to 64 terabytes of attached disk storage
- Support for SAF-TE and SMART

# Server System Board

## **ISA Expansion Slots**

One of the ISA connectors shares a common chassis I/O expansion slot with a PCI connector; you can use either ISA or PCI in the slot, but not both.

The ISA bus operates at up to 8.33 MHz and provides

- 24-bit memory addressing
- Type A transfers at 5.33 MB per second
- Type B transfers at 8 MB per second
- 8- or 16-bit data transfers

#### **Chapter 1 Server Description**

# **PCI Expansion Slots**

The seven PCI bus master slots on the system board provide for expansion and performance enhancement. One of the PCI connectors shares a common chassis I/O expansion slot with an ISA connector; you can use either PCI or ISA in the slot, but not both.

The PCI bus operates at up to 33 MHz and provides

- 32-bit memory addressing
- Support for 5 V and 3.3V cards
- Burst transfers of up to 133 MB per second
- 8-, 16-, or 32-bit data transfers
- Plug and Play configuration
- Hierarchical bus to maximize connectivity

### **PCI Video Controller**

The onboard Cirrus Logic CL-GD54M40 32-bit video graphics accelerator contains a super video graphics array (SVGA) controller that is fully compatible with these video standards: CGA<sup>†</sup>, EGA<sup>†</sup>, Hercules<sup>†</sup> Graphics, MDA<sup>†</sup>, and VGA. The standard server configuration comes with 512 KB of onboard video memory allowing pixel resolutions of up to 1024 x 768 and 16 colors.

The SVGA controller supports analog VGA monitors (single and multiple frequency, interlaced and noninterlaced) with a maximum vertical retrace interlaced frequency of 87 Hz.

The buffer size of the onboard video memory can be increased from 512 KB to 1 MB with one 40-pin 256 K x 16, 60 ns fast-page dynamic random access memory (DRAM). 1 MB of DRAM will allow the controller to support 132-column text modes and high resolution graphics with 1280 x 1024 x 16 colors. Depending on the environment, the controller displays up to 64,000 colors in some video resolutions. It also provides hardware accelerated bit block transfers (BITBLT) of data.

#### **Video Modes**

The 54M40 provides all standard VGA modes. With 512 KB of video memory, the standard server goes beyond standard VGA support. If necessary, you can install an additional 512 KB of video memory on the system board. The following tables show all supported video modes that use 512 KB and 1 MB of video memory.

| Hexadecimal<br>Mode Number | Bits<br>Per<br>Pixel | Colors<br>(number/palette<br>size) | Resolution | Pixel<br>Frequency<br>(MHz) | Horizontal<br>Frequency<br>(kHz) | Vertical<br>Frequency<br>(Hz) |
|----------------------------|----------------------|------------------------------------|------------|-----------------------------|----------------------------------|-------------------------------|
| 0, 1                       | 4                    | 16/256K                            | 360 X 400  | 14                          | 31.5                             | 70                            |
| 2, 3                       | 4                    | 16/256K                            | 720 X 400  | 28                          | 31.5                             | 70                            |
| 4, 5                       | 4                    | 4/256K                             | 320 X 200  | 12.5                        | 31.5                             | 70                            |
| 6                          | 4                    | 2/256K                             | 640 X 200  | 25                          | 31.5                             | 70                            |
| 7                          | 4                    | Mono                               | 720 X 400  | 28                          | 31.5                             | 70                            |
| D                          | 4                    | 16/256K                            | 320 X 200  | 12.5                        | 31.5                             | 70                            |
| E                          | 4                    | 16/256K                            | 640 X 200  | 25                          | 31.5                             | 70                            |
| F                          | 4                    | Mono                               | 640 X 350  | 25                          | 31.5                             | 70                            |
| 10                         | 4                    | 16/256K                            | 640 X 350  | 25                          | 31.5                             | 70                            |
| 11                         | 4                    | 2/256K                             | 640 X 480  | 25                          | 31.5                             | 60                            |
| 12                         | 4                    | 16/256K                            | 640 X 480  | 25                          | 31.5                             | 60                            |
| 12+                        | 4                    | 16/256K                            | 640 X 480  | 31.5                        | 37.5                             | 75                            |
| 13                         | 8                    | 256/256K                           | 320 X 200  | 12.5                        | 31.5                             | 70                            |

Table 1-1. Standard VGA Modes

| Hexadecimal<br>Mode Number | Bits<br>Per<br>Pixel | Colors<br>(number/palette<br>size) | Resolution  | Pixel<br>Frequency<br>(MHz) | Horizontal<br>Frequency<br>(kHz) | Vertical<br>Frequency<br>(Hz) |
|----------------------------|----------------------|------------------------------------|-------------|-----------------------------|----------------------------------|-------------------------------|
| 14, 55                     | 8                    | 16/256K                            | 1056 X 400  | 41.5                        | 31.5                             | 70                            |
| 54                         | 8                    | 16/256K                            | 1056 X 350  | 41.5                        | 31.5                             | 70                            |
| 58, 6A                     | 8                    | 16/256K                            | 800 X 600   | 40                          | 37.8                             | 60                            |
| 58, 6A                     | 8                    | 16/256K                            | 800 X 600   | 49.5                        | 46.9                             | 75                            |
| 5C                         | 8                    | 256/256K                           | 800 X 600   | 36                          | 35.2                             | 56                            |
| 5C                         | 8                    | 256/256K                           | 800 X 600   | 40                          | 37.9                             | 60                            |
| 5C                         | 8                    | 256/256K                           | 800 X 600   | 49.5                        | 46.9                             | 75                            |
| 5D                         | 8                    | 16/256K<br>(interlaced)            | 1024 X 768  | 44.9                        | 35.5                             | 87                            |
| 5D                         | 8                    | 16/256K                            | 1024 X 768  | 65                          | 48.3                             | 60                            |
| 5D                         | 8                    | 16/256K                            | 1024 X 768  | 75                          | 56                               | 70                            |
| 5D                         | 8                    | 16/256K                            | 1024 X 768  | 78.7                        | 60                               | 75                            |
| 5F                         | 8                    | 256/256K                           | 640 X 480   | 25                          | 31.5                             | 60                            |
| 5F                         | 8                    | 256/256K                           | 640 X 480   | 31.5                        | 37.5                             | 75                            |
| 60*                        | 8                    | 256/256K<br>(interlaced)           | 1024 X 768  | 44.9                        | 35.5                             | 87                            |
| 60*                        | 8                    | 256/256K                           | 1024 X 768  | 65                          | 48.3                             | 60                            |
| 60*                        | 8                    | 256/256K                           | 1024 X 768  | 75                          | 56                               | 70                            |
| 60*                        | 8                    | 256/256K                           | 1024 X 768  | 78.7                        | 60                               | 75                            |
| 64*                        | 16                   | 64K                                | 640 X 480   | 25                          | 31.5                             | 60                            |
| 64*                        | 16                   | 64K                                | 640 X 480   | 31.5                        | 37.5                             | 75                            |
| 65*                        | 16                   | 64K                                | 800 X 600   | 36                          | 35.2                             | 56                            |
| 65*                        | 16                   | 64K                                | 800 X 600   | 40                          | 37.8                             | 60                            |
| 65*                        | 16                   | 64K                                | 800 X 600   | 49.5                        | 46.9                             | 75                            |
| 66*                        | 16                   | 32K Direct/256<br>Mixed            | 640 X 480   | 25                          | 31.5                             | 60                            |
| 66*                        | 16                   | 32K Direct/256<br>Mixed            | 640 X 480   | 31.5                        | 37.5                             | 75                            |
| 67*                        | 16                   | 32K Direct/256<br>Mixed            | 800 X 600   | 40                          | 37.8                             | 60                            |
| 67*                        | 16                   | 32K Direct/256<br>Mixed            | 800 X 600   | 49.5                        | 46.9                             | 75                            |
| 6C*                        | 16                   | 16/256K<br>(interlaced)            | 1280 X 1024 | 75                          | 48                               | 87                            |

| I ADIE I-2. EXTENDED V GA MOUE | Table 1-2. | Extended | VGA | Modes |
|--------------------------------|------------|----------|-----|-------|
|--------------------------------|------------|----------|-----|-------|

\* Requires 1 MB video memory.

### M440LX Server System Product Guide

# **SCSI Controllers**

The system board includes two wide/fast-20 SCSI controller chips integrated as PCI bus masters. These controllers support:

- An 8-bit (narrow SCSI) data path at a data transfer rate of 20 MB/sec.
- A 16-bit (wide SCSI) data path at a data transfer rate of 40 MB/sec.
- Data transfer rates of 133 MB/sec as PCI bus masters.
- The connection of a maximum of seven 8-bit narrow SCSI devices to each controller.
- The connection of a mixture of up to fifteen 16-bit wide and/or 8-bit narrow SCSI devices to each controller (maximum of seven 8-bit narrow devices).

The system board also includes a narrow SCSI controller integrated as a PCI bus master. You can connect a maximum of seven narrow SCSI devices to this controller.

The SCSI controllers provide active negation outputs, controls for external differential transceivers, and a disk activity output. Active negation outputs reduce the chance of data errors by actively driving both polarities of the SCSI bus and avoiding indeterminate voltage levels and common-mode noise on long cable runs. The SCSI output drivers can directly drive a 48 milliampere (mA), single-ended SCSI bus with no additional drivers.

# **IDE Controller**

The PIIX4 multifunction device on the system board acts as a PCI-based Fast IDE controller that supports

- PIO and IDE DMA/bus master operations
- Mode 4 timings
- Transfer rates up to 32 MB/sec
- Buffering for PCI/IDE burst transfers
- Master/slave IDE mode

### Server Management

During normal operation, server management receives information about server status and monitors power supply voltages and operating temperature. If server management software determines that the server is not operating within specified limits, the software attempts to notify a supervisor or an administrator of the server's condition. Server management features are implemented with the following system board microcontrollers.

#### Baseboard Management Controller (BMC) does the following:

- Monitors the processor power supply voltage levels
- Monitors then processor thermal trip and internal error signals
- Monitors the fan sensors
- Manages two I<sup>2</sup>C thermal sensors located near each processor
- Manages fault resilient booting (FRB) that controls the ability to boot the server using either processor in the event of a catastrophic processor failure

Front Panel Processor (FPP) on the system board does the following:

- Manages power, reset, and front panel NMI buttons
- Monitors all power control sources on the front panel, server manager module, PIIX4, and RTC power control signals

An EEROM associated with the system board temperature sensor contains the following:

- Chassis ID
- System board ID
- Power state
- System board temperature
- Intrusion detection during both power on and off conditions

# Pentium<sup>®</sup> II Processor

The system board has two connectors for Pentium II processors. The secondary processor requires a plug-in DC to DC converter on the system board to provide power to the processor.

In a symmetric multiprocessor (SMP) environment, all processors are equal and have no preassigned tasks. Distributing the processing loads between both processors increases system performance. This is particularly useful when application demand is low and the I/O request load is high. In an SMP environment, both processors share a common bus, the same interrupt structure, and access to common memory and I/O channels. The SMP implementation conforms to the Multiprocessor Specification Version 1.4.

# **Memory Module**

The memory module has eight DIMM sockets. The module supports from 16 MB to 1 GB of extended data out (EDO) ECC memory 3.3 V 60 ns DRAMs, mounted on JEDEC DIMMs. You may install mixed sizes and types of DRAM DIMMS in the eight memory banks; however, their speeds must be the same. The BIOS automatically detects and initializes the memory array.

ECC memory detects and corrects single-bit errors from DRAM in real time, allowing your system to function normally. It detects all double-bit errors but does not correct them; it also detects all three-bit and four-bit adjacent errors in a DRAM *nibble* but does not correct them. When one of these multiple-bit errors occurs, the PAC generates an SERR (system error) that usually halts the system. ECC is calculated on a 64 bit wide memory basis.
## **System Configuration Options**

## **Base System Configuration**

- System board assembly
- Base system chassis

The electro-galvanized metal chassis minimizes electromagnetic interference (EMI) and radio frequency interference (RFI). It contains:

- Three power supply bays with one 360 watt power supply installed
- One vertical drive bay that contains a diskette drive
- Three standard 5.25-inch drive bays (a CD-ROM drive is installed in the top bay)
- Two bays each with space for five 3.5-inch SCSI hard disk drives (a SCSI backplane is installed in the top bay)
- Nine I/O expansion slot covers
- Two blowers for cooling the processor modules
- Two cooling fans
- One control panel
- Uni Processor Kit
  - Choice of 266MHz or 300MHz processor
  - Heat sink assembly
  - Dual processor retention mechanism
- Processor termination card
- Memory Module (either an EDO or SDRAM module)

## System Upgrade Options

The system upgrade options provide enhancement to the capabilities of the base system. These options do not include memory and peripheral upgrades.

• Dual Processor upgrade:

Upgrade from a single processor system to dual processor system. You **must** use processors running at the same frequency. This upgrade kit comes with heat sink assembled processor and VRM. Choose between a 266 MHz or 300 MHz processor.

• Power supply upgrade:

The system can contain three power supplies. A second power supply provides additional power or acts as an redundant power supply, depending on the system configuration. The powershare upgrade kit is not required to upgrade from two power supplies to three power supplies.

- 360 W power supply
- Powershare upgrade kit
- SCSI backplane upgrade:

The SCSI backplane upgrade allows you to use up to 10 hot-swap drives.

• Rack adapter kit:

The chassis can be mounted into rack with the rack adapter kit.

• Embedded RAID (RPX board):

This upgrade provides low cost I2O or non-I2O RAID. This RAID solution uses the on board dual ultra SCSI channels. The kit includes an RPX board and the required RAID software. SIMMs for the RPX board are not included.

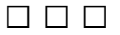

This chapter tells how to

- Select a site
- Install the Pentium II processor
- Install the memory module
- Set the line voltage selector switch and check the power cord(s)
- Connect input and output devices
- Turn on the server and create installation diskettes from the Configuration Software CD
- Run PC Diagnostics (Testview)
- Exit to DOS

## **Selecting a Site**

The server operates reliably within the specified environmental limits (see page 41). Choose a site that is

- near a grounded, three-pronged power outlet
  - a. In the United States and Canada, this means a NEMA 5-15R outlet for 100-120 VAC or a NEMA 6-15R outlet for 200-240 VAC.
  - b. For international sites, this means a three-pronged power outlet applicable for the electrical code of the region.

#### CAUTION

Ensure that the power service connection is through a properly grounded outlet.

- clean and dust-free
- well ventilated and away from sources of heat
- spacious enough to provide sufficient room behind and around the server so that you can remove AC power from it by unplugging the power cord from each power supply or wall outlet

#### Note

For cooling, airflow, and access to the server, allow about 31 centimeters (12.2 inches) of clearance in back, 60 centimeters (23.6 inches) on each side, and 22 centimeters (9 inches) in front.

- isolated from strong electromagnetic fields and electrical noise caused by electrical devices—such as air conditioners, large fans, large electric motors, radio and TV transmitters, and high frequency security devices
- away from sources of vibration or physical shock

## **Physical Specifications**

| Height | 51.44 cm (20.25 inches)                                                     |
|--------|-----------------------------------------------------------------------------|
| Width  | 43.56 cm (17.15 inches)                                                     |
| Depth  | 51.13 cm (20.13 inches)                                                     |
| Weight | 29 kg (63 lbs.) minimum configuration 44 kg (97 lbs.) maximum configuration |

## **Environmental Specifications**

| Temperature                           |                                                                                                    |
|---------------------------------------|----------------------------------------------------------------------------------------------------|
| Nonoperating<br>Operating             | –40° to 70 °C (–40° to 158 °F)<br>5° to 35 °C (41° to 95 °F); derated 0.5 °C for every<br>1000 ft (305 m)                                                                                                    |
| Humidity<br>Operating wet bulb        | Not to exceed 33 °C (91.4 °F) (with diskette drive or hard disk drive)                                                                                                    |
| Operating                             | 85% relative humidity (noncondensing) at 35 °C (131 °F)<br>85% relative humidity (noncondensing) at 35 °C (95 °F)                                                                                                    |
| Shock<br>Nonoperating<br>Operating    | 20 g, 11 msec, 1/2 sine<br>2.0 g, 11 msec, 1/2 sine                                                                                                    |
| Altitude<br>Nonoperating<br>Operating | To 50,000 ft (15,240 m)<br>To 10,000 ft (3,048 m)                                                                                                    |
| Acoustic noise                        | Typically <45 dBA at 18° to 24 °C (65° to 75 °F) with five internal hard disk drives (measured at 1 meter from the system with the peripherals idle). The noise of the variable-speed system fan will increase with temperature and power load. Your selection of peripherals may change the noise level. |
| Electrostatic<br>discharge (ESD)      | Tested to 20 kilovolts (kV), no component damage.<br>(CD-ROM drive tested to 15 kV, manufacturer's specification.)                                                                                                    |
| AC Input Power<br>115 VAC<br>230 VAC  | Single power supply, fully loaded<br>100 to 120 VAC, 7.7 A, 50/60 Hz<br>200 to 240 VAC, 4.4 A, 50/60 Hz                                                                                                    |

#### M440LX Server System Product Guide

## After Unpacking the Server

Inspect the shipping box for evidence of mishandling during transit. If the shipping box is damaged, photograph it for reference. After removing the contents, keep the damaged box and the packing materials. If the contents appear damaged, file a damage claim with the carrier immediately.

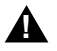

#### WARNING

The minimum server configuration weighs 29 kg (63 lbs.) and the maximum one weighs 44 kg (97 lbs.). To avoid personal injury, have someone help you move the server.

Save the shipping boxes and packing materials to repackage the server in the event you decide to move it to another site.

## Installing the Pentium II Processor

The server is shipped without the processor module installed on the system board. Turn to Chapter 4, "Working Inside Your System," and follow the instructions for installing the processor module. Before you install the module in your server, observe the warnings and cautions provided for your safety on page 3, "Safety Guidelines."

## Installing the Memory Module

The server is shipped without the memory module installed on the system board. Turn to Chapter 4, "Working Inside Your System," and follow the instructions for installing the memory module. Before you install the module in your server, observe the warnings and cautions provided for your safety on page 3, "Safety Guidelines."

## **Connecting Peripheral Devices**

If your system normally operates without a monitor or keyboard—for example, as a network server—you must install them to configure the system. You may remove them after running the SCU. For information about running this utility, see Chapter 3, "Configuring The System,".

Connect your keyboard, mouse, monitor, and other peripheral devices after installing all internal options and replacing the side cover. See Figure 2-1.

### Warnings and Cautions

Before connecting peripheral devices to the server, observe the warnings and cautions provided for your safety on page 3, "Safety Guidelines." Server integration should be done by a qualified technical person.

### Keyboard

Insert the cable connector of a PS/2-compatible keyboard into the 6-pin miniature Deutsche Industrie Norm (DIN) connector on the system back panel. The keyboard port is overcurrent-protected by a 1-ampere positive temperature coefficient (PTC) resistor.

### Mouse

Insert the cable connector of a PS/2-compatible mouse into the 6-pin miniature DIN connector on the system back panel. The mouse port is overcurrent-protected by a 1-ampere PTC resistor.

### Monitor

Insert the cable connector of the video monitor into the 15-pin connector of the Super VGA port on the system back panel.

### **Other Devices**

Connect other external peripheral devices—for example, a printer and an external modem—by following the instructions in the documentation included with the device. Besides the keyboard, mouse, and monitor ports, the back panel also provides two serial ports, and a parallel port.

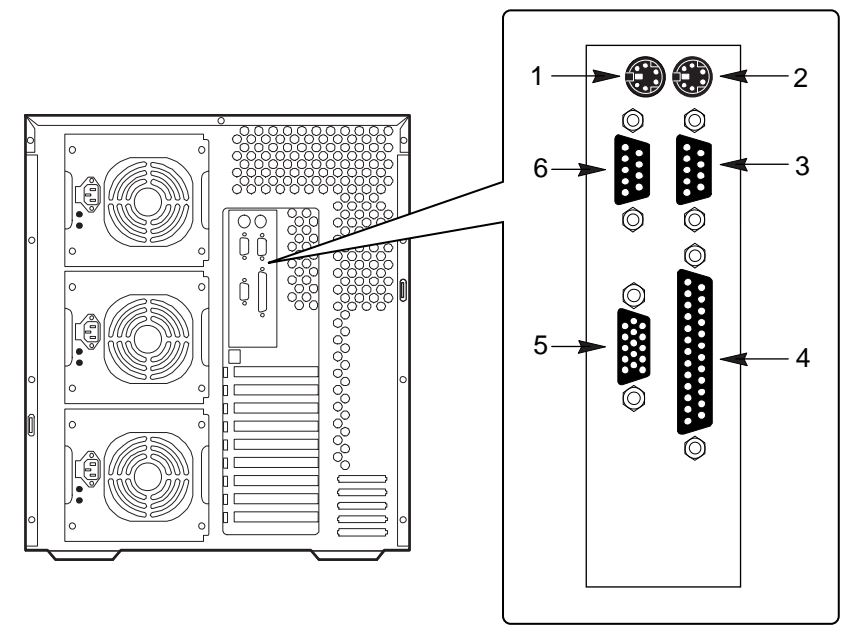

OM05779A

#### Figure 2-1. Server I/O Panel

- 1. PS/2-compatible keyboard connector
- 2. PS/2-compatible mouse connector
- 3. PS/2-compatible serial port 1 (COM1) connector
- 4. PS/2-compatible parallel port (LPT1) connector
- 5. Super VGA connector
- 6. PS/2-compatible serial port 2 (COM2) connector

#### Chapter 2 Installing The System

## **Checking the Power Cord(s)**

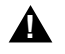

#### WARNING

# Do not attempt to modify or use a supplied AC power cord if it is not the exact type required.

If a power cord supplied with the system is not compatible with the AC wall outlet in your region, get one that meets the following criteria:

- The cord must be rated for the available AC voltage and have a current rating that is at least 125% of the current rating of the system.
- The connector that plugs into the wall outlet must be a grounding-type male plug designed for use in your region. It must have certification marks showing certification by an agency acceptable in your region.
- The connector that plugs into the AC receptacle on the system power supply must be an IEC 320, sheet C13, type female connector.
- In Europe, the cord must be less than 4.5 meters (14.76 feet) long, and it must be flexible <HAR> (harmonized) or VDE certified cordage to comply with the system's safety certifications.

## **Turning on Your Server**

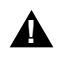

#### WARNINGS

Ensure that the line voltage selector switch on each power supply is set to the correct line source voltage (see page 42). If the setting is incorrect, the power supply will be damaged when you plug the power cord into an AC outlet.

The *power button* on the front panel of the server *does not* turn off the AC power. To remove AC power from the server, you must unplug the AC power cord from each power supply or wall outlet.

- 1. Make sure all external devices, such as a monitor, keyboard, and mouse (optional) have been connected.
- 2. Remove drive protection cards (if present) from the diskette and tape drives.
- 3. Turn on your video monitor.

- 4. Plug the female end of each AC power cord into each input receptacle on the back of the chassis (your server may be configured with one, two, or three power supplies).
- 5. Plug the male end of the cord into a grounded, three-pronged power outlet. (Repeat for each power supply in the server.)
- 6. If the server doesn't come on when you plug it into the AC outlet, press the power button (Figure 2-2).
- 7. Verify that the power-on light on the front panel is lit. After a few seconds POST begins. See "Power-on Self-Test."

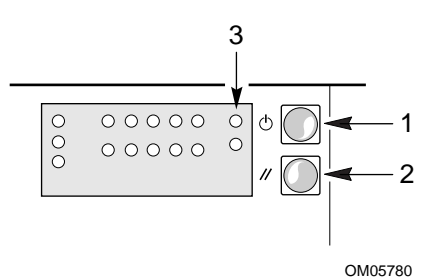

Figure 2-2. Power and Reset Buttons

- 1. Power button
- 2. Reset button
- 3. Power-on light (LED)

## **Power-on Self-Test**

Each time you turn on the server, the power LED on the front panel turns on and the power-on self-test (POST) starts running. It checks the system board, processor, memory, keyboard, and most installed peripheral devices.

During the memory test, the POST displays the amount of memory that it is able to access and test. Depending on the amount of memory installed on the memory module, it may take several minutes to complete the memory test.

## **Creating Installation Software Diskettes**

- 1. Insert the Configuration Software CD in the CD-ROM Drive.
- 2. Reboot the system.
- 3. When POST completes, the server boots from the CD and displays the CD-ROM menu.
- 4. Follow the menu prompts to create the server configuration software diskettes.

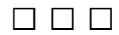

#### Chapter 2 Installing The System

This chapter tells how to run the configuration utilities and install video drivers.

## **Configuration Utilities**

- **Symbios SCSI Utility** is used to configure/view the settings of the SCSI host adapters and devices in the system. See page 76.
- System Configuration Utility (SCU) is on the Configuration Software CD shipped with the system. See Chapter 2, "Installing The System," for instructions on creating an SCU diskette. See page 51.
- **BIOS Setup Utility** is stored in both flash memory and the batterybacked memory of the real-time clock (RTC) on the system board. See page 59.

If the diskette drive is disabled or improperly configured, use Setup to enable it so that you can run the SCU. If necessary, disable the drive after exiting the SCU. Information entered using the SCU overrides any entered using Setup.

## **Power-on Self-Test**

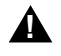

#### WARNING

The power button on the front panel of the system *does not* turn off the AC power. To remove AC power from the system, you must unplug the AC power cord from each power supply or wall outlet.

Turn on the video monitor and system. After a few seconds the power-on self test (POST) begins.

Each time you turn on the system the power LED on the front panel turns on and the POST starts running. The POST checks the system board, processor, memory, keyboard, and most installed peripheral devices.

During the memory test, the POST displays the amount of memory that it is able to access and test. Depending on the amount installed on the memory module, the test may take several minutes to complete.

These screen prompts and messages appear after the memory test:

Press F2 key if you want to run SETUP

If you do not press <F2>, the boot process continues, and this message appears:

Press Ctrl C to start configuration Utility!

If you have installed SCSI devices in the system, press <Ctrl+C>. When the utility appears, follow the instructions on the monitor to configure the onboard SCSI host adapter settings and run the SCSI disk utilities. See "Using the Symbios SCSI Utility" on page 76.

## When to Use the System Configuration Utility

The SCU lets you do the following:

- Add and remove boards
- Change the system configuration settings
- Save the system configuration
- View switch and jumper settings on the boards in the system

To install or remove an ISA add-in board in the system, you must run the SCU to reconfigure the system. Running the SCU is optional for a PCI add-in board.

The SCU is PCI-aware and complies with the ISA Plug and Play specifications. The SCU works with any compliant configuration (.CFG) or overlay (.OVL) files supplied by peripheral device manufacturer.

The system board comes with .CFG and .OVL files. The .CFG file describes the board's characteristics and the system resources that the board requires. The configuration registers on PCI and ISA Plug and Play add-in boards contain the same type of information that is in a .CFG file. However, some ISA add-in boards do come with a .CFG file.

The SCU uses the information provided by the .OVL and .CFG files, configuration registers, NVRAM, and the information that you enter, to specify a system configuration. It configures the system by writing the configuration information to flash memory.

The SCU stores most of the configuration values in the battery-maintained memory (NVRAM) of the real-time clock (RTC), and it stores the rest of the values in flash memory. These values take effect when you boot the system. The POST checks the values against the actual hardware configuration; if they do not agree, it generates an error message. You must then run the SCU to specify the correct configuration before the system boots.

The SCU always updates a checksum for both areas so that the BIOS can detect any potential data corruption before the actual hardware configuration takes place. If the data is corrupted, the BIOS requests that the user configure the system before it can boot.

Pressing <F1> on the keyboard, in response to the BIOS prompt during the POST, activates the BIOS Setup Utility.

## How to start the SCU

Before you can run the SCU from a diskette, you must copy the SCU from the Configuration Software CD to a DOS bootable diskette. For instructions on creating an SCU diskette, see Chapter 2, "Installing The System."

- 1. Turn on the video display monitor and system.
- 2. There are three ways to start the SCU.
  - After creating an SCU diskette from the CD: Insert the System Configuration Utility Disk in drive A, and press the reset push-button switch or <Ctrl+Alt+Del> to reboot the system from the diskette.
  - After installing the operating system: Insert the System Configuration Utility Disk in drive A, and copy it to a directory on the hard drive. While in the directory, type AMISCU and press <Enter>.
  - From diskette after installing the operating system: Insert the System Configuration Utility Disk in drive A. At the MS-DOS<sup>†</sup> prompt, type a: and press <Enter> to change to drive A. Type AMISCU and press <Enter> to start the SCU.

When you see this message:

MS-DOS Startup Menu 1. Execute AMISCU 2. Execute AMISCU for system with PNP OS

If the operating system in the system supports Plug and Play add-in boards, press <2> to start the SCU. If not, press <1> to start it.

- 3. When the SCU title appears on the screen, press <Enter> to continue.
- 4. From the main menu, press  $<\uparrow>$  or  $<\downarrow>$  to highlight an item and then press <Enter> to select it. If you are using a mouse, point to an item and double-click the left button to select it. Press <F1> at any time for help about a selection.
- 5. For information about setting up the system select "Step 1: About System Configuration" from the main menu.

## **System Board Settings Field Descriptions**

Default values are in bold typeface.

### **Systems Group**

### System Identification and Version Information

| Config and Overlay Version | Displays configuration and overlay version. |
|----------------------------|---------------------------------------------|
| BIOS Version String        | Displays BIOS version.                      |
| MP Spec. Version           | MP Spec V1.1<br>MP Spec V1.4                |

#### **System Processor Modules**

| Processor 1 | Pentium II Processor at XXXMHz (Display only). |
|-------------|------------------------------------------------|
| Processor 2 | Pentium II Processor at XXXMHz (Display only). |

## Memory Subsystem Group

#### **Shadowing ISA ROMs Options**

| Shadowing ISA ROM at C8000 | Enable<br><b>Disable</b> |
|----------------------------|--------------------------|
| Shadowing ISA ROM at CC000 | Enable<br><b>Disable</b> |
| Shadowing ISA ROM at D0000 | Enable<br><b>Disable</b> |
| Shadowing ISA ROM at D4000 | Enable<br><b>Disable</b> |
| Shadowing ISA ROM at D8000 | Enable<br><b>Disable</b> |
| Shadowing ISA ROM at DC000 | Enable<br><b>Disable</b> |

#### M440LX Server System Product Guide

#### **Extended Memory Options**

| Cache Mode         | Disable<br><b>Enable</b> |
|--------------------|--------------------------|
| Memory Gap Control | Disable                  |

Extended

## **On-Board Disk Controllers**

| On-Board Floppy Controller | <b>Enable - Primary</b><br>Enable - Secondary<br>Disable |
|----------------------------|----------------------------------------------------------|
| On-Board IDE Controller    | <b>Enable</b><br>Disable                                 |

### **Onboard Communications Devices**

| Serial Port 1 Configuration | Port 1 Disable<br>3E8h - IRQ 4<br>3E8h - IRQ 3<br><b>3F8h - IRQ 4</b><br>3F8h - IRQ 3<br>2E8h - IRQ 4<br>2E8h - IRQ 3<br>2F8h - IRQ 4<br>2F8h - IRQ 3 |
|-----------------------------|----------------------------------------------------------------------------------------------------|
| Serial Port 2 Configuration | Port 2 Disable<br>3E8h - IRQ 4<br>3E8h - IRQ 3<br>3F8h - IRQ 4<br>3F8h - IRQ 3<br>2E8h - IRQ 4<br>2E8h - IRQ 3<br>2F8h - IRQ 4<br><b>2F8h - IRQ 4</b> |
| Serial Port 2 Mode          | Port 2 Normal Mode<br>Port 2 IrDA <sup>†</sup> Mode<br>Port 2 ASK-IR Mode                                                                             |

Parallel Port Configuration

Parallel Port Disable **378h - IRQ 7** 278h - IRQ 7 3BCh - IRQ 7 378h - IRQ 5 278h - IRQ 5 3BCh - IRQ 5

Parallel Port Mode

Output Only Parallel Port Bi-directional Parallel Port Enhanced Parallel Printer Port **Extended Capabilities Parallel Port, DMA 1** Extended Capabilities Parallel Port, DMA 3

### **Floppy Drive Subsystems Group**

| Floppy drive A Options | 3.5-inch 1.44/1.25 MB drive |
|------------------------|-----------------------------|
|                        | 5.25-inch 360 KB drive      |
|                        | 5.25-inch 1.2 MB drive      |
|                        | 3.5-inch 720 KB drive       |
|                        | 3.5-inch 2.88 MB drive      |
|                        | Disable or Not Installed    |
| Floppy drive B Options | Disable or Not Installed    |
|                        | 5.25-inch 1.2 MB drive      |
|                        | E 25 inch 260 KB drive      |

5.25-inch 1.2 MB drive 5.25-inch 360 KB drive 3.5-inch 2.88 MB drive 3.5-inch 1.44/1.25 MB drive 3.5-inch 720 KB drive

## **IDE Subsystem Group**

#### **IDE Configuration – Primary Master**

| Configuration Selection | None |
|-------------------------|------|
|                         | User |
|                         | Auto |
|                         | CD   |

#### **IDE Drive Options – Primary Master**

If the Configuration Selection Field is set to Auto, the following fields can not be modified.

| Multi-Sector Transfer | 2 Sector/Block<br>4 Sector/Block<br>8 Sector/Block<br>16 Sector/Block<br><b>Disable</b> |
|-----------------------|-----------------------------------------------------------------------------------------|
| Translation Mode      | Standard CHS<br>Logical Block Addressing                                                |
| Transfer Mode         | Standard<br>PIO 1<br>PIO 2<br>PIO 3<br>PIO 4                                            |

#### **IDE Configuration – Primary Slave**

| Configuration Selection | None |
|-------------------------|------|
|                         | User |
|                         | Auto |
|                         | CD   |
|                         |      |

#### **IDE Drive Options – Primary Slave**

If the Configuration Selection Field is set to Auto, the following fields can not be modified.

| Multi-Sector Transfer | 2 Sector/Block<br>4 Sector/Block<br>8 Sector/Block<br>16 Sector/Block<br><b>Disable</b> |
|-----------------------|-----------------------------------------------------------------------------------------|
| Translation Mode      | Standard CHS<br>Logical Block Addressing                                                |
| Transfer Mode         | Standard<br>PIO 1<br>PIO 2<br>PIO 3<br>PIO 4                                            |

### **Multiboot Group**

#### **Boot Device Priority**

| IPL Devices |  |
|-------------|--|
| IPL Devices |  |

Diskette Drive Hard Drive Removable media Any I2O drives ATAPI CD-ROM Drive Diagnostic Boot

**BCV** Devices

IDE drives Other Bootable Device

#### KB and Mouse Subsystem Group

| Typematic Speed      | 30 CPS          |
|----------------------|-----------------|
|                      | 26 CPS          |
|                      | 21 CPS          |
|                      | 18 CPS          |
|                      | 13 CPS          |
|                      | 10 CPS          |
|                      | 6 CPS           |
|                      | 2 CPS           |
| Typematic Delay      | 250 mS Delav    |
| ,                    | 500 mS Delay    |
|                      | 750 mS Delay    |
|                      | 1000 mSec Delay |
| Mouse Control Option | Mouse Enabled   |
| ·                    | Mouse Disabled  |

### **Console Redirection**

COM Port for Redirection

#### Enable Redirection on Port 3F8h IRQ4

Enable Redirection on Port 2F8h IRQ3 Enable Redirection on Port 3E8h IRQ3 Disable

Serial Port Baud Rate

#### 9600 Baud

19.2K Baud 38.4K Baud 115.2K Baud

M440LX Server System Product Guide

Hardware Flow Control

None CTS/RTS Xoff/Xon CTS/RTS + CD

Select Terminal Type

PC-ANSI VT100

### **Security Subsystem**

#### **Administrative Password Option**

| Password Menu | Enter Password  | XXXXX |
|---------------|-----------------|-------|
|               | Verify Password | XXXXX |

#### **User Password Option**

| Password Menu | Enter Password  | XXXXX |
|---------------|-----------------|-------|
|               | Verify Password | XXXXX |

#### **Other Security Subsystem Options**

| Hot Key Option   | <b>Disable</b><br>Enable                                                                  |
|------------------|-------------------------------------------------------------------------------------------|
| Lockout Timer    | Disable<br>1 Minute<br>2 Minute<br>5 Minute<br>10 Minute<br>20 Minute<br>1 Hour<br>2 Hour |
| Secure Boot Mode | <b>Disable</b><br>Enable                                                                  |
| Video Blanking   | <b>Disable</b><br>Enable                                                                  |
| Floppy Writes    | <b>Disable</b><br>Enable                                                                  |

## **SCSI ROM BIOS Options Group**

Embedded SCSI Option ROM Enable Scan Disable

### Management Subsystem Group

| System Management Mode | <b>Disable</b><br>Enable |
|------------------------|--------------------------|
| Event Logging          | Disable                  |

Disable **Enable** 

## When to Run the BIOS Setup Utility

The Setup utility lets you change the system configuration defaults. It does not let you enter or change information about PCI or ISA add-in boards; you must use the SCU instead. Setup stores most of the configuration values in the battery-backed memory of the RTC; the rest of the values are stored in flash memory. The values take effect when you boot the system. The POST checks these values against the actual hardware configuration; if they do not agree, it generates an error message. You must then run Setup to specify the correct configuration.

You can run the Setup utility with or without an operating system being present.

Since values entered using the Setup utility are overwritten when you run the SCU, you should only run Setup under the following conditions:

- To enable the diskette drive
- If you do not have access to a diskette drive
- If you do no want to configure any ISA add-in boards in the system

## **Running the Setup Utility**

Reset the system. When you see this message:

Press F2 key if you want to run SETUP

Press <F2> to run Setup.

Setup provides six major menus and nine submenus:

- Main Menu
  - Primary IDE Master Submenu
  - Primary IDE Slave Submenu
  - Keyboard Features Submenu
- Advanced Menu
  - PCI Configuration Submenu
  - Integrated Peripheral Configuration Submenu
- Security Menu

#### **Chapter 3 Configuring The System**

- Server Menu
  - System Management Submenu
  - Console Redirection Submenu
- Boot Menu
  - Boot Device Priority Submenu
  - Hard Drive Submenu
- Exit Menu

Use the following keys to navigate through the menus and submenus.

| Press                    | То                         |
|--------------------------|----------------------------|
| F1                       | Get help about an item     |
| ESC                      | Go back to a previous item |
| Enter                    | Select an item             |
| $\uparrow$               | Return to a previous item  |
| $\downarrow$             | Move to the next Item      |
| $\leftarrow \rightarrow$ | Select a major menu        |
| F5                       | Load Setup defaults        |
| F6                       | Return to previous values  |
| F10                      | Save and exit Setup        |

#### M440LX Server System Product Guide

## Main Menu

Default values are in bold typeface, and autoconfigured values are shaded.

| Feature            | Option                                                                                        | Comments                                                                                                    |
|--------------------|-----------------------------------------------------------------------------------------------|----------------------------------------------------------------------------------------------------|
| System Time        | Current Time                                                                                  | To change this field type the hour (this is a 24-hour clock), minutes, and seconds, each followed by <enter>.</enter> |
| System Date        | Current Date                                                                                  | To change this field type the month,<br>day, and year, each followed by<br><enter>.</enter>                           |
| Diskette A:        | Disabled<br>360 KB 5¼"<br>1.2 MB 5¼"<br>720 KB 3½"<br><b>1.44/1.25 MB 3½</b> "<br>2.88 MB 3½" |                                                                                                    |
| Diskette B:        | Disabled<br>360 KB 5¼"<br>1.2 MB 5¼"<br>720 KB 3½"<br>1.44/1.25 MB 3½"<br>2.88 MB 3½"         |                                                                                                    |
| Primary IDE Master | Press <enter></enter>                                                                         | See page 63, IDE Submenu.                                                                                             |
| Primary IDE Slave  | Press <enter></enter>                                                                         | See page 63, IDE Submenu.                                                                                             |
| Keyboard Features  | Press <enter></enter>                                                                         | See page 64, Keyboard Features<br>Submenu.                                                                            |
| Memory Cache       | Enabled<br>Disabled                                                                           |                                                                                                    |
| CPU Speed Setting  | 133 MHz<br><b>233 MHz</b><br>266 MHz<br>300 MHz<br>333 MHz                                    | To activate this field, see Chapter 8,<br>"System Board Jumpers".                                                     |
| Language           | <b>English (US)</b><br>German<br>French<br>Italian<br>Spanish                                 |                                                                                                    |

#### **IDE Submenu**

| Feature                   | Option                                                               | Comments                                                                                                    |
|---------------------------|----------------------------------------------------------------------|----------------------------------------------------------------------------------------------------|
| Туре                      | <b>Auto</b><br>None<br>CD-ROM<br>User                                | Use the <+> and <-> keys to cycle<br>through the choices. Depending on<br>the selection, some of the following<br>fields will be visible. |
| Multi-Sector<br>Transfers | <b>Disabled</b><br>2 Sectors<br>4 Sectors<br>8 Sectors<br>16 Sectors | Determines the number of sectors per block for multiple sector transfers.                                                                 |
| LBA Mode Control          | <b>Disabled</b><br>Enabled                                           | Disables/Enables Logical Block<br>Access.                                                                                                 |
| 32 Bit I/O                | <b>Disabled</b><br>Enabled                                           | Disables/Enables 32-bit IDE data transfers.                                                                                               |
| Transfer Mode             | <b>Standard</b><br>Fast PIO 1<br>Fast PIO2<br>Fast PIO3<br>Fast PIO4 | Selects the method for moving data to/from the drive.                                                                                     |
| Cylinders                 | 0                                                                    |                                                                                                    |
| Heads                     | 0                                                                    |                                                                                                    |
| Sectors/Track             | 0                                                                    |                                                                                                    |
| Maximum Capacity          | Х МВ                                                                 | The system calculates this number<br>from the cylinders, heads, and<br>sectors/track numbers.                                             |

#### M440LX Server System Product Guide

| Feature                       | Option                                                                                    | Comments                                   |
|-------------------------------|-------------------------------------------------------------------------------------------|--------------------------------------------|
| Numlock                       | <b>Auto</b><br>On<br>Off                                                                  | Selects the state for NumLock at power on. |
| Key Click                     | <b>Disabled</b><br>Enabled                                                                |                                            |
| Keyboard auto-repeat<br>rate  | <b>30/sec</b><br>26.7/sec<br>21.8/sec<br>18.5/sec<br>13.3/sec<br>10/sec<br>6/sec<br>2/sec |                                            |
| Keyboard auto-repeat<br>delay | 1/4 sec<br><b>1/2 sec</b><br>3/4 sec<br>1 sec                                             |                                            |

### **Keyboard Features Submenu**

## **Advanced Menu**

| Feature                                | Option                     | Comments                                                                                                    |
|----------------------------------------|----------------------------|----------------------------------------------------------------------------------------------------|
| Plug & Play OS                         | <b>No</b><br>Yes           | Select Yes if you are booting a Plug and Play capable operating system.                                                             |
| Reset Configuration<br>Data            | <b>No</b><br>Yes           | Select Yes if you want to clear the<br>System Configuration Data during the<br>next boot. Automatically reset to No<br>during boot. |
| PCI Configuration                      | Press <enter></enter>      | See page 66, PCI configuration Submenu.                                                                                             |
| Integrated Peripheral<br>Configuration | Press <enter></enter>      | See page 68, Integrated Peripheral Configuration Submenu.                                                                           |
| Use Multiprocessor<br>Specification    | <b>1.1</b><br>1.4          |                                                                                                    |
| Large Disk Access<br>Mode              | DOS<br>Other               | DOS - select DOS<br>UNIX <sup>†</sup> , Novell <sup>†</sup> NetWare <sup>†</sup> , or other OS<br>- select Other.                   |
| Enable Memory Gap                      | Disabled<br>Extended       |                                                                                                    |
| Delay on Option<br>ROMS                | <b>Disabled</b><br>Enabled |                                                                                                    |
| Clock control                          | <b>Enabled</b><br>Disabled | Enabled programs the clock drivers to<br>optimum settings                                                                           |
| IO processor                           | <b>Enabled</b><br>Disabled | Enables onboard IO processor<br>(i960 RD)                                                                                           |

#### M440LX Server System Product Guide

#### **PCI Configuration Submenu**

| Feature                                 | Option                | Comments                                     |
|-----------------------------------------|-----------------------|----------------------------------------------|
| PCI Device,<br>Embedded SCSI<br>Devices | Press <enter></enter> | See page 67, Embedded SCSI Device<br>Submenu |
| PCI Device, Slot #1                     | Press <enter></enter> | See page 68, PCI Device Submenu              |
| PCI Device, Slot #2                     | Press <enter></enter> | See page 68, PCI Device Submenu              |
| PCI Device, Slot #3                     | Press <enter></enter> | See page 68, PCI Device Submenu              |
| PCI Device, Slot #4                     | Press <enter></enter> | See page 68, PCI Device Submenu              |
| PCI Device, Slot #5                     | Press <enter></enter> | See page 68, PCI Device Submenu              |
| PCI Device, Slot #6                     | Press <enter></enter> | See page 68, PCI Device Submenu              |
| PCI Device, Slot #7                     | Press <enter></enter> | See page 68, PCI Device Submenu              |

#### Embedded SCSI Device Submenu

| Feature                      | Option                                                                        | Comments |  |
|------------------------------|-------------------------------------------------------------------------------|----------|--|
| Option ROM Scan              | Enabled<br>Disabled                                                           |          |  |
| Narrow SCSI Latency<br>Timer | Default<br>0020h<br><b>0040h</b><br>0060h<br>0080h<br>00A0h<br>00C0h<br>00E0h |          |  |
| Wide SCSI A Latency<br>Timer | Default<br>0020h<br><b>0040h</b><br>0060h<br>0080h<br>00A0h<br>00C0h<br>00C0h |          |  |
| Wide SCSI B Latency<br>Timer | Default<br>0020h<br><b>0040h</b><br>0060h<br>0080h<br>00A0h<br>00C0h<br>00E0h |          |  |

#### **PCI Device Submenu**

| Feature                      | Option                                                                        | Comments |
|------------------------------|-------------------------------------------------------------------------------|----------|
| Option ROM Scan              | <b>Enabled</b><br>Disabled                                                    |          |
| Enable Master                | Disabled<br><b>Enabled</b>                                                    |          |
| Wide SCSI A Latency<br>Timer | Default<br>0020h<br><b>0040h</b><br>0060h<br>0080h<br>00A0h<br>00C0h<br>00C0h |          |

### **Integrated Peripherals Submenu**

| Feature                            | Option                                       | Comments |
|------------------------------------|----------------------------------------------|----------|
| Serial port A                      | Disabled<br><b>Enabled</b><br>Auto<br>PnP OS |          |
| Serial port A: Base<br>I/O address | <b>3F8</b><br>2F8<br>3E8<br>2E8              |          |
| Serial port A:<br>Interrupt        | IRQ 3<br><b>IRQ 4</b>                        |          |
| Serial port B                      | Disabled<br><b>Enabled</b><br>Auto<br>PnP OS |          |
| Serial port B: Mode                | <b>Normal</b><br>IrDA<br>ASK-IR              |          |

continued

#### Chapter 3 Configuring The System

| Feature                                        | Option                                             | Comments |
|------------------------------------------------|----------------------------------------------------|----------|
| Serial port B: Base<br>I/O address             | 3F8<br><b>2F8</b><br>3E8<br>2E8                    |          |
| Serial port B:<br>Interrupt                    | <b>IRQ 3</b><br>IRQ 4                              |          |
| Parallel port                                  | Disabled<br><b>Enabled</b><br>Auto<br>PnP OS       |          |
| Parallel port: Mode                            | Output only<br>Bi-directional<br>EPP<br><b>ECP</b> |          |
| Parallel port: Base<br>I/O address             | <b>378</b><br>278                                  |          |
| Parallel port:<br>Interrupt                    | IRQ 5<br><b>IRQ 7</b>                              |          |
| Parallel port: DMA<br>Channel                  | <b>DMA 1</b><br>DMA 3                              |          |
| Floppy Disk<br>Controller                      | Disabled<br><b>Enabled</b>                         |          |
| Floppy Disk<br>Controller: Base I/O<br>address | Primary<br>Secondary                               |          |

#### Integrated Peripherals Submenu (continued)

## **Security Menu**

| Feature                        | Option                                        | Comments                                                                                                    |
|--------------------------------|-----------------------------------------------|----------------------------------------------------------------------------------------------------|
| User Password is               | Clear                                         | When you enter a supervisor password, this field automatically changes to Set.                                                               |
| Administrator<br>Password is   | Clear                                         | When you enter a user password, this field automatically changes to Set.                                                                     |
| Set User Password              | Press <enter></enter>                         | User password controls access to the system at boot. Password may be from one to seven characters. See page 71, Password Menu.               |
| Set Administrative<br>Password | Press <enter></enter>                         | Supervisor password controls access<br>to the setup utility. Password may be<br>from one to seven characters. See<br>page 71, Password Menu. |
| Password On Boot               | <b>Disabled</b><br>Enabled                    | Enabled requires password to boot the system. Password On Boot takes precedence over Secure Mode Boot.                                       |
| Diskette Access                | User<br>Administrator                         |                                                                                                    |
| Fixed Disk Boot<br>Sector      | <b>Normal</b><br>Write Protect                | Write-protects hard disk boot sector to guard against viruses.                                                                               |
| System Backup<br>Reminder      | <b>Disabled</b><br>Daily<br>Weekly<br>Monthly |                                                                                                    |
| Virus Check<br>Reminder        | <b>Disabled</b><br>Daily<br>Weekly<br>Monthly |                                                                                                    |

continued

#### Chapter 3 Configuring The System

| Feature                            | Option                                                                  | Comments                                                                                                    |
|------------------------------------|-------------------------------------------------------------------------|----------------------------------------------------------------------------------------------------|
| Secure Mode Timer                  | Disabled<br>1 min<br>2 min<br>5 min<br>10 min<br>20 min<br>1 hr<br>2 hr | Select the period of keyboard inactivity before securing the system.                                                                          |
| Secure Mode Hot<br>Key (CTRL-ALT-) |                                                                         | Enter a hot key. Press <ctrl +="" alt=""><br/>+ &lt;(hot key)&gt; to place the system in<br/>the secure mode.</ctrl>                          |
| Secure Mode Boot                   | <b>Disabled</b><br>Enabled                                              | Enabled lets the system boot before a password is required. However, the keyboard and mouse remain locked until the user password is entered. |
| Video Blanking                     | <b>Disable</b><br>Enable                                                |                                                                                                    |
| Floppy Write Protect               | <b>Disabled</b><br>Enabled                                              |                                                                                                    |

### **Password Submenu**

| Feature              | Option                         | Comments                                                                                                 |
|----------------------|--------------------------------|----------------------------------------------------------------------------------------------------|
| Enter New Password   | (password<br>field)            | Type a password in this field, and<br>press <enter> or <tab>. Press<br/>ESC to abort.</tab></enter>      |
| Confirm New Password | (confirm<br>password<br>field) | Type a password again, and press<br><enter> or <tab> to accept it.<br/>Press ESC to abort.</tab></enter> |

#### M440LX Server System Product Guide

## Server Menu

| Feature                     | Option                     | Comments                                                                                                    |
|-----------------------------|----------------------------|----------------------------------------------------------------------------------------------------|
| System Management           | Press <enter></enter>      | See page 72, System Management<br>Submenu.                                                                                      |
| Console Redirection         | Press <enter></enter>      | See page 73, Console Redirection Submenu.                                                                                       |
| PCI IRQs to IO-APIC mapping | <b>Disabled</b><br>Enabled |                                                                                                    |
| Processor Retest            | <b>No</b><br>Yes           | Selecting Yes will cause the BIOS to<br>clear the historical processor status<br>and retest all processors on the next<br>boot. |

### System Management Submenu

| Feature                | Option                            | Comments                                                        |
|------------------------|-----------------------------------|-----------------------------------------------------------------|
| System Management Mode | <b>Disabled</b><br>Enabled        | Loads the embedded Server<br>Management firmware.               |
| System Event Logging   | Disabled<br><b>Enabled</b>        | When Enabled, system events will be logged by BIOS and the BMC. |
| Clear Event Log        | <b>No</b><br>Yes                  | If set to yes, the event log will be cleared on the next boot.  |
| Memory Scrubbing       | <b>Disabled</b><br>Enabled        |                                                                 |
| PERR# Reporting        | Disabled<br>SMI Only<br>SMI & NMI |                                                                 |
| SERR# Reporting        | <b>Disabled</b><br>Enabled        |                                                                 |
| Server Management Info | Press <enter></enter>             | Displays board and firmware revision information.               |
### **Console Redirection Submenu**

| Feature            | Option                                                       | Comments                                                                                                    |
|--------------------|--------------------------------------------------------------|----------------------------------------------------------------------------------------------------|
| COM Port Address   | Disabled<br><b>3F8</b><br>2F8<br>3E8                         | Uses the specified I/O port for console redirection.                                                                   |
| IRQ #              | 4                                                            | Display only.                                                                                                    |
| COM Port Baud Rate | <b>9600</b><br>19.2 K<br>38.4 K<br>115.2 K                   | Uses the specified baud rate for<br>console redirection. Cannot be set<br>unless the COM Port Address field<br>is set. |
| Flow Control       | No Flow<br>Control<br>CTS/RTS<br>XON/XOFF<br>CTS/RTS +<br>CD | Uses the specified flow control for console redirection. Cannot be set unless the COM Port Address field is set.       |

### **Boot Menu**

| Feature              | Option                     | Comments                                                                                     |
|----------------------|----------------------------|----------------------------------------------------------------------------------------------|
| Floppy check         | Disabled<br>Enabled        | If Enabled, the system verifies<br>floppy type on boot. Disable results<br>in a faster boot. |
| Summary screen       | Disabled<br><b>Enabled</b> | Displays system configuration on boot.                                                       |
| Boot Device Priority | Press <enter></enter>      | See page 74, Boot Device Priority<br>Submenu.                                                |
| Hard Drive           | Press <enter></enter>      | See page 74, Hard Drive Submenu.                                                             |

### M440LX Server System Product Guide

### **Boot Device Priority Submenu**

| Feature | • | Option                 | Comments                                                                              |
|---------|---|------------------------|---------------------------------------------------------------------------------------|
|         | 1 | Diskette Drive         | Select a device and use the <+> and<br><-> keys to move it up or down in<br>the list. |
|         | 2 | Hard Drive             |                                                                                       |
|         | 3 | ATAPI CD-<br>ROM Drive |                                                                                       |
|         | 4 | Diagnostic<br>Boot     |                                                                                       |

These options may change depending on the system configuration.

### Hard Drive Submenu

These options may change depending on the system configuration.

| Feature |   | Option                 | Comments                                                                                                    |
|---------|---|------------------------|----------------------------------------------------------------------------------------------------|
| 1       | 1 | Hard Drive             | Select a device and use the <+> and <-> keys to move it up or down in the list.                                                                                             |
| 2       | 2 | Other<br>Bootable Card | Other bootable cards covers all the<br>boot devices that are not reported to<br>the system BIOS. It may or may not<br>be bootable, and may not<br>correspond to any device. |

## Exit Menu

| Feature                 | Option                | Comments                                                   |
|-------------------------|-----------------------|------------------------------------------------------------|
| Exit Saving Changes     | Press <enter></enter> | Saves the Setup data to CMOS, and exits the utility.       |
| Exit Discarding Changes | Press <enter></enter> | Exits the utility without saving Setup data to CMOS.       |
| Load Setup Defaults     | Press <enter></enter> | Loads and displays the default Setup data.                 |
| Load Custom Defaults    | Press <enter></enter> | Loads and displays settings from<br>Custom Defaults.       |
| Save Custom Defaults    | Press <enter></enter> | Save the current settings to Custom<br>Defaults.           |
| Discard Changes         | Press <enter></enter> | Loads the last values saved.                               |
| Save Changes            | Press <enter></enter> | Saves the Setup data to CMOS without stopping the utility. |

# Using the Symbios SCSI Utility

The Symbios SCSI utility detects the SCSI host adapters on the system board. Use the utility to

- change default values
- check and/or change SCSI device settings that may conflict with those of other devices in the server

## **Running the SCSI Utility**

1. When this message appears on the video monitor:

Press Ctrl-C to run SCSI Utility...

2. Press <Ctrl+C> to run this utility. When it appears, choose the host adapter that you want to configure.

# Hot Keys

Use the keyboard's numeric pad to enter numbers and symbols.

| То                                                                      | Press these keys                                                                 |
|-------------------------------------------------------------------------|----------------------------------------------------------------------------------|
| Clear memory and reload the operating system—this is a soft boot reset. | <ctrl+alt+del></ctrl+alt+del>                                                    |
| Secure the server system immediately.                                   | <ctrl +="" alt=""> + &lt;(hot key)&gt; (Set<br/>the hot-key with the SCU)</ctrl> |

# **Installing Video Drivers**

After you have configured the system, you can install various video drivers to take full advantage of its onboard, integrated Cirrus Logic CL-GD54M40 super VGA video controller's enhanced features. The system may not operate properly without these video drivers installed.

For the most current information on which video drivers you need, read the README.TXT file on the Display Drivers and DOS Utilities diskette. To install drivers from the diskettes, follow the installation instructions in the README.TXT file.

The video drivers are on the Configuration Software CD. For instructions on creating Video diskettes, see Chapter 2, "Installing The System."

To install these video drivers, do this:

- 1. Fully configure the system. (This may include adding video DRAM buffer memory, application software, or new ISA or PCI add-in boards.)
- 2. Insert disk 1 of the video drivers and utilities for MS-DOS and Windows<sup> $\dagger$ </sup> into drive A.
- 3. At the DOS command prompt, type A:install and press <Enter>.
- 4. Follow the directions on the monitor to install the video drivers.

If the system does not operate as described in this chapter, follow the instructions in Chapter 10, "Solving Problems."

# **Installing SCSI Drivers**

The SCSI drivers are on the Configuration Software CD. For instructions on creating SCSI diskettes, see Chapter 2, "Installing The System." To install the SCSI drivers, follow the instructions in the README.TXT file on the first diskette.

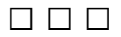

### Chapter 3 Configuring The System

This chapter tells how to install and remove major system components.

## Preparation

Before opening your system, do the following:

- Turn the system off with the power button on the front panel and unplug the AC power cord(s).
- Turn off all peripheral devices connected to the system. Label and disconnect all peripheral cables attached to the I/O panel on the back of the system.
- If you installed a padlock, unlock and remove it.

### Warnings and Cautions

Before you remove the covers, observe the warnings and cautions provided for your safety on page 3, "Safety Guidelines."

System integration should be done by technically qualified personnel.

## **Tools and Supplies You Need**

- Phillips screwdriver (#2 bit)
- Antistatic wrist strap (recommended)

## **Equipment Log**

Use the equipment log form provided in Appendix B, "Equipment Log," to record the model and serial numbers of the system, all installed options, and any other pertinent information specific to the system. You will need this information when running the SCU.

# Covers

The system comes with the following removable covers:

- The left side cover provides access to the system board and fans.
- The right side cover provides access to the power supplies, powersharing board, 3.5-inch vertical drive bay, 5.25-inch horizontal peripheral bays, and SCSI hot-docking backplanes.
- The top cover provides access to the front panel board. You must remove both side covers before you can remove the top cover.
- The plastic front cover provides access to the front of the chassis and the 5.25-inch horizontal peripheral bays. You must remove both side covers and the top cover before you can remove the front cover.
- The snap-in plastic peripheral bay cover provides access to the 5.25-inch horizontal peripheral bays without the need to remove other covers.

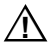

#### CAUTION

For proper cooling and airflow, do not operate the system with the covers removed. Always replace them before turning on the system.

### **Removing a Side Cover**

The side covers are interchangeable. See Figure 4-1.

- 1. Observe the warnings and cautions on page 3, "Safety Guidelines."
- 2. Remove the three screws from the side cover, and save them.
- 3. Slide the cover backwards, about an inch, until it stops.
- 4. Pull the back end of the cover toward you to disengage its tabs from the slots in the chassis. Set the cover aside.

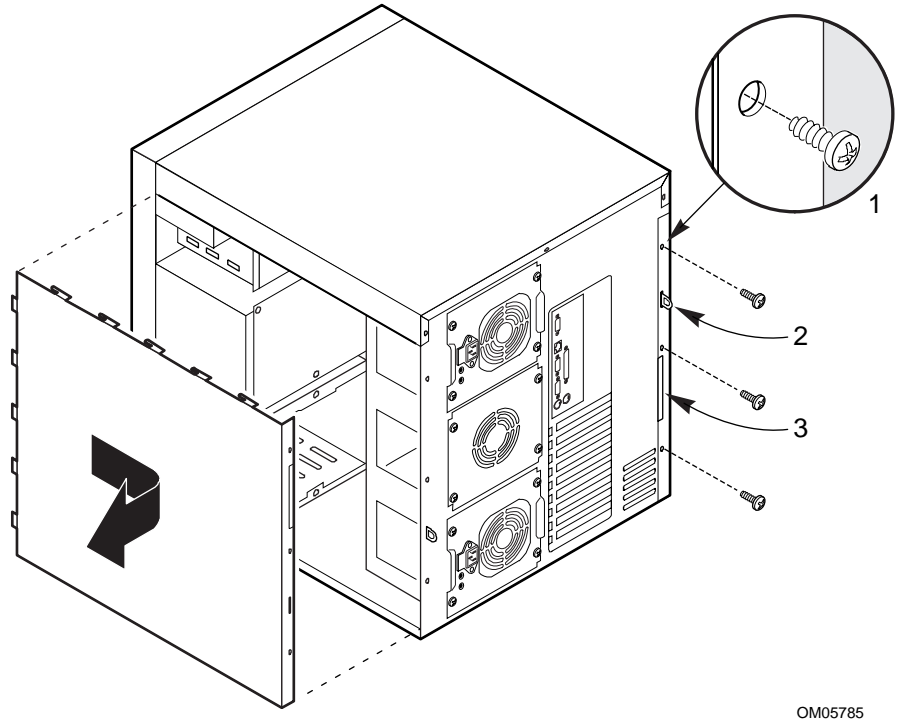

Figure 4-1. Side Covers

- 1 Retaining screw
- 2 Metal loop (for padlock)
- 3 Built-in handle

## **Replacing a Side Cover**

The identical side covers can be installed on either side of the system. See Figure 4-1.

- 1. Before replacing the side cover, make sure you did not leave any tools or loose parts inside the chassis.
- 2. Ensure that add-in boards are firmly seated in their respective slots, retaining brackets are firmly secured with screws tightened to 6.0 inch-pounds, and interior cables are properly connected.
- 3. Position the side cover over the chassis so that the metal tabs across the top and bottom edges of the cover align with the slots in the top cover and bottom edge of the chassis. Slide the cover toward the front of the system so that the tabs along the front edge of the cover firmly engage in the front slots of the chassis.

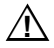

#### CAUTION

When you replace the side cover, be careful not to damage the EMI gaskets mounted on the cover and chassis. If necessary, replace any damaged gaskets.

- 4. Attach the cover to the chassis with the three screws you removed earlier, and tighten them firmly (6.0 inch-pounds).
- 5. For security, and to prevent unauthorized entry into the system, insert a padlock through the metal loop protruding through the slot in the back of the side cover and lock it.
- 6. Connect all external cables and the power cord(s) to the system.

## **Removing the Top Cover**

See Figure 4-2.

- 1. Observe the warnings and cautions on page 3, "Safety Guidelines."
- 2. Remove both side covers and set them aside (page 80).
- 3. Remove the three screws from the top cover, and set them aside.
- 4. Slide the cover backwards until the tabs along the front of the cover disengage from the slots in the chassis.
- 5. Lift the cover off and set aside.

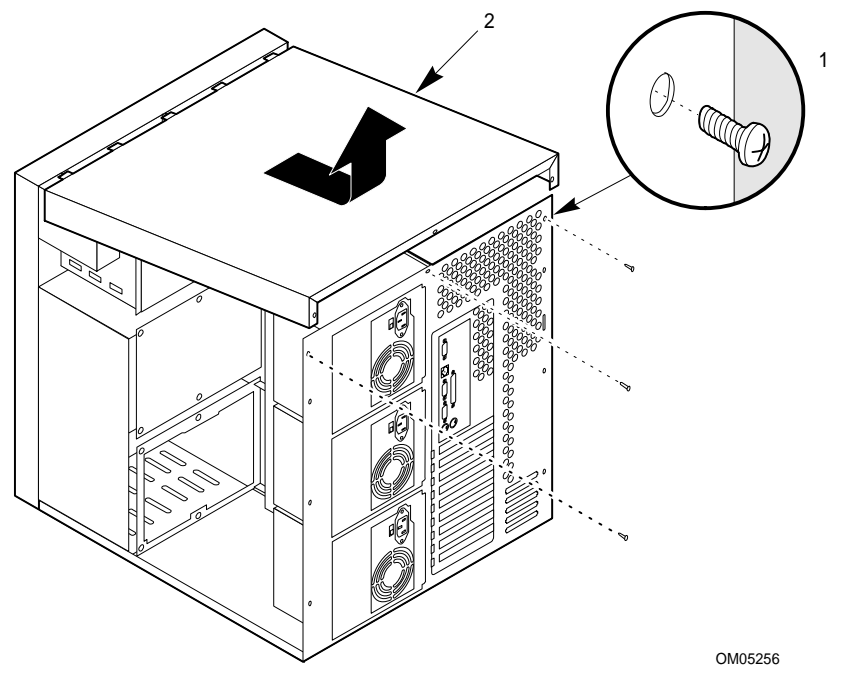

Figure 4-2. Top Cover

- 1 Screw
- 2 Top cover

## **Replacing the Top Cover**

See Figure 4-2.

- 1. Before replacing the top cover, make sure you did not leave any tools or loose parts inside the chassis.
- 2. Ensure that interior cables are properly connected.
- 3. Position the top cover (Figure 4-2) over the chassis so that the tabs along the front of the cover align with the slots in the top edge of the chassis.
- 4. Slide the cover toward the front of the system so that the tabs firmly engage in the slots in the chassis.
- 5. Attach the cover to the chassis with the three screws you removed earlier, and tighten them firmly (6.0 inch-pounds).
- 6. Replace both side covers. Connect all external cables and power cords to the system.

#### M440LX Server System Product Guide

## **Removing the Plastic Front Cover**

See Figure 4-3.

- 1. Observe the warnings and cautions on page 3, "Safety Guidelines."
- 2. Remove both side covers and the top cover, and set them aside (page 80).
- 3. Remove the two screws from the front cover, and save them.
- 4. Unsnap the front cover from the chassis, and place it on a smooth surface so that it doesn't get scratched.

## **Replacing the Plastic Front Cover**

See Figure 4-3.

- 1. Insert the plastic T-shaped tabs on the bottom front cover into the T-shaped notches along bottom of the chassis. Then gently press the cover onto the chassis until all tabs snap into place.
- 2. Attach the front cover to the chassis with the two screws you removed earlier, and tighten them firmly (6.0 inch-pounds).
- 3. Replace the top cover and both side covers.
- 4. Connect all external cables and power cords to the system. (Some systems have more than one power cord.)

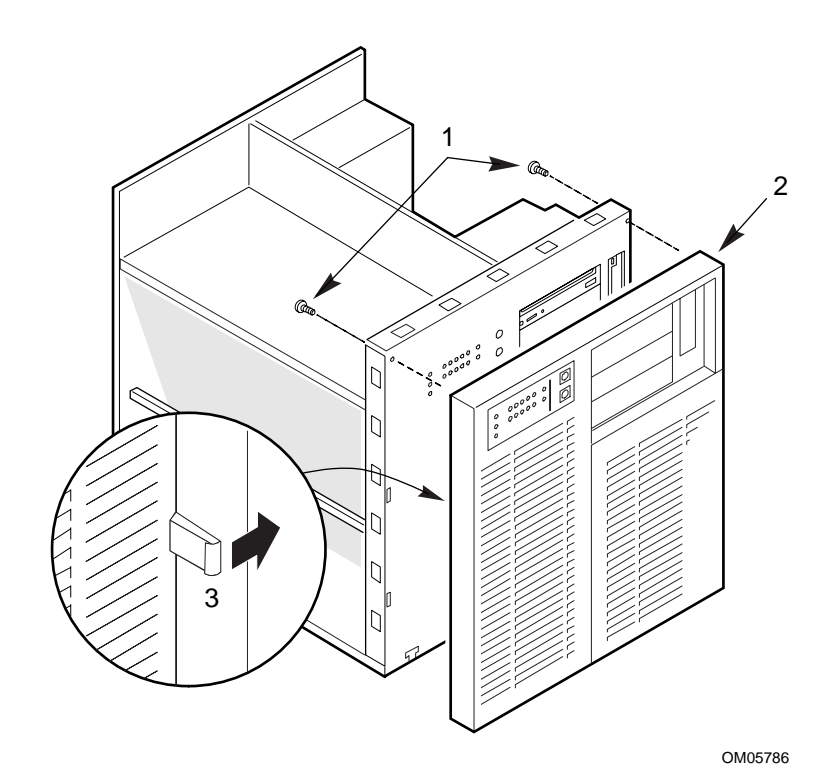

Figure 4-3. Plastic Front Cover

- 1 Screw
- 2 Plastic front cover
- 3 Plastic tab

### **Removing the Snap-in Plastic Peripheral Bay Cover**

See Figure 4-4.

- 1. Observe the warnings and cautions on page 3, "Safety Guidelines."
- 2. Remove the right side cover (when viewed from the front, see page 80).
- 3. To remove the snap-in plastic peripheral bay cover, push up on the bottom flexible tab below the 3.5-inch diskette drive. Then push the tab toward the front of the system until you can grasp the lower right corner of the cover.

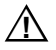

### CAUTION

Do not try to remove the snap-in peripheral bay cover by inserting a screwdriver or other tool in the notch on the left side of the cover. The cover may break.

- 4. Pull the lower right corner of the cover toward you with an upward twisting motion to disengage the top flexible tab.
- 5. Remove the snap-in peripheral bay cover from the system, and place it on a flat surface.

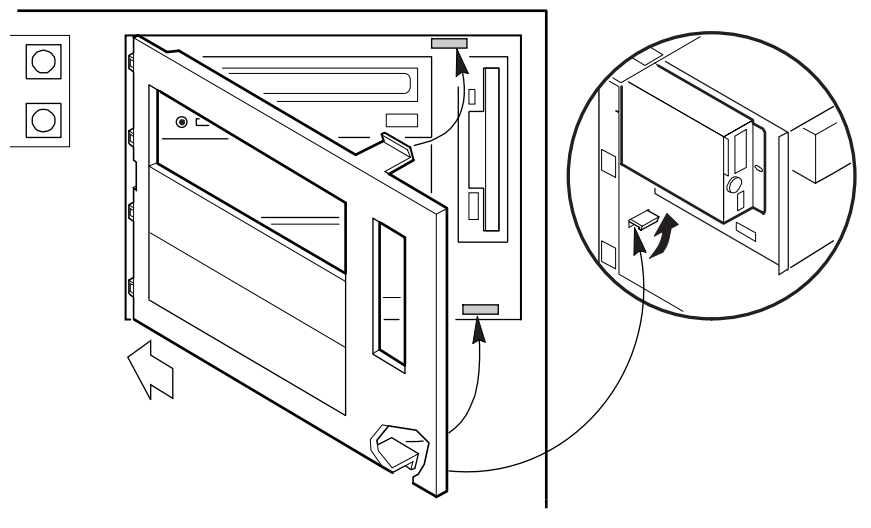

OM05778

Figure 4-4. Snap-in Plastic Peripheral Bay Cover

### **Replacing the Snap-in Plastic Peripheral Bay Cover**

See Figure 4-4.

- 1. Insert the rigid tabs on the plastic snap-in peripheral bay cover into the notches along the inside edge of the plastic front panel.
- 2. Push the top right corner of the plastic cover toward the chassis with an inward twisting motion to insert the top flexible tab in the slot above the 3.5-inch diskette drive.
- 3. Gently press on the cover until both the top and bottom flexible tabs snap into place.
- 4. Replace the right side cover (page 81).
- 5. Connect all external cables and power cords to the system. (Some systems have more than one power cord.)

## **Board Set**

The system board supports two processor modules, a memory module, and an RPX module.

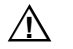

### CAUTION

The Pentium II processor is be extremely sensitive to ESD and always requires careful handling. After removing the module from its protective wrapper or from the system board, place it heat sink side down on a nonconductive, static-free surface. Do not slide the module over any surface.

If you are upgrading a one-processor system with a second processor, you must install a voltage regulator and remove the termination board from the CPU1 slot.

## **Removing the Termination Board**

See Figure 4-5.

- 1. Observe the warnings and cautions on page 3, "Safety Guidelines."
- 2. Remove the left side cover (page 80).
- 3. Press the latches on the Terminator Latching Assembly (TLA) inward.
- 4. Pull the TLA out of the module retention bracket.
- 5. Holding the terminator board by its top edge, carefully rock it back and forth until the edge connector pulls free.

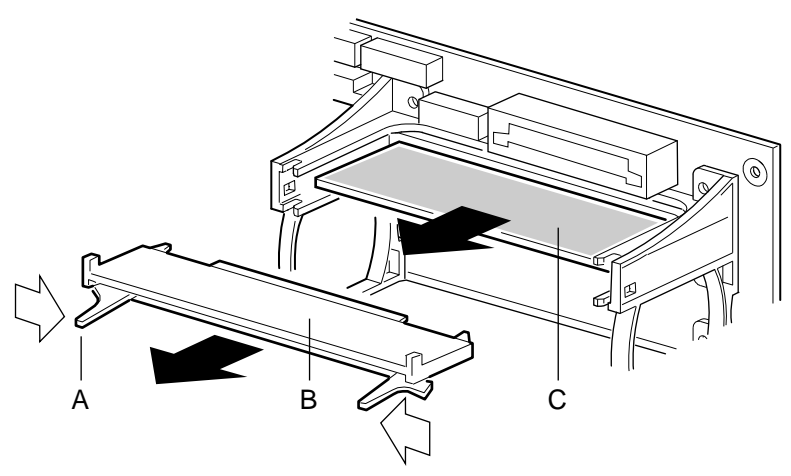

OM05773A

Figure 4-5. Removing a Termination Board

- A Latch
- B Terminator Latching Assembly
- C Terminator Board

### Installing a Voltage Regulator Module

See Figure 4-6.

- 1. Observe the warnings and cautions on page 3, "Safety Guidelines."
- 2. Remove the left side cover (page 80).
- 3. Being careful not to touch the components or connector on the voltage regulator module, remove it from its protective wrapper and place it on a nonconductive, static-free surface.
- 4. Record the module ID information (may be a date code) in your equipment log.
- 5. Hold the module by its top edge or upper corners and firmly press it into the connector (Figure 4-6) on the system board until the lock tabs click into place.

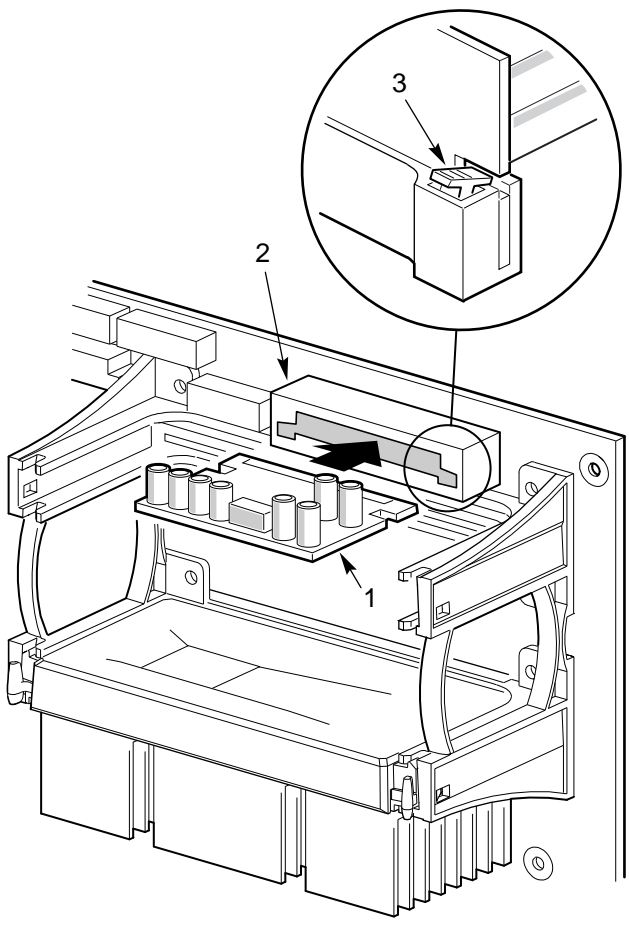

OM05774

Figure 4-6. Installing a Voltage Regulator Module

- 1 Module
- 2 Connector
- 3 Lock Tab

### **Installing a Pentium II Processor**

See Figure 4-7.

- 1. Observe the warnings and cautions on page 3, "Safety Guidelines."
- 2. Remove the left side cover (page 80).
- 3. Being careful not to touch the components or gold edge connectors on the processor module, remove it from its protective wrapper and place it heat-sink side down on a nonconductive, static-free surface.
- 4. Record the module serial number in your equipment log.
- 5. Press the locking tabs inward until they remain retracted.
- 6. Hold the module by its top edge or upper corners, and firmly press it into the connector (Figure 4-7) on the system board. Press the locking tabs outward so they engage the support bracket.

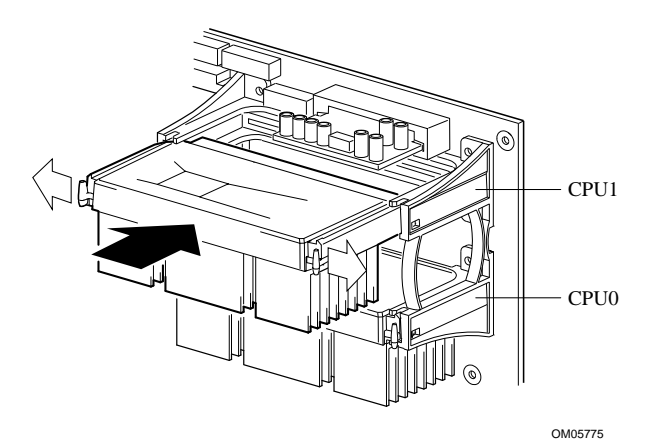

### Figure 4-7. Installing a Pentium II Processor

- 7. Replace the left side cover (page 81).
- 8. Run the SCU to configure the system. For information about running the utility, see Chapter 3, "Configuring The System."

### **Removing a Pentium II Processor**

See Figure 4-7.

- 1. Observe the warnings and cautions on page 3, "Safety Guidelines."
- 2. Remove the left side cover (page 80).
- 3. Squeeze the locking tabs and pull the module free from the connector.
- 4. Store the module in an antistatic protective wrapper, or place it processor-side up on a nonconductive, static-free surface.

## **Installing the Memory Module**

See Figure 4-8.

- 1. Observe the warnings and cautions on page 3, "Safety Guidelines."
- 2. Remove the left side cover (page 80).
- 3. Remove the rail.
- 4. Being careful not to touch the components or gold edge connectors on the memory module, remove it from its protective wrapper and place it socket-side up on a nonconductive, static-free surface.
- 5. Record the module serial number in your equipment log.
- 6. Hold the module by its top edge or upper corners, and firmly press it into the connector (Figure 4-8) on the system board.
- 7. Install the rail.

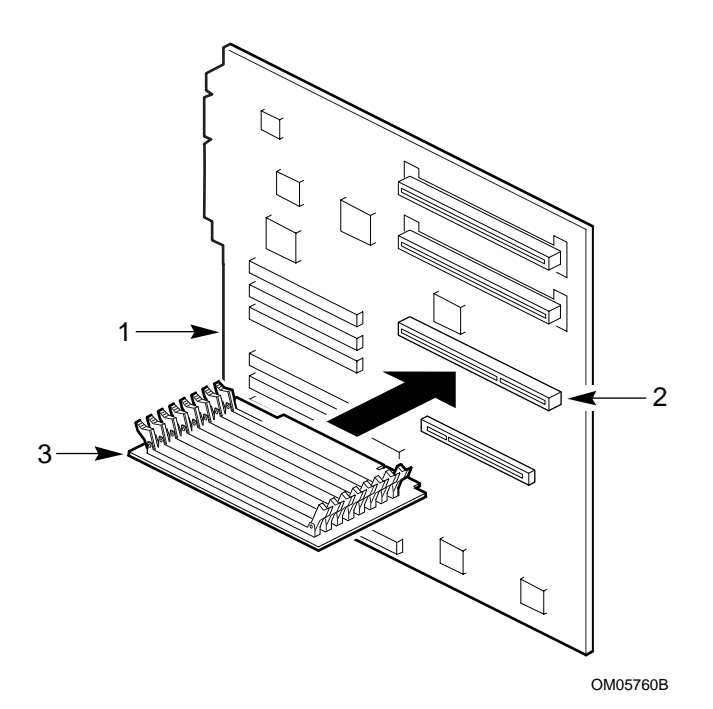

Figure 4-8. Installing the Memory Module

- 1 System board
- 2 Connector
- 3 Module
- 8. Run the SCU to configure the system. For information about running the utility, see Chapter 3, "Configuring The System."

### **Removing the Memory Module**

See Figure 4-8.

- 1. Observe the warnings and cautions on page 3, "Safety Guidelines."
- 2. Remove the left side cover (page 80).
- 3. Remove the rail.
- 4. Holding the module by its top edge or upper corners, carefully rock it back and forth until the edge connector pulls free.
- 5. Store the module in an antistatic protective wrapper, or place it Socket side up on a nonconductive, static-free surface.
- 6. Install the rail.

### Installing the RPX Module

See Figure 4-9.

- 1. Observe the warnings and cautions on page 3, "Safety Guidelines."
- 2. Remove the left side cover (page 80).
- 3. Remove the RPX rail.
- 4. Being careful not to touch the components or gold edge connectors on the RPX module, remove it from its protective wrapper and place it component side up on a nonconductive, static-free surface.
- 5. Record the module serial number in your equipment log.
- 6. Plug in the RPX battery.
- 7. Hold the module by its top edge or upper corners, and firmly press it into the connector (Figure 4-9) on the system board.
- 8. Install the rail.

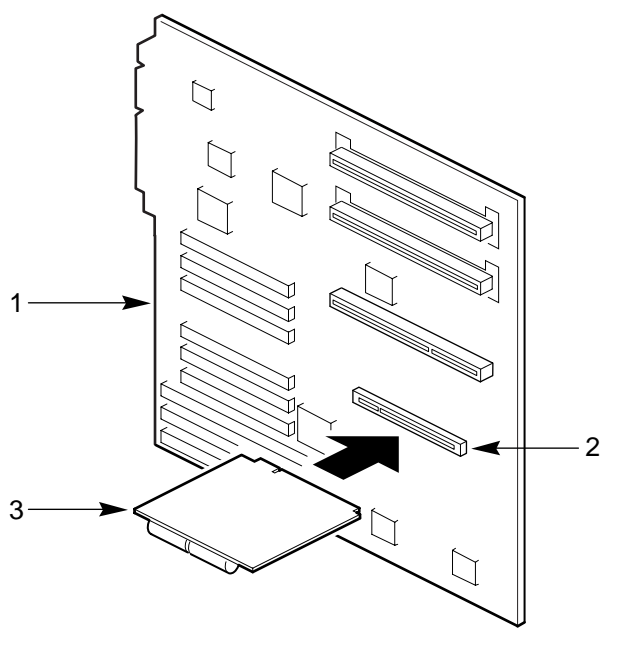

OM05760A

Figure 4-9. Installing the RPX Module

- 1 System board
- 2 Connector
- 3 Module
- 9. Run the SCU to configure the system. For information about running the utility, see Chapter 3, "Configuring The System."

### **Removing the RPX Module**

See Figure 4-9.

- 1. Observe the warnings and cautions on page 3, "Safety Guidelines."
- 2. Remove the left side cover (page 80).
- 3. Remove the RPX rail.
- 4. Holding the module by its top edge or upper corners, carefully rock it back and forth until the edge connector pulls free.
- 5. Unplug the RPX battery.
- 6. Store the module in an antistatic protective wrapper, or place it component side up on a nonconductive, static-free surface.
- 7. Install the rail.

# **Add-in Boards**

The system board provides seven PCI bus master slots and three ISA bus master slots. They accept any add-in PCI and ISA boards. One PCI connector shares a common chassis I/O expansion slot with an ISA connector; you can use either PCI slot or ISA in the slot, but not both.

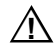

### CAUTIONS

Do not overload the system board by installing add-in boards that draw excessive current. For expansion slot current limitations, see Chapter 7, "Power System."

Add-in boards can be extremely sensitive to ESD and always require careful handling. After removing the board from its protective wrapper or from the system board, place it component-side up on a nonconductive, static-free surface. Do not slide the board over any surface.

⇒ Note

If you are installing or removing an ISA add-in board, you must run the SCU to reconfigure the system. Running the SCU is optional for a PCI add-in board.

## Installing an Add-in Board

See Figures 4-10, 4-11, and 4-12.

- 1. Observe the warnings and cautions on page 3, "Safety Guidelines."
- 2. Remove the left side cover (page 80).
- 3. Remove and save the expansion slot screw and cover.

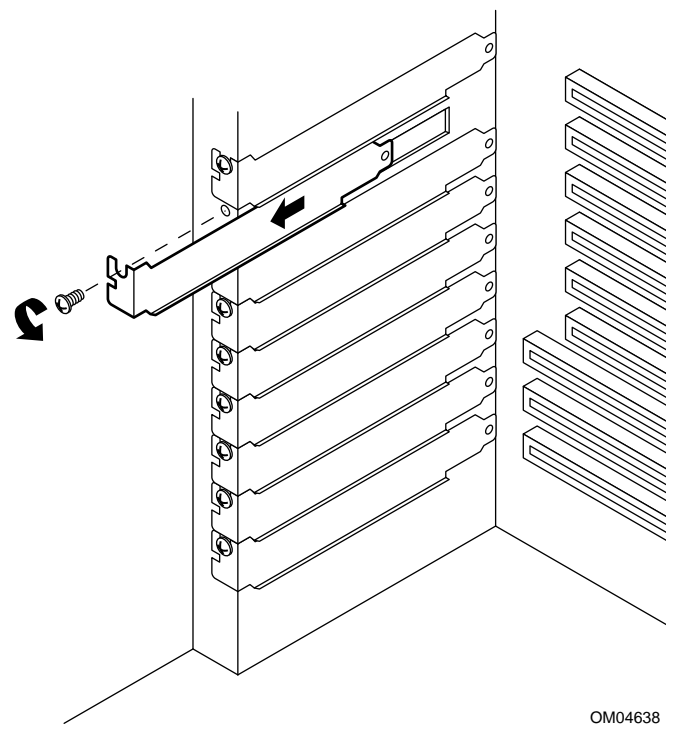

Figure 4-10. Expansion Slot Cover

Chapter 4 Working Inside Your System

- 4. Being careful not to touch the components or gold edge connectors on the board, remove it from its protective wrapper and place it component-side up on a nonconductive, antistatic surface.
- 5. Record the board serial number in your equipment log.
- 6. Set any jumpers or switches according to the board manufacturer's instructions.
- 7. Hold the board by its top edge or upper corners, and firmly press it into an expansion slot on the system board (Figure 4-11 or Figure 4-12). The tapered foot of the board retaining bracket must fit into the mating slot in the expansion slot frame.
- 8. Align the rounded notch in the retaining bracket with the threaded hole in the expansion slot frame. The retaining bracket fits into the space that was occupied by the slot cover.
- 9. Insert the screw you removed earlier, and push the rounded notch up against the screw. Tighten the screw firmly (6.0 inch-pounds) to prevent the bracket from interfering with an adjacent one.
- 10. Replace the left side cover (page 81).
- 11. If you installed an ISA add-in board, run the SCU to reconfigure the system. Running the SCU is optional for a PCI add-in board. For information about running this utility, see Chapter 3, "Configuring The System."

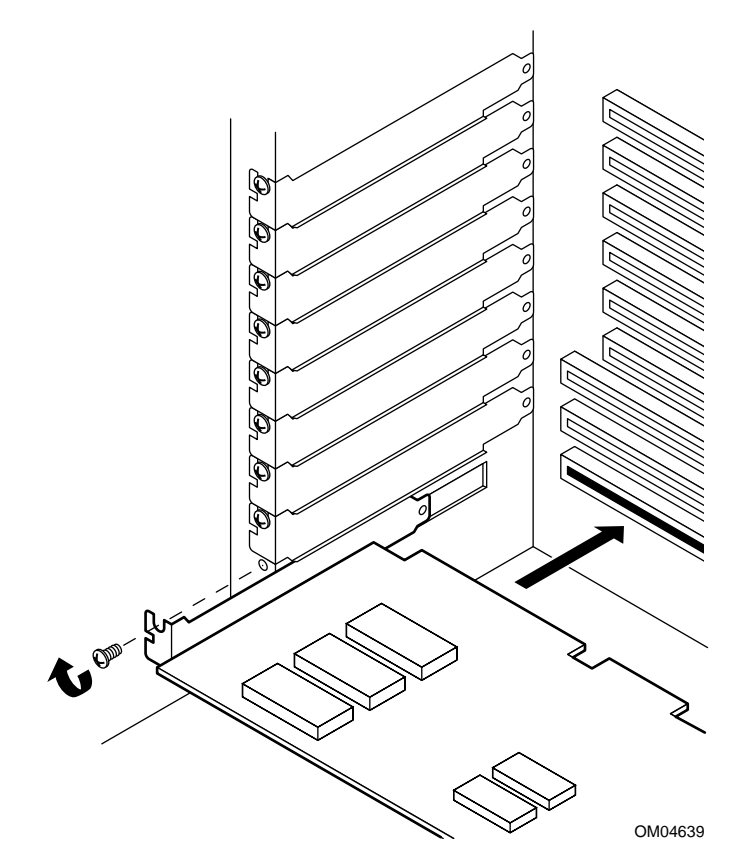

Figure 4-11. Installing an ISA Add-in Board, Component-side Up

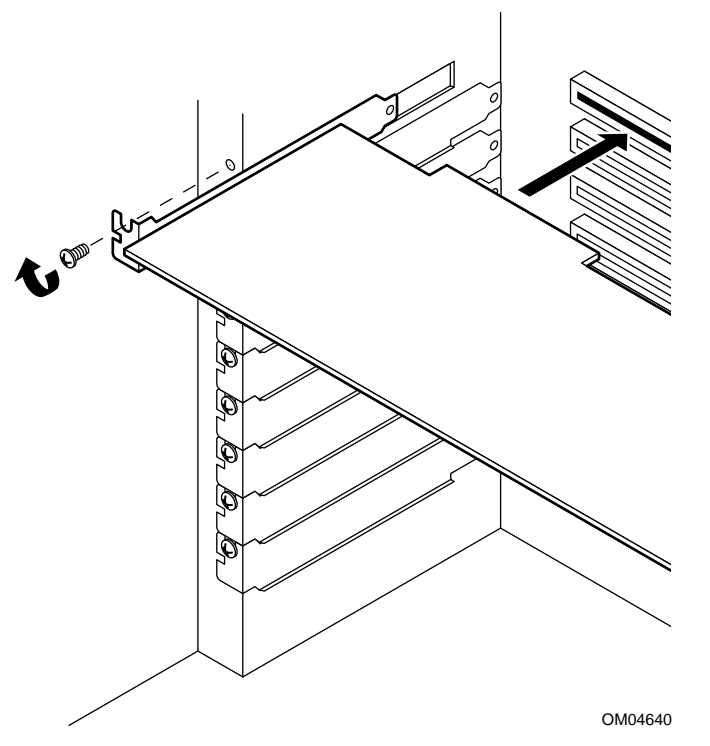

Figure 4-12. Installing a PCI Add-in Board, Component-side Down

## **Removing an Add-in Board**

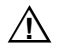

#### CAUTION

Expansion slot covers must be installed on all vacant slots to maintain the electromagnetic emissions characteristics of the system and to ensure proper cooling of the system components.

See Figures 4-10, 4-11, and 4-12.

- 1. Observe the warnings and cautions on page 3, "Safety Guidelines."
- 2. Remove the side cover (page 80).
- 3. Disconnect any cables attached to the board you are removing.
- 4. Remove and save the add-in board retaining bracket screw.
- 5. Holding the board by its top edge or upper corners, carefully rock it back and forth until the edge connector pulls free. Make sure that you do not scrape the board against other components.
- 6. Store the board in an antistatic protective wrapper.
- 7. Install an expansion slot cover (Figure 4-10) over the vacant slot. The tapered foot of the cover must fit into the mating slot in the bottom of the expansion slot frame.
- 8. Insert the screw you removed earlier, and push the rounded notch up against the screw. Tighten the screw firmly (6.0 inch-pounds) to prevent the bracket from interfering with an adjacent one.
- 9. Replace the side cover (page 81).
- If you removed an ISA add-in board, run the SCU to configure the system. For information about running this utility, see Chapter 3, "Configuring The System."

## **Diskette Drive**

The system comes with a 3.5-inch diskette drive installed in the vertical 3.5-inch peripheral bay.

Contact your sales representative or dealer for a list of approved add-in peripheral devices.

### **Removing the Diskette Drive**

See Figures 4-13 and 4-14.

- 1. Observe the warnings and cautions on page 3, "Safety Guidelines."
- 2. Remove the right side cover (page 80).
- 3. Disconnect the power and signal cables from the diskette drive.
- 4. Remove the screw that secures the drive and carrier assembly to the chassis, and set it aside.
- 5. Slide the assembly toward the top power supply to disengage the tabs from the slots in the chassis wall.
- 6. Remove the assembly from the chassis, and place it bracket-side up on an antistatic surface.

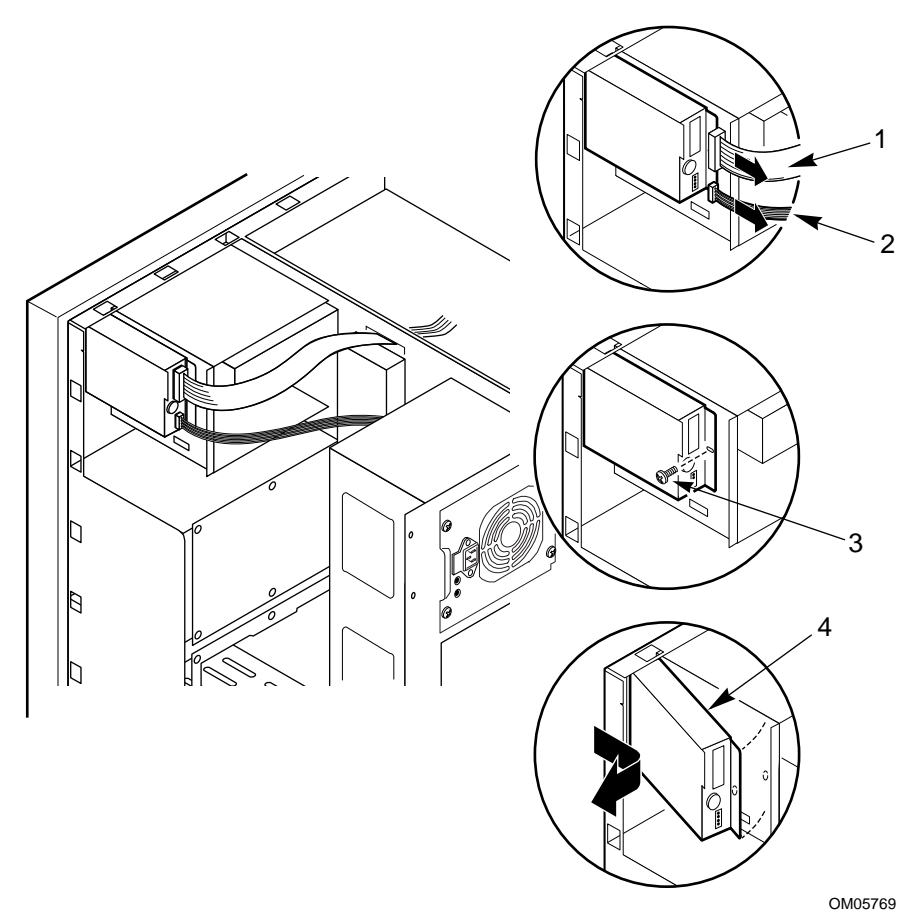

Figure 4-13. Removing the Diskette Drive

- 1 Signal cable
- 2 Power cable
- 3 Screw
- 4 Drive and carrier assembly

- 7. Remove the three screws, and set them and the drive carrier aside. See Figure 4-14.
- 8. Place the drive in an antistatic protective wrapper.
- 9. Replace the right side cover (page 81).

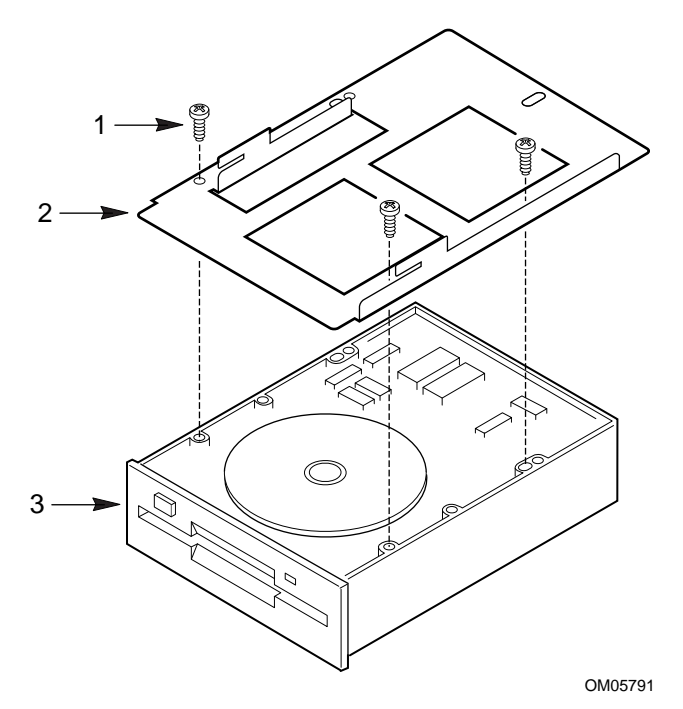

Figure 4-14. Diskette Drive and Carrier Assembly

- 1 Screw
- 2 Carrier
- 3 Diskette drive

### Installing a Diskette Drive

See Figures 4-13 and 4-14.

- 1. Remove the 3.5-inch diskette drive from its protective wrapper, and place it component-side up on an antistatic surface.
- 2. Record the drive model and serial number in your equipment log.
- 3. Set any jumpers or switches according to the drive manufacturer's instructions.

M440LX Server System Product Guide

- 4. Place the drive carrier on the component-side of the drive, and align the three mounting holes.
- 5. Attach the carrier to the drive with three screws of the appropriate size and length (not supplied), and tighten the screws firmly (between 4.0 and 6.0 inch-pounds).
- 6. Position the drive and carrier assembly over the slots in the chassis wall, and slide the assembly toward the front of the system to engage its tabs in the slots.
- 7. Secure the drive and carrier assembly to the chassis wall with the screw you removed earlier; tighten the screw firmly (6.0 inch-pounds).
- 8. Connect the signal and power cables to the diskette drive. The red stripe on the signal cable must face toward the center of the drive.
- 9. Replace the right side cover (page 81).
- 10. Run the SCU to specify that the diskette drive is installed in the system. For information about running this utility, see Chapter 3, "Configuring The System."

# **5.25-inch Peripherals**

The system comes with an IDE CD-ROM drive installed in the top 5.25-inch peripheral bay.

The two 5.25-inch half-height bays below the CD-ROM drive provide space for tape backup or other removable media devices.

To install devices in the 5.25-inch bays, you must remove the plastic filler panels and stainless steel EMI shields that cover the bays.

#### ⇒ Note

We do not recommend mounting a hard disk drive in a 5.25-inch bay because the drive generates EMI, its susceptibility to ESD increases, and it may not be adequately cooled.

Contact your sales representative or dealer for a list of approved add-in peripheral devices.

### Installing a 5.25-inch Peripheral Device

See Figures 4-15, 4-16, 4-17, and 4-18.

- 1. Observe the warnings and cautions on page 3, "Safety Guidelines."
- 2. Remove both side covers and the top cover (page 80).
- 3. Remove the snap-in plastic peripheral bay cover (page 86), and place it on a smooth surface so that it doesn't get scratched.
- 4. Remove the screws and filler panel, and set them aside.

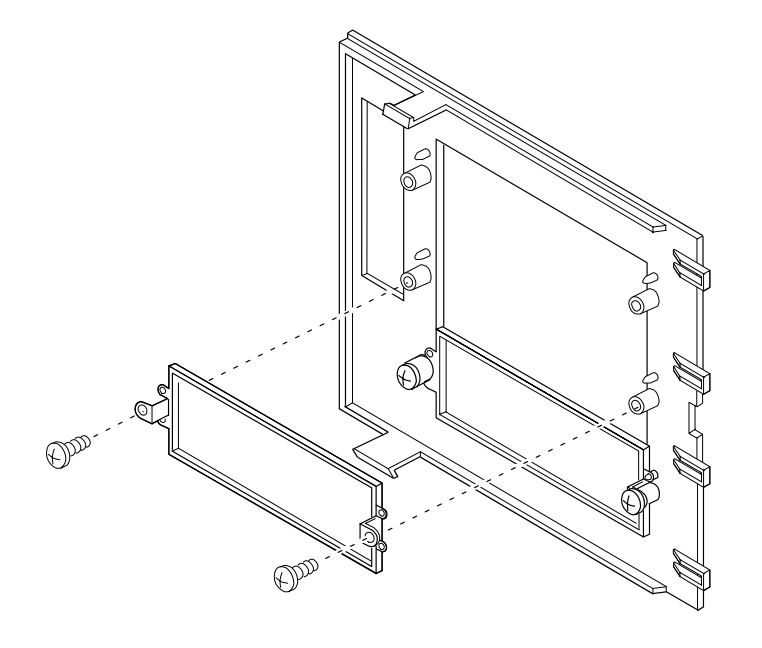

OM05315

**Figure 4-15. Filler Panels** 

- 5. Push the tab on the left side of the EMI metal shield to the right to disengage it from the chassis. Save the shield.
- 6. Remove the device from its packaging, and place it on an antistatic surface.
- 7. Record the device model and serial number in your equipment log.
- 8. Set any jumpers and/or switches on the device according to the manufacturer's instructions.

M440LX Server System Product Guide

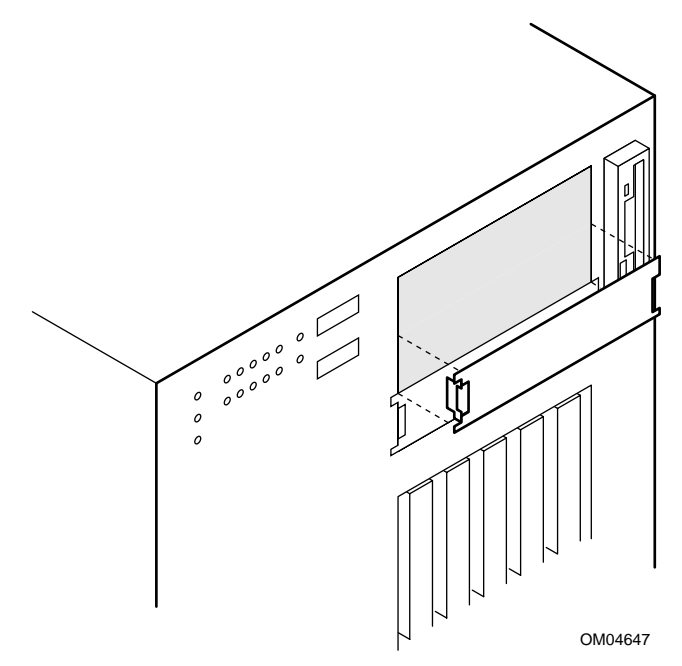

Figure 4-16. Removing the EMI Shield

9. Using two screws of the appropriate size and length (not supplied), attach each plastic slide rail to the device.
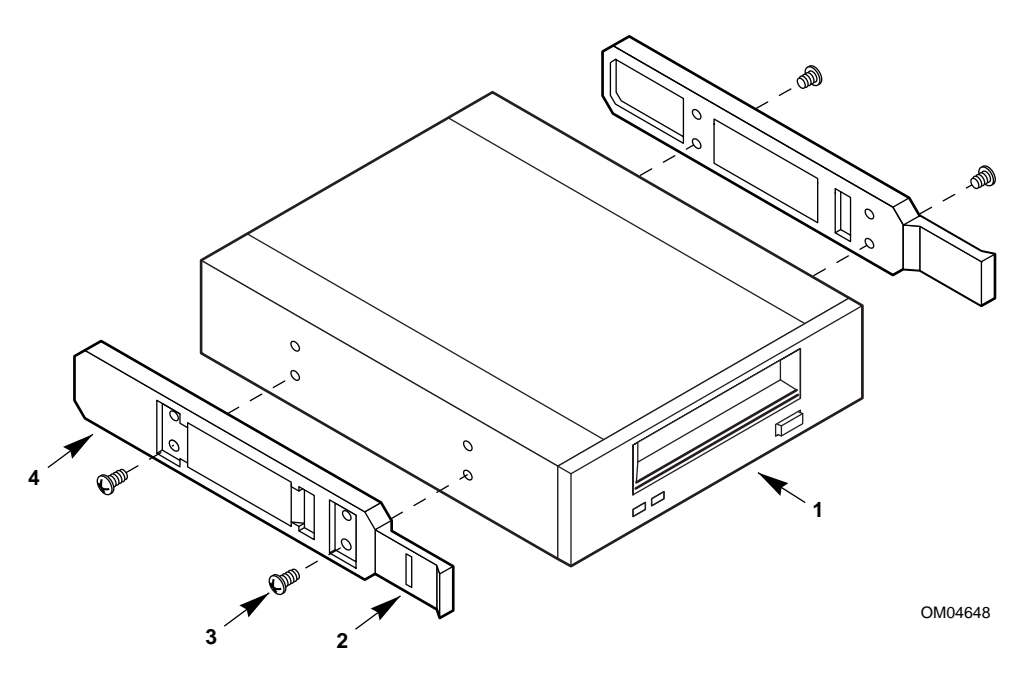

Figure 4-17. Snap-in Plastic Slide Rails

- 1 Tape drive or other device
- 2 Tab
- 3 Screw
- 4 Slide rail
- 10. Position the device so that the plastic slide rails on each side of it engage in the bay guide rails. Push the device into the bay until the slide rails lock in place.

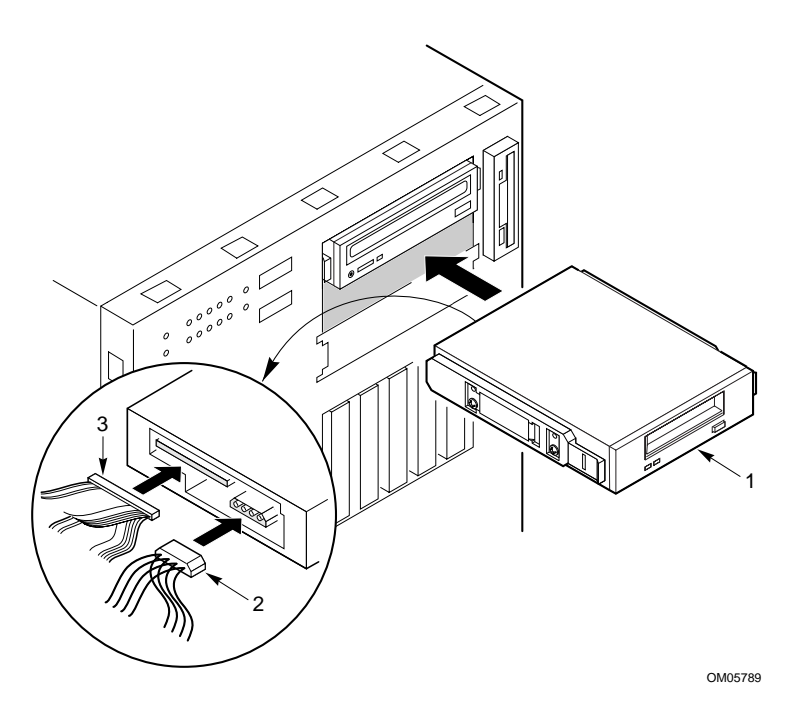

Figure 4-18. Installing a 5.25-inch Peripheral Device

- 1 Tape drive or other device
- 2 Power cable
- 3 SCSI signal cable
- 11. Replace the snap-in plastic peripheral bay cover, top cover, and both side covers.
- 12. This step is optional. If you installed a SCSI CD-ROM drive, run the Symbios SCSI utility to enable BIOS support for a bootable CD-ROM. Run the SCU or Setup to specify that the CD-ROM is the boot device. For information about running these utilities, see Chapter 3, "Configuring The System."

### **Removing a 5.25-inch Peripheral Device**

See Figures 4-15, 4-16, 4-17, and 4-18.

- 1. Observe the warnings and cautions on page 3, "Safety Guidelines."
- 2. Remove both side covers and the top cover (page 80).
- 3. Remove the snap-in plastic peripheral bay cover (page 86), and place it on a smooth surface so that it doesn't get scratched.
- 4. Disconnect the power cable and the signal cable from the drive.
- 5. While squeezing the protruding plastic snap-in rails attached to the drive toward each other, carefully slide the drive forward out of the bay, and place it on an antistatic surface.
- 6. Remove and save the four screws and the two snap-in slide rails from the device.
- 7. If you leave the bay empty, install a stainless steel EMI shield on the bay and a filler panel on the snap-in plastic peripheral bay cover for proper cooling and airflow.
- 8. Replace the snap-in plastic peripheral bay cover.
- 9. Replace the top cover and both side covers.
- 10. If you leave the bay empty, run the SCU to reconfigure the system. For information about running this utility, see Chapter 3, "Configuring The System."

## **Back-up Battery**

The lithium battery on the system board powers the real-time clock (RTC) for up to 10 years in the absence of power. The RTC contains 256 bytes of general purpose RAM that stores the system BIOS configuration information, clock registers, and general purpose control registers. When the battery starts to weaken, it loses voltage, and the system settings stored in CMOS RAM in the RTC (for example, the date and time) may be wrong. Contact your sales representative or dealer for a list of approved replacement devices and available service.

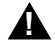

#### WARNING

If the system has been running, any installed processor and heat sink on the processor board(s) will be hot. To avoid the possibility of a burn, be careful when removing or installing system board components that are located near processors.

The following warning and translations are required by specific certifying agencies to be printed immediately adjacent to the procedure for removing the real-time clock.

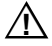

#### CAUTION

Danger of explosion if battery is incorrectly replaced. Replace only with the same or equivalent type recommended by the equipment manufacturer. Discard used battery according to manufacturer's instructions.

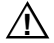

#### ADVARSEL!

Lithiumbatteri - Eksplosionsfare ved fejlagtig håndtering. Udskiftning må kun ske med batteri af samme fabrikat og type. Levér det brugte batteri tilbage til leverandøren.

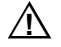

#### ADVARSEL

Lithiumbatteri - Eksplosjonsfare. Ved utskifting benyttes kun batteri som anbefalt av apparatfabrikanten. Brukt batteri returneres apparatleverandøren.

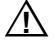

#### VARNING

Explosionsfara vid felaktigt batteribyte. Använd samma batterityp eller en ekvivalent typ som rekommenderas av apparattillverkaren. Kassera använt batteri enligt fabrikantens instruktion.

## $\triangle$

#### VAROITUS

Paristo voi räjähtää, jos se on virheellisesti asennettu. Vaihda paristo ainoastaan laitevalmistajan suosittelemaan tyyppiin. Hävitä käytetty paristo valmistajan ohjeiden mukaisesti.

### **Replacing the Back-up Battery**

See Figure 4-19.

- 1. Observe the warnings and cautions on page 3, "Safety Guidelines."
- 2. Remove the left side cover (page 80).
- 3. Insert the tip of a small flat-bladed screw driver, or equivalent, under the plastic tab on the snap-on plastic retainer. Gently lift up and pull back on the retainer to remove it from the lithium battery socket.
- 4. Remove the battery from its socket.
- 5. Dispose of the lithium battery according to local ordinance.
- 6. Remove the new lithium battery from its package, and, being careful to observe the correct polarity, insert it into the battery socket.
- 7. Install the snap-on plastic retainer on the socket.
- 8. Replace the left side cover (page 81).
- 9. Run the SCU to restore the configuration settings to the RTC. For information about running this utility, see Chapter 3, "Configuring The System."

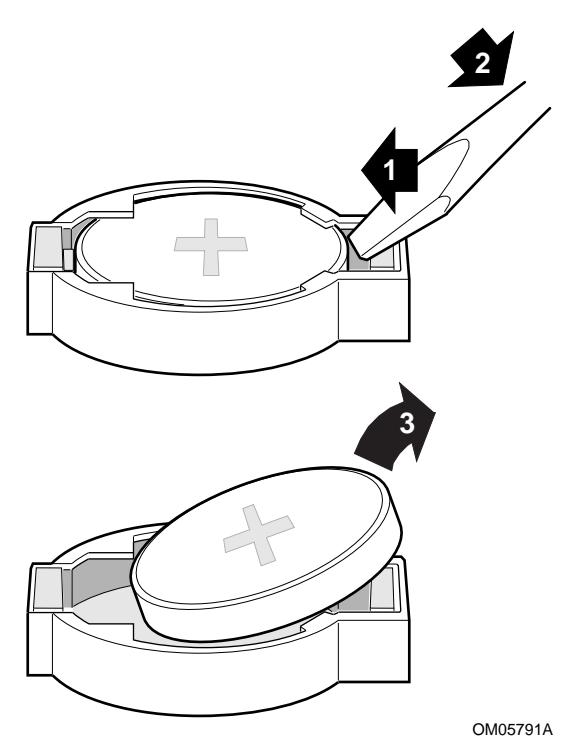

Figure 4-19. Lithium Back-up Battery

## **Front Panel Board**

The front panel board contains the system controls and indicators. It is mounted on a snap-on standoff and a threaded standoff inside the chassis.

## **Removing the Front Panel Board**

See Figure 4-20.

- 1. Observe the warnings and cautions on page 3, "Safety Guidelines."
- 2. Remove both side covers and the top cover (page 80).
- 3. Remove the screw from the threaded standoff inside the chassis, and set it aside. You will need the screw later.
- 4. Grasp the front panel board, and gently pull it toward the back of the system until it clears the snap-on standoff.
- 5. Label and disconnect all the cables connected to the front panel board.
- 6. Remove the board from the system, and place it on an antistatic foam pad or a grounded workstation.

### **Replacing the Front Panel Board**

See Figure 4-20.

- 1. Place the front panel board on the chassis panel above the system board.
- 2. Reconnect the cables to the front panel board.
- 3. Carefully position the front panel board over the snap-on and threaded standoffs inside the chassis.
- 4. Gently press the front panel board onto the snap-on standoff until it snaps in place.
- 5. Replace and tighten firmly (6.0 inch-pounds) the screw that secures the front panel board to the chassis.
- 6. Replace the top cover and the side covers (page 81).

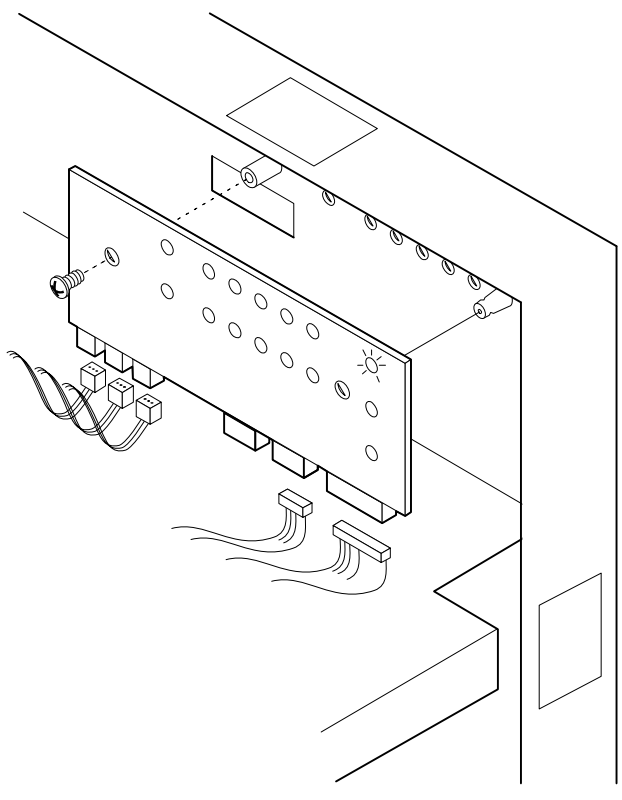

OM05268

Figure 4-20. Removing the Front Panel Board

## Fans

The system contains up to three fans and two blowers for cooling and airflow.

- Located in the system board side of the system: some configurations may have up to two fans and two blowers.
- Located in the power supply side of the system: configurations with only one or two power supplies also have a fan on the rear bulkhead. Configurations with three supplies do not have this fan. The fans integrated in the power supplies provide sufficient cooling and airflow.

Replace a failed fan with the same type, 92 mm with a tachometer signal, or an approved fan. Replace a failed blower with the same type. See Chapter 9, "I/O Ports and Connectors." Contact your sales representative or dealer for a list of approved fans and blowers.

## **Removing a Front Panel Fan**

See Figures 4-21 and 4-22.

- 1. Observe the warnings and cautions on page 3, "Safety Guidelines."
- 2. Remove the left side cover (page 80).
- 3. Depending on which fan you are removing, disconnect the fan power cable connector from the fan header, Fan 3 or Fan 4, on the system board.
- 4. Press the left outer flexible tab on the plastic housing and fan assembly toward the fan until you can pull the tab through the slot in the chassis.
- 5. Pull the assembly toward you, remove it from the chassis, and place it—fan-side up—on a flat surface.

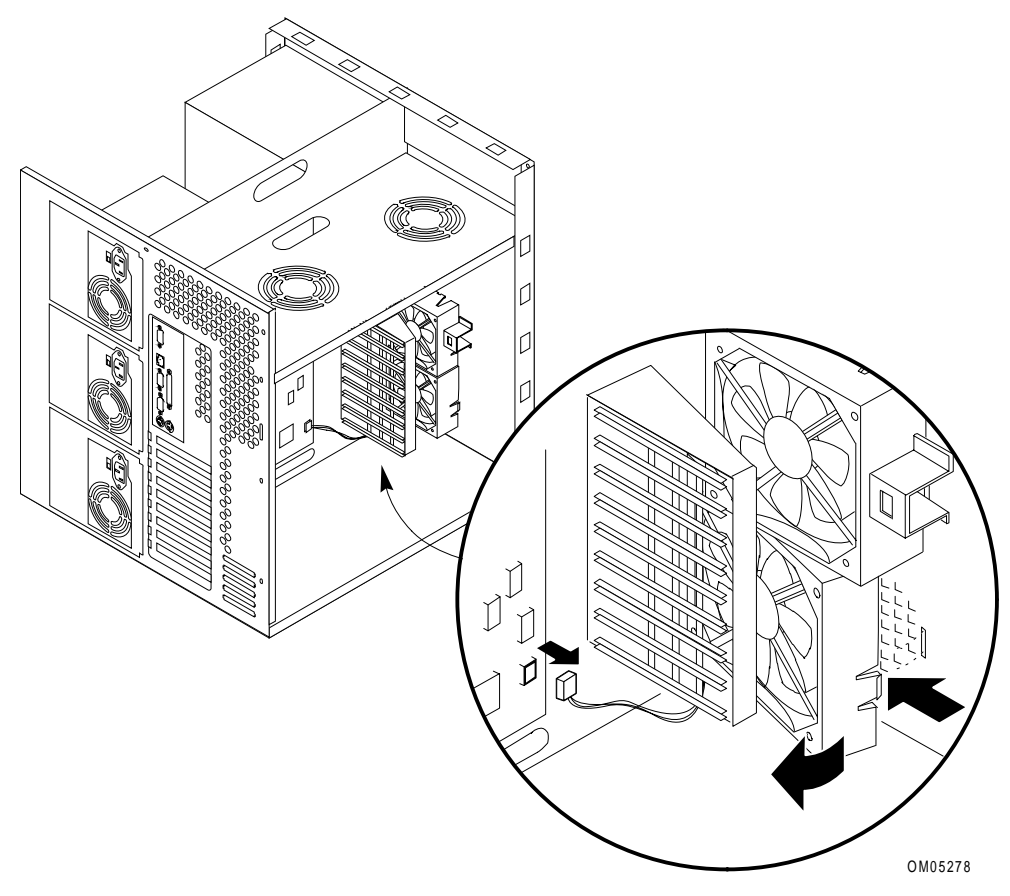

Figure 4-21. Front Panel Fans

6. Remove the fan from the plastic housing by pushing the inner flexible tabs on the housing away from the fan. Save the housing.

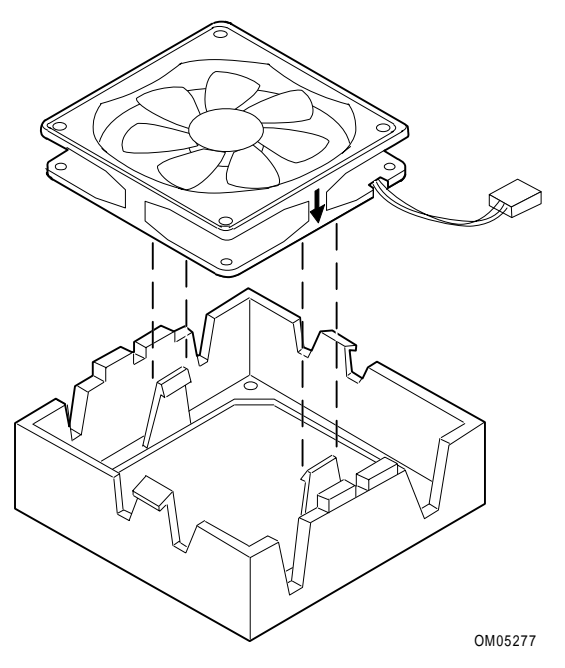

Figure 4-22. Front Fan Assembly

## **Replacing a Front Panel Fan**

See Figures 4-21 and 4-22.

#### ⇒ Note

The front panel fans pull air from in front of the chassis so that it flows across the boards and out the back. Thus, the fans must be oriented for the correct airflow direction. If you place the fan so the label faces the back of the chassis, this should provide the correct orientation. You can confirm this by checking the embossed arrows on the side of the fan as you place it in its bracket:

⇒ Arrow points horizontally toward back of chassis
↑ Arrow points vertically up

- 1. Place the plastic housing—flexible tabs facing up—on a flat surface.
- 2. With the power cable side of the fan facing down, place it inside the plastic housing. Route the cable through the slot in the side of the housing.
- 3. Press down on the fan until the inner flexible plastic tabs on the housing snap into place on the fan. Make sure you do not pinch the cable between the housing and the fan.
- 4. Position the plastic housing and fan assembly inside the chassis in front of the card guide, and align the tabs with the slots in the front of the chassis.
- 5. Insert the right flexible tab through the right slot in the front of the chassis. Then press the left flexible tab through the left slot until it snaps into place.
- 6. Connect the fan power cable connector to the fan header on the system board. The bottom fan connects to connector Fan 2 and the top one connects to connector Fan 4.
- 7. Replace the left side cover (page 81).

## Removing the Fan Below the Top Power Supply

See Figures 4-23 and 4-24. The arrow on the fan indicates the direction of airflow. The fan pulls air through the hot-docking bays and exhausts it out of the system.

1. Observe the warnings and cautions on page 3, "Safety Guidelines."

- 2. Remove both side covers and the top cover (page 80).
- 3. Disconnect the fan power cable connector from the fan header on the hot-docking backplane.
- 4. Press the top outer flexible tab on the plastic housing and fan assembly toward the fan until you can pull the tab through the slot in the chassis.
- 5. Pull the top of the assembly toward the hot-docking bays to disengage the bottom flexible tab.
- 6. Remove the assembly from the chassis, and place it—fan-side down— on a flat surface.

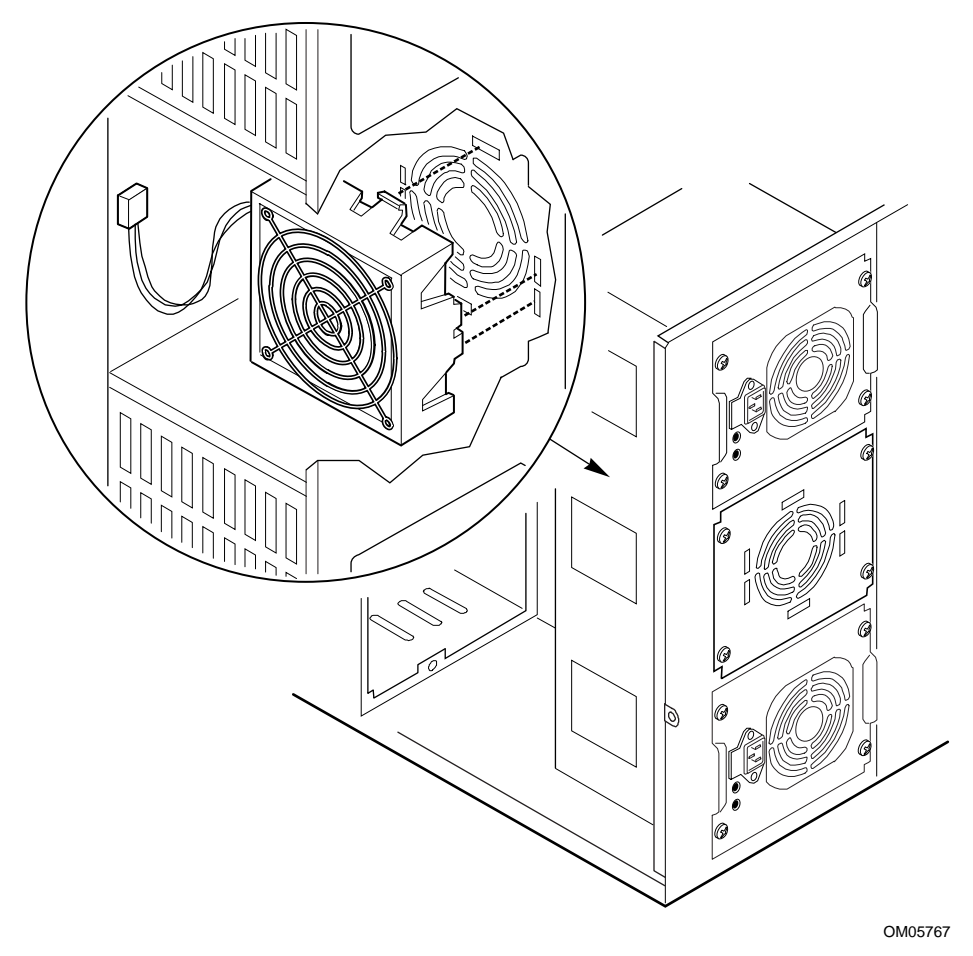

Figure 4-23. Fan Below the Top Power Supply

M440LX Server System Product Guide

- 7. Remove the two screws that attach the finger guard to the fan. Set the screws and finger guard aside.
- 8. Place the assembly—fan-side up—on a flat surface. Remove the fan from the plastic housing by pushing the inner flexible tabs on the housing away from the fan. Save the housing.

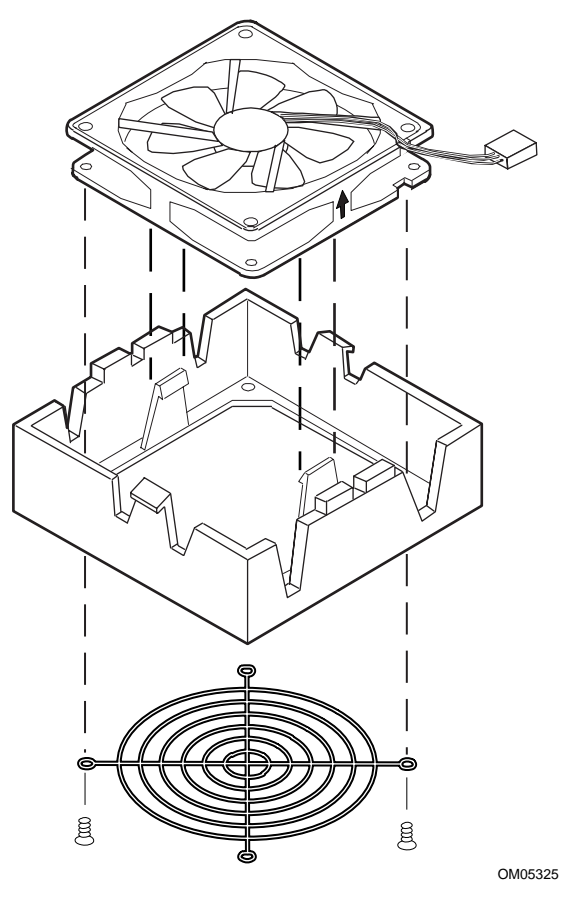

Figure 4-24. Rear Fan Assembly

### **Replacing the Fan Below the Power Supply**

See Figures 4-23 and 4-24. The arrow on the fan indicates the direction of airflow. The fan pulls air through the hot-docking bays and exhausts it out of the system.

- 1. Place the plastic housing—flexible tabs facing up—on a flat surface.
- 2. With the power cable side of the fan facing up, place it inside the plastic housing. Route the cable through the slot in the side of the housing.
- 3. Press down on the fan until the inner flexible plastic tabs on the housing snap into place on the fan. Make sure you do not pinch the cable between the housing and the fan.
- 4. Place the assembly—fan-side down—on a flat surface. Attach the finger guard to the fan with the screws you removed earlier.
- 5. Position the plastic housing and fan assembly inside the chassis below the top power supply, and align the tabs with the slots in the back of the chassis.
- 6. Insert the bottom flexible tab through the bottom slot in the back of the chassis. Then press the top flexible tab through the top slot until it snaps into place.
- 7. Connect the fan power cable connector to the fan header on the hot-docking backplane.
- 8. Replace the top cover and both side covers (page 80).

## **Power System**

The system may be configured with one, two, or three 360 watt power supplies.

- One power supply.
- Two power supplies and a power share board.
- Two power supplies without a power share board.
- Three power supplies and a power share board.

If a single power supply fails in a system with a power share board, the yellow power supply failure LED on the front panel starts flashing. Generally, a failed power supply can be replaced while the system is running.

### **Removing a Power Supply**

See Figure 4-25.

- 1. Observe the warnings and cautions on page 3, "Safety Guidelines."
- 2. Unplug the AC power cord from the power supply.
- 3. Remove the screws that attach the power supply to the chassis, and set them aside.
- 4. Slide the defective power supply out the back of the chassis.

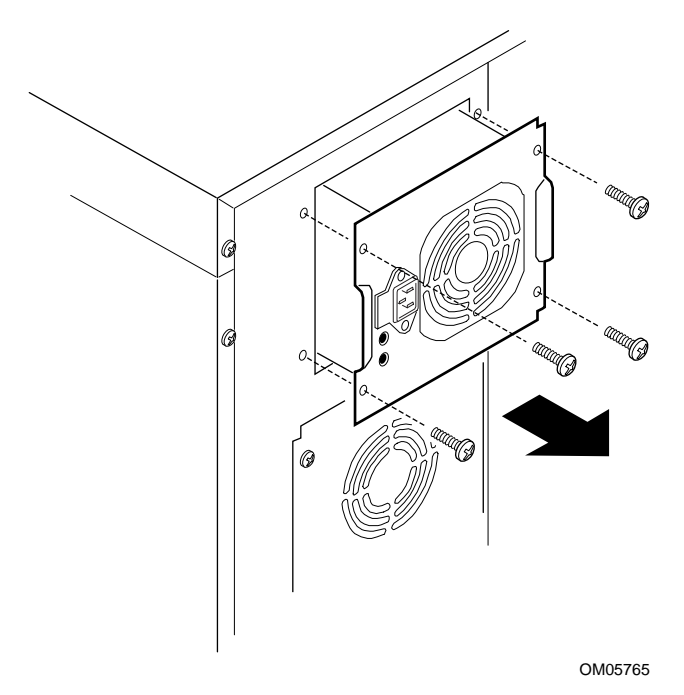

Figure 4-25. Removing a Power Supply

## **Replacing a Power Supply**

See Figure 4-25.

- 1. Observe the warnings and cautions on page 3, "Safety Guidelines."
- 2. Slide the power supply through the back of the system.
- 3. Attach the power supply to the system chassis with the four screws you saved. Tighten the screws firmly (6.0 inch-pounds).

## **Power Share Backplane**

The power share backplane distributes the power load of the system among two or three power supplies. The backplane is mounted on two snap-on standoffs and six threaded standoffs on the center wall inside the chassis.

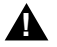

#### WARNINGS

The *power button* on the front panel of the system *does not* turn off the AC power. To remove AC power from the system, you must unplug the AC power cord from each power supply or wall outlet.

Hazardous voltage, current, and energy levels are present inside the power share backplane. There are no user serviceable parts inside it; servicing should be done only by technically qualified personnel.

### **Removing the Power Share Backplane**

See Figures 4-26 and 4-27.

- 1. Observe the warnings and cautions on page 3, "Safety Guidelines."
- 2. Unplug the AC power cord from each power supply or wall outlet.
- 3. Remove the right side cover (page 80).
- 4. Label and disconnect the power and signal cables from the power share backplane.
- 5. Remove the power supplies.
- 6. Remove the screws that attach the backplane to the threaded stand-offs on the inside chassis wall, and set them aside.
- 7. Pull the backplane toward you to unsnap it from the snap-on standoffs.
- 8. Remove the backplane from the system, and set it aside.

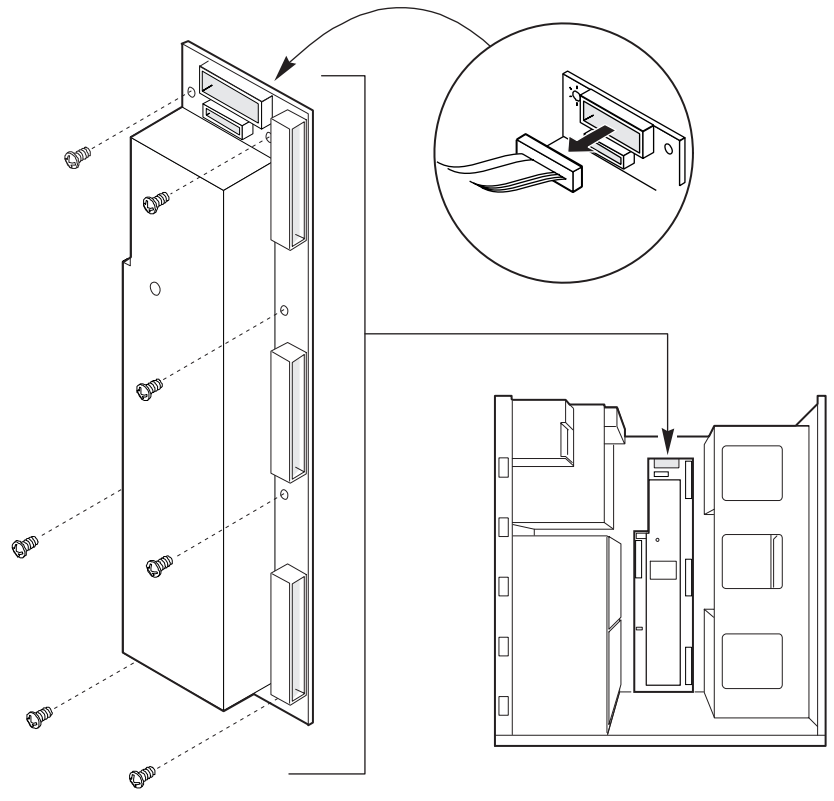

OM05771

Figure 4-26. Removing the Power Share Backplane

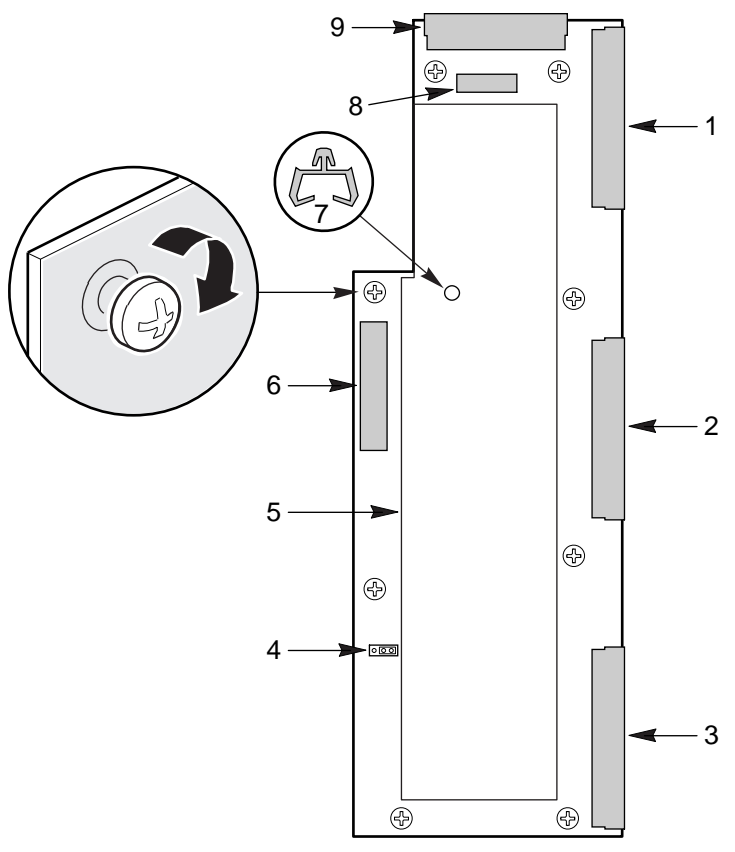

OM05770

#### Figure 4-27. Power Share Backplane Connectors

- 1 Input from top power supply
- 2 Input from middle power supply if present
- 3 Input from bottom power supply if present
- 4 Factory configured jumper
- 5 Nonremovable cover
- 6 Output to system peripherals
- 7 Cable tie-down
- 8 Output to auxiliary power connector on system board
- 9 Output to system board

#### Chapter 4 Working Inside Your System

### Installing the Power Share Backplane

See Figures 4-26 and 4-27.

- 1. Observe the warnings and cautions on page 3, "Safety Guidelines."
- 2. Remove the right side cover (page 80).
- 3. Position the mounting holes in the power share backplane over the snap-in standoffs and threaded standoffs on the inside chassis wall.
- 4. Push the backplane toward the chassis wall until it snaps onto the snap-in standoffs.
- 5. Insert the screws through the mounting holes in the backplane and into the threaded stand-offs on the inside chassis wall; tighten the screws firmly (6.0 inch-pounds).
- 6. Replace the power supplies.
- 7. Connect the power and signal cables to the power share backplane.
- 8. Replace the side cover (page 80).

## **SCSI Hot-docking Backplane**

The system may be configured with one or two SCSI hot-docking backplanes.

### **Removing a Hot-docking Backplane**

See Figure 4-28.

- 1. Observe the warnings and cautions on page 3, "Safety Guidelines."
- 2. Remove all the hard disk drives from the hot-docking bay. See Chapter 5, "SCSI Backplane and Drives: Hot-swapping and Configuring." Label each drive so that you can install them in the same place.
- 3. Remove the right side cover (page 80).
- 4. Label and disconnect the power and signal cable connectors from the hot-docking backplane. And, if present, disconnect the auxiliary fan connector.
- 5. Remove the four screws that attach the backplane to the back of the hot-docking bay, and set them aside.
- 6. Remove the backplane from the system, and place it on an antistatic surface.

## Installing a Hot-docking Backplane

See Figure 4-28.

- 1. Observe the warnings and cautions on page 3, "Safety Guidelines."
- 2. Slide the hot-docking backplane into the notches in the metal tabs on the back of the bay.
- 3. Position the screw holes in the backplane over the stand offs on the back of the bay.
- 4. While holding the backplane in place, insert the four screws through the holes in the backplane and into the standoffs. Tighten the screws firmly (6.0 inch-pounds).
- 5. Connect the power and signal cables to the hot-docking backplane.
- 6. Install the hard disk drives in the hot-docking bay. See Chapter 5, "SCSI Backplane and Drives: Hot-swapping and Configuring." Make sure you install the drives in the same places you removed them from.
- 7. Replace the right side cover (page 81).

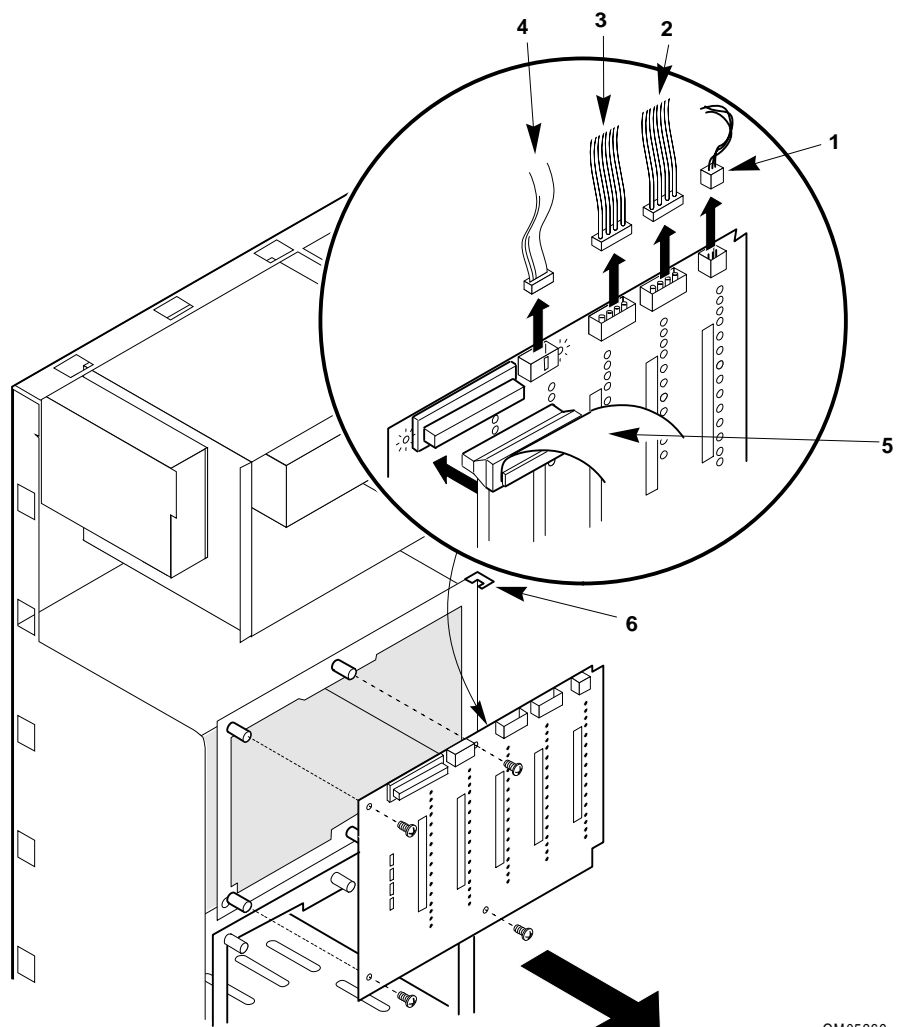

OM05269

#### Figure 4-28. Removing a Hot-docking Backplane

- Fan cable if present 1
- 4 Front panel cable
- 2 Peripheral power connector
- 5 SCSI signal cable
- 3 Peripheral power connector
- 6 Notch in metal tab

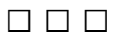

#### M440LX Server System Product Guide

#### Chapter 4 Working Inside Your System

# SCSI Backplane and Drives: 5 Hot-swapping and Configuring

This chapter tells how to configure the SCSI backplane and install hot-swap SCSI hard disk drives.

## Warnings and Cautions

Before you remove the system covers to work inside it, observe the warnings and cautions provided for your safety on page 3, "Safety Guidelines."

System integration should be done by technically qualified personnel.

## **Tools and Supplies You Need**

- Phillips (cross-head) screwdriver (#1 bit and #2 bit)
- Jumper removal tool
- Pen or pencil
- Antistatic wrist strap (recommended)

## **Hot-docking Bays**

The plastic front door covers a removable metal door that is secured to the chassis with two screws. Plastic drive carriers for 3.5-inch wide by 1-inch high drives allow easy hot-swapping of drives without shutting down the system.

The upper and lower bay each have a separate backplane. Each backplane uses industry standard 80-pin SCA connectors to support up to five industry standard wide/fast-20 SCSI III SCA hard disk drives. The bays accept peripherals that consume up to 11 watts of power and run at a maximum ambient temperature of 65 °C.

By installing an RPX board and appropriate software on the system board and SCSI hard disk drives in the hot-docking bays, you can easily set up Redundant Array of Inexpensive Disks (RAID) applications.

## SCSI Hard Disk Drive

The system supports a variety of single-ended SCSI SCA devices. As shipped from the supplier, the system might not contain any hard disk drives.

Contact your sales representative or dealer for a list of approved single-ended SCSI SCA devices.

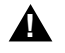

#### WARNING

The single-ended SCSI hot-docking backplane requires installing single-ended SCSI devices in your system. Installing differential SCSI drive types can result in electrical damage to the system board and the peripherals.

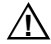

134

#### CAUTION

**ELECTROSTATIC DISCHARGE (ESD) AND ESD PROTECTION:** ESD can damage disk drives, add-in boards, and other components. This server can withstand normal levels of environmental ESD while hot-swapping SCSI hard disk drives. However, we recommend doing all procedures in this manual only at an ESD workstation. If one is not available, you can provide some ESD protection by wearing an antistatic wrist strap attached to chassis ground of the server—any unpainted metal surface—when handling components.

### Mounting a SCSI SCA Hard Disk Drive in a Plastic Carrier

See Figure 5-1.

- 1. Remove the 3.5-inch hard disk drive from its protective wrapper, and place it on an antistatic surface.
- 2. Record the drive model and serial number in your equipment log.
- 3. Orient the drive so the connector is near the top surface of the drive, and place it on an antistatic surface.
- 4. Place the plastic carrier on top of the drive.
- 5. Using four screws of the appropriate size and length (not supplied), attach the carrier to the drive.

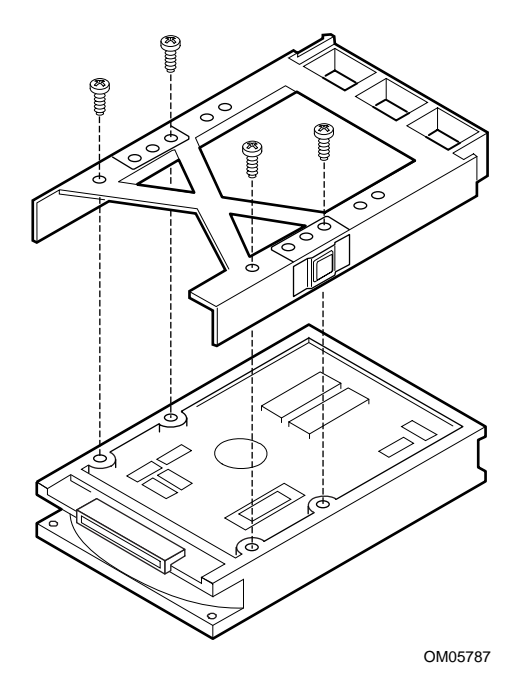

Figure 5-1. Hard Disk Drive and Plastic Carrier

### Installing a SCSI SCA Hard Disk Drive in a Hot-docking Bay

See Figure 5-2.

- 1. Open the plastic front door.
- 2. If you installed a padlock on the metal door to the hot-docking bays, unlock the padlock and remove it.
- 3. Loosen the two spring-loaded, captive screws that secure the metal door to the chassis, and open the door.
- 4. Position the plastic carrier, locking tab up, and drive assembly so it engages the hot-docking bay guide rails.
- 5. Gently push the drive into the bay until it docks with the backplane connector and snaps into place.
- 6. Gently close the metal door, and secure it to the chassis with the two captive screws.
- 7. For security and to prevent unauthorized access to the bays, insert a padlock through the metal door and chassis and lock it.
- 8. Close the lower plastic front door.
- 9. If you installed an RPX board in the system, run the Disk Array Controller Configuration utility supplied with the board. See the documentation provided with the board.

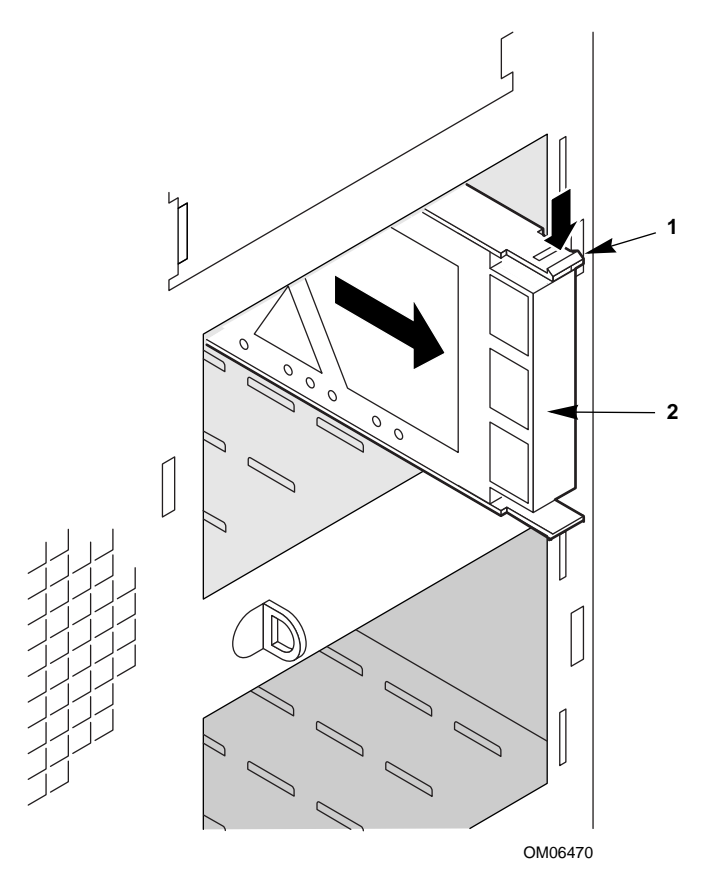

Figure 5-2. Installing a Hard Disk Drive

### Hot-swapping a SCSI SCA Hard Disk Drive

A bank of 10 yellow LEDs on the front panel monitors the drive status of each drive in the upper and lower hot-docking bays. When a yellow LED is on continuously, it is okay to hot-swap (replace) a bad drive with a good one. You *do not* need to shut the system down to hot-swap a drive.

See Figure 5-2.

- 1. Open the plastic front door of the system.
- 2. If you installed a padlock on the metal door to the bays, unlock the padlock and remove it.
- 3. Loosen the two captive, spring loaded screws securing the metal door to the chassis, and open the door.
- 4. Check the two banks of yellow LEDs on the front panel to determine which drive is bad. Grasp the plastic drive carrier and pull it toward you to disengage the drive connector from the backplane connector.
- 5. Squeeze the tabs on the carrier toward each other, and carefully slide the bad drive forward out of the bay. Place the drive on an antistatic surface.
- 6. Position the new plastic carrier and drive assembly so that it engages the bay guide rails.
- 7. Gently push the drive into the bay until it docks with the backplane connector and snaps into place.
- 8. Gently close the metal door, and secure it to the chassis with the two captive, spring loaded screws.
- 9. For security and to prevent unauthorized access to the bays, insert a padlock through the metal loop protruding through the door and lock it.
- 10. Close the lower plastic front door of the system.

## **SCSI Hot-docking Backplane**

The hot-docking backplane provides the following:

- Five SCA connectors for SCA-compatible SCSI drives
- Power control for each drive, including automatic slot-power-down upon removing a drive
- Signal for a fault indicator on the front panel for each drive
- Internal I<sup>2</sup>C bus
- +12 V connector for a fan with tachometer
- Local I<sup>2</sup>C-based temperature sensor

The SCSI hot-docking backplane provides control signals and power for five wide/fast 3.5-inch SCA SCSI hard disk drives. The backplane receives control signals from the Symbios SCSI controller on the system board through a cable connected to the wide SCSI connector on the backplane. The backplane gets power from the power system through cables connected to the two power connectors.

The drives get their control signals and power from the SCA connectors on the backplane.

The fault indicators on the front panel indicate failure status for each drive in the bay. These indicators get their signals through a cable connected to the front panel connector on the backplane.

The temperature sensor on the backplane provides temperature information to other devices in the system through enclosure service messages.

The backplane power control provides powering down of a drive when a failure is detected and reported to the SCSI bus. When a new drive is inserted, the power control waits a short time for the drive to become fully seated and then applies power to the drive.

## **Configuration Options**

The hot-docking backplane contains only one configuration jumper: J8, the internal/external jumper.

A jumper is a small plastic-encased conductor—shorting plug—that slips over two jumper pins.

#### Internal/External (INT/EXT) Jumper J8

When this jumper is in the "INT" position—jumper on pins 1 and 2 default setting—the backplane assumes it is operating in an "internal" peripheral bay in the chassis.

When this jumper is in the "EXT" position—jumper on pins 2 and 3—the backplane assumes it is operating in an "external" peripheral bay in a peripheral expansion chassis. *This option is not available*.

#### **SCSI ID Configuration Options**

The SCSI chip on the hot-docking backplane uses the SAF-TE protocol to communicate with the system board. This chip uses SCSI ID 6; therefore, other SCSI devices cannot use this address.

| J10  | J9   | Drive 0 | Drive 1 | Drive 2 | Drive 3 | Drive 4 |
|------|------|---------|---------|---------|---------|---------|
| 2-3  | 2-3  | ID8     | ID9     | ID2     | ID11    | ID12    |
| 1-2  | 2-3  | ID0     | ID1     | ID2     | ID3     | ID4     |
| 2-3  | 1-2  | ID8     | ID9     | ID10    | ID11    | ID12    |
| 1-2* | 1-2* | ID0     | ID1     | ID10    | ID3     | ID4     |

\* Jumper default setting.

140

#### **Changing SCSI Device ID Addresses**

If you have a wide SCSI device ID conflict, you can resolve it by changing the default ID addresses of the drives in the hot-docking bays. See the jumper table on page 140.

See Figure 5-3.

- 1. Observe the warnings and cautions on page 3, "Safety Guidelines."
- 2. Turn the system off with system power push-button on/off switch on the front panel, and unplug each AC power cord from the power supply or wall outlet.
- 3. Remove the right side cover as described in Chapter 4, "Working Inside Your System."
- 4. The jumpers are parallel with the backplane surface as shown in Figure 5-3. Looking into the right side of the system, between the back of the bay and the backplane, J10 is the top jumper and J9 is the next one down. To remove a jumper, use a jumper removal tool.
- 5. To install a jumper, position it over the two pins for the desired setting and press down firmly. Be careful not to bend the pins.
- 6. Replace the right side cover as described in Chapter 4, "Working Inside Your System."
- 7. Plug the AC power cord of each power supply into a separate wall outlet on a dedicated AC branch circuit to avoid overloading a single branch circuit.

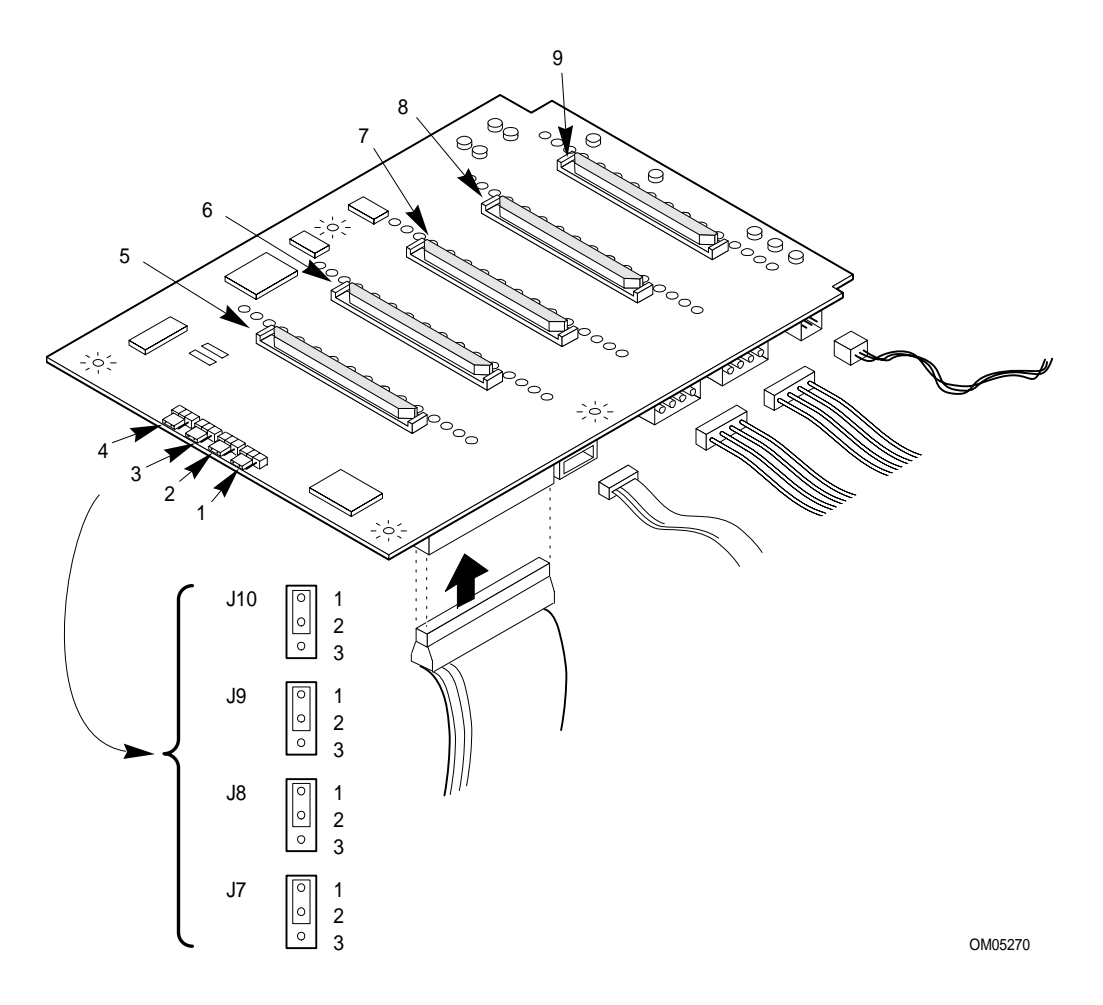

Figure 5-3. SCSI Backplane

- 1 SCSI ID B, J10
- 2 SCSI ID A, J9
- 3 Internal/external, J8
- 4 Normal operation, J7
- 5 SCSI drive 4
- 6 SCSI drive 3
- 7 SCSI drive 2
- 8 SCSI drive 1
- 9 SCSI drive 0

## **SCSI Hot-docking Backplane Connectors**

## Wide/Fast SCSI 16-Bit Connector

68

| Pin   | Signal       | Pin   | Signal       |
|-------|--------------|-------|--------------|
| 1-16  | GND (ground) | 49-50 | GND (ground) |
| 17    | TERMPWR      | 51    | TERMPWR      |
| 18    | TERMPWR      | 52    | TERMPWR      |
| 19    | RESERVED     | 53    | RESERVED     |
| 20-34 | GND (ground) | 54    | GND (ground) |
| 35    | DB 12_L      | 55    | ATN_L        |
| 36    | DB 13_L      | 56    | GND (ground) |
| 37    | DB 14_L      | 57    | BSY_L        |
| 38    | DB 15_L      | 58    | ACK_L        |
| 39    | DB P1_L      | 59    | RST_L        |
| 40    | DB 0_L       | 60    | MSG_L        |
| 41    | DB 1_L       | 61    | SEL_L        |
| 42    | DB 2_L       | 62    | CD_L         |
| 43    | DB 3_L       | 63    | REQ_L        |
| 44    | DB 4_L       | 64    | I/O_L        |
| 45    | DB 5_L       | 65    | DB 8_L       |
| 46    | DB 6_L       | 66    | DB 9_L       |
| 47    | DB 7_L       | 67    | DB 10_L      |
| 48    | DB P L       | 68    | DB 11 L      |

#### OM03878

1

#### M440FX Server System Product Guide

## Wide/Fast SCA2 SCSI 16-Bit Connectors

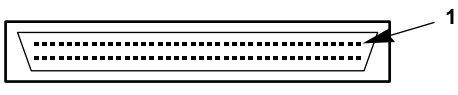

| OM | 104855 |
|----|--------|
|    |        |

| Pin | Signal  | Pin   | Signal          |
|-----|---------|-------|-----------------|
| 1-4 | +12 V   | 25    | DB 3_L          |
| 5–6 | NC      | 26    | DB 2_L          |
| 7   | DB 11_L | 27    | DB 1_L          |
| 8   | DB 10_L | 28    | DB 0_L          |
| 9   | DB 9_L  | 29    | DB P_L          |
| 10  | DB 8_L  | 30    | DB 15_L         |
| 11  | I/O_L   | 31    | DB 14_L         |
| 12  | REQ_L   | 32    | DB 13_L         |
| 13  | C/D_L   | 33    | DB 12_L         |
| 14  | SEL_L   | 34-36 | +5 V            |
| 15  | MSG_L   | 37    | SYNC            |
| 16  | RST_L   | 38    | MTRON_L         |
| 17  | ACK_L   | 39    | ID0_L           |
| 18  | BSY_L   | 40    | ID2_L           |
| 19  | ATN_L   | 41    | DRV PRES_L      |
| 20  | DB P_L  | 42–76 | GND             |
| 21  | DB 7_L  | 77    | LEDC, DRV ACT_L |
| 22  | DB 6_L  | 78    | DLYDST_L        |
| 23  | DB 5_L  | 79    | ID1_L           |
| 24  | DB 4_L  | 80    | ID3_L           |
## **Power Connectors**

The backplane power connectors are 4-pin shrouded plastic connectors with mechanical keying.

| 12  | 3 4     |  |  |  |  |
|-----|---------|--|--|--|--|
| 00  | 00      |  |  |  |  |
|     | OM04656 |  |  |  |  |
|     |         |  |  |  |  |
| Pin | Signal  |  |  |  |  |
| 1   | +12 V   |  |  |  |  |
| 2   | Ground  |  |  |  |  |
| 3   | Ground  |  |  |  |  |
| 4   | +5 V    |  |  |  |  |

## **Fan Connector**

This connector provides power to the fan below the top power supply.

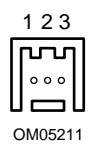

| Pin | Signal       |
|-----|--------------|
| 1   | GND (ground) |
| 2   | Fan sense    |
| 3   | +12 V        |

## **Front Panel Connector**

The front panel connector and cable provide the chassis-wide  $I^2C$  bus and the electrical path between the drive fault indicators (LEDs) and the SCSI backplane that controls them.

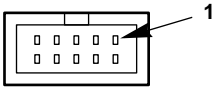

OM04669

| Pin | Name     | Description                                |
|-----|----------|--------------------------------------------|
| 1   | GND      | Electrical ground (0V)                     |
| 2   | I2C_SDA  | I <sup>2</sup> C SDA (Serial Data)         |
| 3   | GND      | Electrical ground (0V)                     |
| 4   | I2C_SCL  | I <sup>2</sup> C Serial Clock              |
| 5   | RFU      | Reserved for future use                    |
| 6   | FAULT1_L | Fault signal for drive 1 (logical drive 0) |
| 7   | FAULT2_L | Fault signal for drive 2 (logical drive 1) |
| 8   | FAULT3_L | Fault signal for drive 3 (logical drive 2) |
| 9   | FAULT4_L | Fault signal for drive 4 (logical drive 3) |
| 10  | FAULT5_L | Fault signal for drive 5 (logical drive 4) |

|      | _ |  |  |
|------|---|--|--|
| <br> |   |  |  |
| <br> |   |  |  |
| <br> |   |  |  |
| <br> |   |  |  |
|      |   |  |  |
|      |   |  |  |

This chapter tells how to upgrade the resources available in your system.

# Warnings and Cautions

Before you remove the covers, observe the warnings and cautions provided for your safety on page 3, "Safety Guidelines."

System integration should be done by technically qualified personnel.

# **Tools and Supplies You Need**

- Phillips (cross-head) screwdriver (#1 bit and #2 bit)
- Needle-nosed pliers
- Small flat-bladed screwdriver
- Jumper removal tool
- Tweezers
- IC removal tool for removing video memory DRAM
- Antistatic wrist strap (recommended)
- Rubber gloves
- Pen or pencil

## **Memory Module Resources**

The memory module contains eight DIMM sockets for installing memory. It supports from 16 MB to 1 GB of EDO ECC 3.3 V 60 ns DRAM, mounted on JEDEC DIMMs. You may install mixed sizes and types of DIMMs in the eight memory banks; however, their speeds must be the same. Always install the DIMMs in sequence by starting with bank 0 (socket J1, closest to the system board), then bank 1 (socket J2), and so on with bank 7 (socket J8) as the last one.

To avoid potential memory problems, use only DIMMs from JEDECcompatible manufacturers that have been tested for compatibility with the memory module. Contact your sales representative or dealer for a list of approved DIMMs.

ECC memory detects and corrects single-bit errors from DRAM in real time, allowing your system to function normally. It detects all double-bit errors but does not correct them; it also detects all three-bit and four-bit adjacent errors in a DRAM *nibble* but does not correct them. When one of these multiple-bit errors occurs, the PMC generates an SERR (system error) which usually halts the system. ECC is calculated on a 64 bit wide memory basis.

The system supports both base (conventional) and extended memory. Base memory is located at addresses 00000h to 9FFFFh (the first 640 KB). Extended memory begins at address 0100000h (1 MB) and extends to FFFFFFFFh (4 GB), which is the limit of addressable memory. The top of physical memory is a maximum of 1 GB.

Some operating systems and application programs use base memory; for example, MS-DOS,  $OS/2^{\dagger}$ , and UNIX. Other operating systems use both conventional and extended memory; for example, OS/2 and UNIX. MS-DOS does not use extended memory; however, some MS-DOS utility programs such as RAM disks, disk caches, print spoolers, and windowing environments use extended memory for better performance.

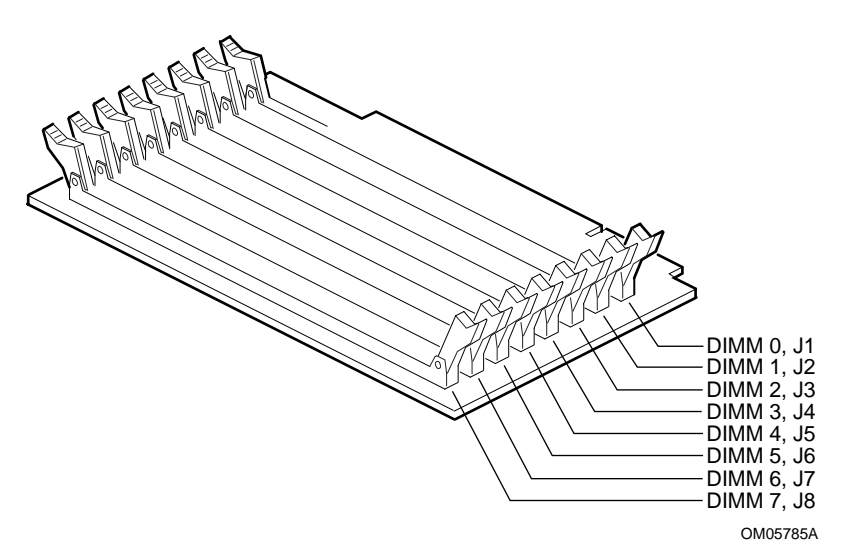

Figure 6-1. Memory Module

## **Memory Regions**

The memory module supports from 16 MB to 1 GB of ECC memory by using fast page mode (FPM) or extended data out (EDO) 64 Mbit DRAMs mounted on JEDEC 3.3 V 60 ns DIMMs.

#### **DOS Compatibility Region**

The DOS compatibility region covers 1 MB of memory from addresses 0000\_0000h to 000F\_FFFFh.

| Address Range (hex)   | Amount | Function                               |
|-----------------------|--------|----------------------------------------|
| 0000_0000h-0007_FFFFh | 512 KB | DOS region, base system memory (fixed) |
| 0008_0000h-0009_FFFFh | 128 KB | ISA window memory                      |
| 000A_0000h-000B_FFFFh | 128 KB | PCI/ISA Video or SMM                   |
| 000C_0000h-000D_FFFFh | 128 KB | Add-in card BIOS and buffer area       |
| 000E_0000h-00EF_FFFh  | 64 KB  | Extended system BIOS                   |
| 000F_0000h-000F_FFFFh | 64 KB  | System BIOS                            |

#### **Extended Memory Region**

The extended memory region covers 4 GB of memory from addresses 010\_0000h to FFFF\_FFFh.

| Address Range (hex)   | Amount | Function         |
|-----------------------|--------|------------------|
| 0100_0000h-3FFF_FFFh  | 1 GB   | Local DRAM space |
| 3FFF_0000h-FFFF_FFFFh | 3 GB   | PCI memory space |

## **ECC Memory**

#### Table 6-1. ECC Memory Banks

| If you fill one bank with | Memory size for that bank will be |
|---------------------------|-----------------------------------|
| 8 MB DIMM, 1M x 72        | 8 MB                              |
| 16 MB DIMM, 2M x 72       | 16 MB                             |
| 32 MB DIMM, 4M x 72       | 32 MB                             |
| 64 MB DIMM, 8M x 72       | 64 MB                             |
| 128 MB DIMM, 16M x 72     | 128 MB                            |

#### Table 6-2. Sample DIMM Size Combinations

| Banks Filled |       |       |       |       |       |       |       |                     |
|--------------|-------|-------|-------|-------|-------|-------|-------|---------------------|
| 0, J1        | 1, J2 | 2, J3 | 3, J4 | 4, J5 | 5, J6 | 6, J7 | 7, J8 | <b>Total Memory</b> |
| 8            |       |       |       |       |       |       |       | 8 MB                |
| 8            | 16    |       |       |       |       |       |       | 24 MB               |
| 16           | 32    | 8     |       |       |       |       |       | 56 MB               |
| 16           | 32    | 8     | 8     |       |       |       |       | 64 MB               |
| 32           | 64    | 64    | 128   | 128   |       |       |       | 416 MB              |
| 64           | 16    | 32    | 32    | 8     | 128   |       |       | 280 MB              |
| 8            | 16    | 16    | 32    | 64    | 64    | 128   | 128   | 456 MB              |
| 64           | 64    | 64    | 64    | 64    | 64    | 64    | 64    | 512 MB              |
| 128          | 128   | 128   | 128   | 128   | 128   | 128   | 128   | 1024 MB             |

M440LX Server System Product Guide

#### **Installing DIMMs**

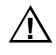

#### CAUTIONS

Use extreme care when installing a DIMM. Applying too much pressure can damage the socket slot. DIMMs are keyed and can be inserted in only one way.

Mixing dissimilar metals may cause failures. Install DIMMs with gold-lead alloy plated edge connectors only in gold-lead alloy plated sockets.

See Figures 6-2 and 6-3.

- 1. Observe the warnings and cautions on page 3, "Safety Guidelines."
- 2. Remove the left side cover and memory module as described in Chapter 4, "Working Inside Your System."
- 3. Hold the module only by its edges, being careful not to touch its components or gold edge connectors, and place it processor-side up on an antistatic surface.
- 4. Remove a DIMM from its antistatic package by holding the DIMM only by its edges.
- 5. Beginning with bank 0 (Figure 6-2), socket J1, orient the DIMM so that the two notches in the bottom edge of it align with the keyed DIMM socket.
- 6. Insert the bottom edge of the DIMM into socket J1, and press down firmly on the DIMM until it seats correctly (Figure 6-3).

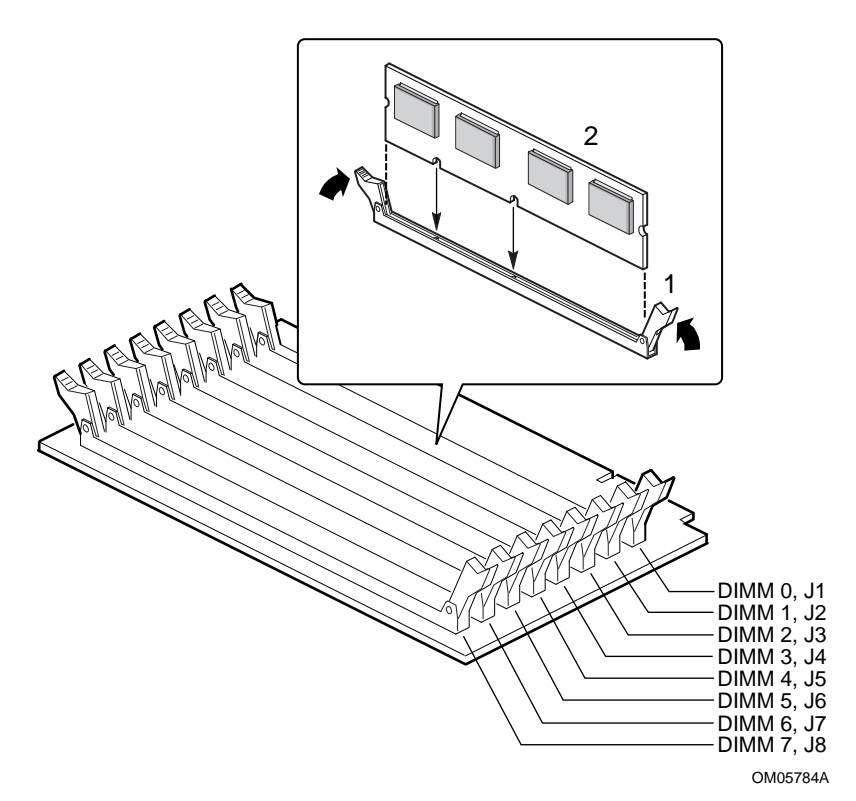

Figure 6-2. DIMM Orientation

- 1 Bank 0, J1
- 2 Bank 1, J2
- 3 Bank 2, J3
- 4 Bank 3, J4
- 5 Bank 4, J5
- 6 Bank 5, J6
- 7 Bank 6, J7
- 8 Bank 7, J8
- 9 Ejector lever

7. Gently push the plastic ejector levers (Figure 6-3) on the socket ends to the upright position.

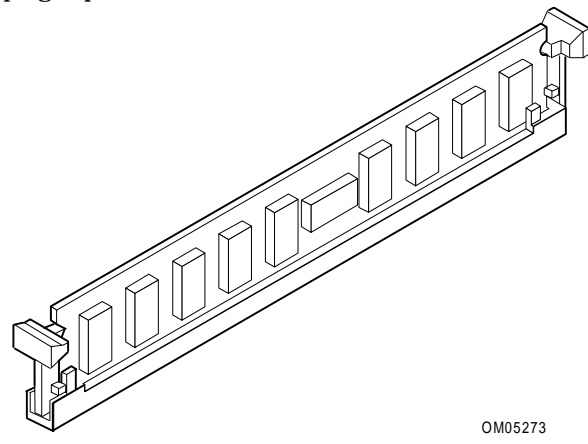

Figure 6-3. Properly Seated DIMM

- 8. Repeat the above steps to install more DIMMs. Always install them in sequence by installing the next DIMM in bank 1, socket J2, and so on with the last one in bank 7, socket J8.
- 9. Install the memory module and the left side cover as described in Chapter 4, "Working Inside Your System."
- 10. Connect all external cables and the power cord(s) to the system.
- 11. Turn on the monitor and then the system.
- 12. Run the System Configuration Utility (SCU) to configure the system and to properly attribute ECC memory. Failure to do so may degrade the performance of your system. For information about running the SCU, see Chapter 3, "Configuring The System."

#### **Removing DIMMs**

See Figure 6-4.

- 1. Observe the warnings and cautions on page 3, "Safety Guidelines."
- 2. Remove the left side cover and memory module as described in Chapter 4, "Working Inside Your System."
- 3. Hold the module only by its edges, being careful not to touch its components or gold edge connectors, and place it on an antistatic surface.
- 4. Starting with the first DIMM-filled socket closest to the top edge of the module, remove the DIMMs one at a time.

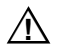

#### CAUTION

Use extreme care when removing a DIMM. Too much pressure can damage the socket slot. Apply only enough pressure on the plastic ejector levers to release the DIMM.

- 5. Gently push the plastic ejector levers out and down to eject the DIMM from its socket (Figure 6-4).
- 6. Carefully lift the DIMM away from the socket and store it in an antistatic package.
- 7. Repeat the above steps to remove other DIMMs.

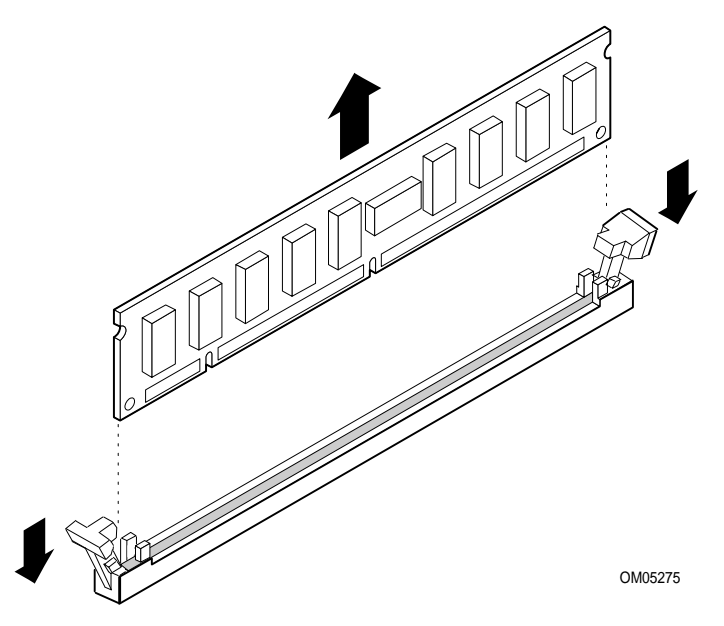

Figure 6-4. Removing ECC Memory DIMMs

- 8. Install the memory module and the left side cover and as described in Chapter 4, "Working Inside Your System."
- 9. Connect all external cables and the power cord(s) to the system.
- 10. Turn on the monitor and then the system.
- 11. Run the System Configuration Utility (SCU) to configure the system and to properly attribute ECC memory. Failure to do so may degrade the performance of your system. For information about running the SCU, see Chapter 3, "Configuring The System."

# **System Board Resources**

## Video Memory DRAM

The system board comes with 512 KB of onboard video memory. Increasing the video memory buffer size to 1 MB with a 40-pin 256 K x 16, 60 ns fast-page DRAM allows the controller to support 132-column text modes and high resolution graphics with 1280 x 1024 x 16 colors. Depending on the environment, the controller displays up to 64,000 colors in some video resolutions.

#### ⇒ Note

DRAMs from only certain manufacturers have been tested for compatibility with the system. Contact your dealer or sales representative for a list of approved manufacturers and their devices.

#### Installing the Video Memory DRAM

- 1. Observe the warnings and cautions on page 3, "Safety Guidelines."
- 2. Remove the left side cover as described in Chapter 4, "Working Inside Your System."
- 3. Remove the 256 K x 16, 60 ns DRAM from its protective package, and align the dot on the DRAM with the beveled end of socket U25 (Figure 6-5) on the system board.
- 4. Press the DRAM down firmly until it is fully seated in the socket.
- 5. Replace the left side cover as described in Chapter 4, "Working Inside Your System."

#### **Removing the Video Memory DRAM**

- 1. Observe the warnings and cautions on page 3, "Safety Guidelines."
- 2. Remove the left side cover as described in Chapter 4, "Working Inside Your System."
- 3. Using an IC removal tool, remove the video memory DRAM from socket U7C1 (Figure 6-5) on the system board, place it on a conductive foam pad, and store it in an antistatic protective package.
- 4. Replace the left side cover as described in Chapter 4, "Working Inside Your System."

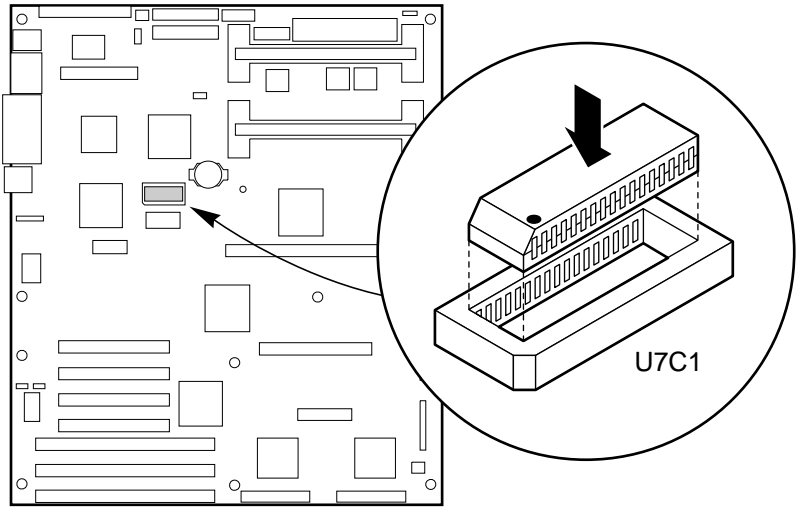

OM05781

Figure 6-5. Video Memory DRAM

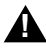

#### WARNING

Installing the video DRAM chip incorrectly in the socket could produce an extremely high case temperature, destroy the chip, and possibly the system board. Do not touch the chip after such an occurrence until you determine that the case is not at an elevated temperature.

## I/O Addresses and Resources

The I/O map in the following table shows the location in I/O space of all directly I/O accessible registers.

| Address      | Resource                                                |
|--------------|---------------------------------------------------------|
| 0000h-000Fh  | DMA Controller 1                                        |
| 0020h–0021h  | Interrupt Controller 1                                  |
| 002Eh-002Fh  | Super I/O Index and Data Ports                          |
| 0040h–0043h  | Programmable Timer                                      |
| 0060h, 0064h | Keyboard Controller                                     |
| 0061h        | NMI Status & Control Register                           |
| 0070h        | NMI Mask (bit 7) & RTC Address (bits 6:0)               |
| 0071h        | Real Time Clock (RTC)                                   |
| 0080h–0081h  | BIOS Timer                                              |
| 0080h–008Fh  | DMA Low Page Register                                   |
| 0092h        | System Control Port A (PC-AT <sup>†</sup> control Port) |
| 00A0h-00BFh  | Interrupt Controller 2                                  |
| 00C0h-00DFh  | DMA Controller 2                                        |
| 00F0h        | Clear NPX error                                         |
| 00F8h-00FFh  | x87 Numeric Coprocessor                                 |
| 0170h–0177h  | Secondary Fixed Disk Controller (IDE)                   |
| 01F0h-01F7h  | Primary Fixed Disk Controller (IDE)                     |
| 0200h–0207h  | Game I/O Port                                           |
| 0220h-022Fh  | Serial Port A                                           |
| 0238h–023Fh  | Serial Port B                                           |
| 0278h–027Fh  | Parallel Port 3                                         |
| 02E8h-02EFh  | Serial Port B                                           |
| 02F8h-02FFh  | Serial Port B                                           |
| 0338h–033Fh  | Serial Port B                                           |
| 0370h–0375h  | Secondary Floppy                                        |
| 0378h–037Fh  | Parallel Port 2                                         |
| 03B4h–03BAh  | Monochrome Display Port                                 |
| 03BCh-03BFh  | Parallel Port 1 (Primary)                               |

Continued

| Address       | Resource                                             |
|---------------|------------------------------------------------------|
| 03C0h-03CFh   | Video Display Controller                             |
| 03D4h–03DAh   | Color Graphics Controller                            |
| 03E8h-03EFh   | Serial Port A                                        |
| 03F0h-03F5h   | Floppy Disk Controller                               |
| 03F6h-03F7h   | Primary IDE - Secondary Floppy                       |
| 03F8h-03FFh   | Serial Port A (Primary)                              |
| 0400h-043Fh   | DMA Controller 1, Extended Mode Registers            |
| 0461h         | Extended NMI / Reset Control                         |
| 0462h         | Software NMI                                         |
| 0480h-048Fh   | DMA High Page Register                               |
| 04C0h-04CFh   | DMA Controller 2, High Base Register                 |
| 04D0h-04D1h   | Interrupt Controllers 1 and 2 Control Register       |
| 04D4h-04D7h   | DMA Controller 2, Extended Mode Register             |
| 04D8h-04DFh   | Reserved                                             |
| 04E0h–04FFh   | DMA Channel Stop Registers                           |
| 0678h–067Ah   | Parallel Port (ECP)                                  |
| 0778h–077Ah   | Parallel Port (ECP)                                  |
| 07BCh-07BEh   | Parallel Port (ECP)                                  |
| 0800h-08FFh   | NVRAM                                                |
| 0CA4          | PCI to IRQ rerouter control (PCI_INTB_L, PCI_INTA_L) |
| 0CA5          | PCI to IRQ rerouter control (PCI_INTD_L, PCI_INTC_L) |
| 0CA6h-0CA7h   | Reserved                                             |
| 0CA9h         | DISMIC Data Register                                 |
| 0CAAh         | DISMIC Control/Status Register                       |
| 0CABh         | DISMIC Flags Register                                |
| 0C84h         | Board Revision Register                              |
| 0C85h-0C86h   | BIOS Function Control                                |
| 0CF8h         | PCI CONFIG_ADDRESS Register                          |
| 0CF9h         | PMC Turbo and Reset control                          |
| 0CFCh         | PCI CONFIG_DATA Register                             |
| 46E8h         | Video Display Controller                             |
| xx00-xx1F*    | SCSI registers                                       |
| * SCSU/O base | address is actualize the configuration registers     |

SCSI I/O base address is set using the configuration registers.

## Interrupts

The following table shows the logical interrupt mapping of interrupt sources on the system board.

| Interrupt          | Description (active-low signals have an "_L" symbol following them)                                                                                                    |
|--------------------|----------------------------------------------------------------------------------------------------|
| INTR               | Processor interrupt.                                                                                                    |
| NMI                | NMI from DISMIC to processor.                                                                                                    |
| IRQ0/MIRQ0         | System board interrupt request 0 connected to input 2 of the I/O Apic. (For proper operation, the BIOS must set the IRQ0 enable bit in PIIX3 register 70h during initialization.)                                                    |
| IRQ1               | RTC.                                                                                                    |
| IRQ3               | Serial port A or B interrupt from 87307VUL device, user configurable.                                                                                                    |
| IRQ4               | Serial port A or B interrupt from 87307VUL device, user configurable.                                                                                                    |
| IRQ5               | Parallel port.                                                                                                    |
| IRQ6               | Floppy diskette.                                                                                                    |
| IRQ7               | Parallel port.                                                                                                    |
| IRQ8_L             |                                                                                                    |
| IRQ9               |                                                                                                    |
| IRQ10              |                                                                                                    |
| IRQ11              |                                                                                                    |
| IRQ12              | Keyboard/mouse interrupt from 87307VUL.                                                                                                    |
| IRQ14              | Compatibility IDE interrupt from primary IDE devices 0 and 1.                                                                                                    |
| IRQ15              |                                                                                                    |
| IDE_IRQ            | Tide to IRQ14; hard wired from PIIX3.                                                                                                    |
| The following sigr | nals will be rerouted to the above interrupts:                                                                                                    |
| PCI_INTA_L         | PCI Interrupt signal A from PIIX3. Wired to PCI-0 slot 1 INTA_L, PCI-0 slot 2 INTD_L,<br>PCI-0 slot 3 INTC_L, PCI-0 slot 4 INTB_L, PCI-1 slot 1 INTA_L, and PCI-1 slot 2<br>INTD_L.                                                  |
| PCI_INTB_L         | PCI Interrupt signal B from PIIX3. Wired to PCI-0 slot 1 INTB_L, PCI-0 slot 2 INTA_L, PCI-0 slot 3 INTD_L, PCI-0 slot 4 INTC_L, PCI-1 slot 1 INTB_L, and PCI-1 slot 2 INTA_L. This interrupt is also used by the SCSI controller.    |
| PCI_INTC_L         | PCI Interrupt signal C from PIIX3. Wired to PCI-0 slot 1 INTC_L, PCI-0 slot 2 INTB_L, PCI-0 slot 3 INTA_L, PCI-0 slot 4 INTD_L, PCI-1 slot 1 INTC_L, and PCI-1 slot 2 INTB_L. This interrupt is also used by the Network controller. |
| PCI_INTD_L         | PCI Interrupt signal D from PIIX3. Wired to PCI-0 slot 1 INTD_L, PCI-0 slot 2 INTC_L, PCI-0 slot 3 INTB_L, PCI-0 slot 4 INTA_L, PCI-1 slot 1 INTD_L, PCI-1 slot 2 INTC_L.                                                            |
| SMI_L              | System Management Interrupt. General-purpose error indicator from a control PAL that provides an SMI_L from nontraditional error sources (PERR_L, SERR_L, and others).                                                               |

## Flash ROM

An 8-bit flash memory device provides 512 K x 8 of BIOS and nonvolatile storage space. The device is addressed as 8-bit ISA memory.

You can load a new copy of the BIOS into flash memory by using the Flash Memory Update Utility (FMUP) diskette.

| <br> |  |
|------|--|
|      |  |
| <br> |  |
|      |  |
|      |  |

This chapter describes the power system and explains how to calculate power consumption.

# **Power System Configurations**

The server contains a modular power system that may be configured with one, two, or three 360 watt power supplies.

| Configuration level | Redundancy   | Number of supplies |
|---------------------|--------------|--------------------|
| Entry               | Nonredundant | 1                  |
| Entry               | Redundant    | 2                  |
| Maximum             | Nonredundant | 2                  |
| Maximum             | Redundant    | 3                  |

An entry level power system typically limits the server configuration to dual processors, 1 GB memory, five hard drives, and total power dissipated. A maximum level power system provides power for fully configured servers.

Each power supply has a built-in fan and its own power cord. For servers with redundant power systems, the loss of a single power supply will not affect the operation of the server.

A redundant power system uses a power share backplane to distribute power to the server. The backplane implements these server management features:

- I<sup>2</sup>C bus
- Power supply failure
- Maximum current
- Current usage
- Number of power supplies installed in the server's power system
- Redundant mode
- 240 VA limit

The current sensing feature of the power share backplane shuts down the entire power system if any *single output* from the backplane to the system board or peripherals exceeds 240 VA. Current sensing limits the energy supplied by the power share backplane to levels generally accepted as operator accessible areas—less than 240 VA for the CSA Level 3 category—without the use of interlocks.

If a power supply fails in a redundant power system, the yellow power supply failure LED on the front panel starts flashing. The power supply can be easily replaced without shutting down the system. The power supply is inserted through the back of the chassis and held in place with four screws.

| Power System Voltages                                                                                                    | +3.3V      | +5V  | +12V      | -5V    | -12V  |
|----------------------------------------------------------------------------------------------------|------------|------|-----------|--------|-------|
| One power supply, entry level nonredundant<br>(Total combined output power of +3.3 V and +5 V<br>should not exceed 178W) | 13 A       | 32 A | 15.5<br>A | 0.25 A | 0.5 A |
| Two power supplies, entry level redundant                                                                                | 13 A*      | 30 A | 13.5<br>A | 0.25 A | 0.5 A |
| Two power supplies, maximum level nonredundant                                                                           | 18 A<br>** | 46 A | 29 A      | 0.5 A  | 1.0 A |
| Three power supplies, maximum level redundant                                                                            | 18 A<br>** | 46 A | 29 A      | 0.5 A  | 1.0 A |

No more than 5A to be used by PCI slots.

\*\* No more than 10A to be used by PCI slots.

## **Power System Control Signals**

## Power Enable/Disable (PON)

The PON control signal originates on the system board, and it is routed through the power share backplane microcontroller. If the +5 V and +12 V power going to the system board or the peripherals exceeds 240 VA, the backplane microcontroller will disassert the PON control going to each power supply (J4, J6, and J9). This signal is used to enable and disable the power supplies.

### **Remote Sense Connections**

Individual remote sense outputs are provided to each +5 V and +3.3 V power supply section. Remote voltage sense for +5 V and +3.3 V is done on the system board. The +5 V and +3.3 V remote sense lines are routed through the power share backplane and connect to the current sense circuitry.

The +12 V is not sensed remotely. Instead, it is sensed on the power share backplane.

### Load Share Connection

In systems with redundant power systems, the +5 V, +3.3 V, and +12 V outputs from each power supply are routed through the power share backplane. The current from each power supply output is monitored with a current monitoring circuit. This current's value is used to adjust the load share of each power supply output.

### **Output Power Connections**

The +12 V, +5 V, and +3.3 V power outputs are routed through J1 to the system board power connector. The +12 V and +5 V power outputs are also routed through J5 to the peripheral power connector.

The -12 V, -5 V, and +5 V standby outputs are joined together through an isolation circuit and connected to the system board through connector J1.

## **Power Good Circuit**

The power good circuit looks at the levels of the power good (PGOOD) signals. When the backplane PGOOD circuit senses a PGOOD signal, a system PGOOD is asserted after an approximately 550 ms delay. Only a single PGOOD signal assertion will cause the assertion of the system PGOOD.

### **VA Monitor Circuit**

The total supply current that forms part of the load sharing circuit monitors +3.3 V as well as +5 V and +12 V on the system board. The microcontroller determines the current supplied to the system board by subtracting the peripheral current from the total current.

If either the system board power or peripheral power exceeds 240 VA, the backplane microcontroller disables the supply outputs by disasserting PON. The following table shows the maximum available current to each of the system connections. Resetting the circuit requires unplugging all of the power supplies.

| Connectors | +5 V        | +12 V       |
|------------|-------------|-------------|
| J1         | 44 A (+4 A) | 16 A (+4 A) |
| J5         | 44 A (+4 A) | 16 A (+4 A) |

The maximum current number shown is the sum of the currents from all supplies.

### I<sup>2</sup>C Communication Circuit

The power share backplane microcontroller communicates with a similar device on the system board through an I<sup>2</sup>C data link. This link reports the number of power supplies in the server, current and power to the system board and peripherals, and power supply status. The I<sup>2</sup>C signals are routed through J2 to the system board.

### **System Current Monitor**

The system current monitor on the power share backplane sends a power usage report to the server via the I<sup>2</sup>C communications bus. The backplane microcontroller contains analog-to-digital converters that monitor DC voltage levels supplied by the current sense circuits. They represent the current load on the +3.3 V output from the system board and the +5 V and +12 V load at both the system board and the peripheral bays.

If either the +5 V or +12 V load from the system board or the peripherals goes beyond the CSA Level 3 requirement of 240 VA, the power is shut off immediately by disserting PON. It is impossible to draw 240 VA from the 3.3 Volt power supply output even when three supplies are installed in the server. The following table shows the maximum current allowed by each voltage output for a server with three 360 watt power supplies.

| Voltage | Maximum Current in Amperes       | 240 VA Limit |
|---------|----------------------------------|--------------|
| +3.3 V  | 33 A                             | N/A          |
| +5 V    | 96 A                             | 48 A         |
| +12 V   | 36 A (or 48 A for 12 ns maximum) | 20 A         |

A voltage level within the range of 0 to 5 V is supplied by the current sense circuits on the power share backplane. The current limit threshold is set to 44 A  $\pm$ 4 A for each +5 V channel and 16 A +4 A for each +12 V channel.

### **Power Supply FAULT**

Each power supply provides a power good (PGOOD) signal that is asserted high. If a power supply fails, its PGOOD signal goes low. The power supply outputs are enabled through assertion of the PON signal. If the PGOOD signal goes low, indicating a power bad condition while PON is asserted, a FAULT is generated and applied to one of the FAULT inputs of the backplane microcontroller.

### **Power Supply Presence DETECT**

The DETECT signal senses the number of power supplies (operational or not) in the server. Each power supply presents a grounding connection to one of the backplane microcontroller input pins to show that a power supply is present. If a power supply is not present, the backplane microcontroller input pin will be pulled high through a pull-up resistor to +5 V standby.

## **Power Share Backplane Interconnections**

### **Power Supply to Powershare Board Connections**

The following power supply signals connect to input connectors J3, J7, and J11 on the power share backplane.

| PIN | SIGNAL                   | PIN | SIGNAL              |
|-----|--------------------------|-----|---------------------|
| 1   | Power Good               | 19  | PS-ON               |
| 2   | +5V Standby              | 20  | Remote Sense Return |
| 3   | Predictive Failure       | 21  | +5V Remote Sense    |
| 4   | +3.3V Remote Sense       | 22  | +12V Remote Sense   |
| 5   | Supply Present (Pwr Gnd) | 23  | +24VDC              |
| 6   | -5VDC                    | 24  | -12VDC              |
| 7   | Ground                   | 25  | +5VDC               |
| 8   | Ground                   | 26  | +5VDC               |
| 9   | Ground                   | 27  | +5VDC               |
| 10  | Ground                   | 28  | +5VDC               |
| 11  | Ground                   | 29  | +5VDC               |
| 12  | Ground                   | 30  | +5VDC               |
| 13  | Ground                   | 31  | +12VDC              |
| 14  | Ground                   | 32  | +12VDC              |
| 15  | Ground                   | 33  | +12VDC              |
| 16  | Ground                   | 34  | +3.3VDC             |
| 17  | Ground                   | 35  | +3.3VDC             |
| 18  | Ground                   | 36  | +3.3VDC             |

### **Backplane to System Board Power Interface**

| Pin | Signal | Color  | Pin | Signal | Color  |
|-----|--------|--------|-----|--------|--------|
| 1   | +5 V   | Red    | 13  | +5 V   | Red    |
| 2   | +5 V   | Red    | 14  | +5 V   | Red    |
| 3   | -5 V   | White  | 15  | +5 V   | Red    |
| 4   | -12 V  | Blue   | 16  | +5 V   | Red    |
| 5   | GND    | Black  | 17  | GND    | Black  |
| 6   | GND    | Black  | 18  | GND    | Black  |
| 7   | GND    | Black  | 19  | GND    | Black  |
| 8   | GND    | Black  | 20  | GND    | Black  |
| 9   | GND    | Black  | 21  | GND    | Black  |
| 10  | +3.3 V | Orange | 22  | +3.3 V | Orange |
| 11  | +12 V  | Yellow | 23  | +3.3 V | Orange |
| 12  | +12 V  | Yellow | 24  | +12 V  | Yellow |

Connector J1 on the backplane provides power to the system board.

### **Backplane to Peripheral Interface**

Connector J5 on the backplane supplies +5 VDC and +12 VDC power to the server peripherals.

| Pin | Signal | Description               | Pin | Signal  | Description               |
|-----|--------|---------------------------|-----|---------|---------------------------|
| 1   | GND    | SCSI Bay #1, Ground       | 11  | GND     | SCSI Bay #1, Ground       |
| 2   | +5 VDC | SCSI Bay #1, +5 V         | 12  | +12 VDC | SCSI Bay #1, +12 V        |
| 3   | GND    | SCSI Bay #2, Ground       | 13  | GND     | SCSI Bay #2, Ground       |
| 4   | +5 VDC | SCSI Bay #2, +5 V         | 14  | +12 VDC | SCSI Bay #2, +12 V        |
| 5   | GND    | Peripheral Bay #1, Ground | 15  | GND     | Peripheral Bay #1, Ground |
| 6   | +5 VDC | Peripheral Bay #1, +5 V   | 16  | +12 VDC | Peripheral Bay #1, +12 V  |
| 7   | GND    | Peripheral Bay #2, Ground | 17  | GND     | Peripheral Bay #1, Ground |
| 8   | +5 VDC | Peripheral Bay #2, +5 V   | 18  | +12 VDC | Peripheral Bay #1, +12 V  |
| 9   | GND    | Peripheral Bay #3, Ground | 19  | GND     | Peripheral Bay #1, Ground |
| 10  | +5 VDC | Peripheral Bay #3, +5V    | 20  | +12 VDC | Peripheral Bay #1, +12 V  |

#### M440LX Server System Product Guide

## **Backplane to System Board Control Connections**

| Pin | <b>Connector Designator</b> | Description                   |
|-----|-----------------------------|-------------------------------|
| 1   | RS GND                      | Remote sense ground (-)       |
| 2   | +5 V RS                     | +5 VDC remote sense (+)       |
| 3   | +3.3 V RS                   | +3.3 VDC remote sense (+)     |
| 4   | GND                         | Ground                        |
| 5   | I2C-SCL                     | I <sup>2</sup> C serial clock |
| 6   | I2C-SDA                     | I <sup>2</sup> C serial data  |
| 7   | GND                         | Ground                        |
| 8   | PGOOD                       | Power good indication         |
| 9   | PON                         | Power ON control              |
| 10  | GND                         | Ground                        |
| 11  | +5 V Stdby                  | +5 VDC standby                |
| 12  | NC                          | Key                           |
| 13  | +24 V                       | +24 VDC                       |
| 14  | 24 V RTN                    | 24 VDC return                 |

Connector J2 on the backplane connects  $I^2C$ , remote sense, and power supply controls to the system board.

## **Power Supply Input Voltages**

The server may contain one, two, or three autoranging 360 watt power supplies that are designed to minimize EMI and RFI. The input voltage ranges are

- 100-120 VAC at 50/60 Hertz (Hz); 6.0 A maximum current
- 200-240 VAC at 50/60 Hz; 3.0 A maximum current

# **Power Supply Output Voltages**

The table below lists the total watts available for each voltage. Adjust your loads so that the combined total wattage for your system configuration is less than

- 360 watts for an entry level nonredundant power system
- 318.5 watts for an entry level redundant power system
- 649 watts for a maximum level power system

For information about calculating the power usage for your system configuration, see "Calculating Power Usage" on page 174

| Voltage    | Maximum<br>Continuous<br>Current | Minimum<br>Load<br>Current | Peak Current | Watts   |
|------------|----------------------------------|----------------------------|--------------|---------|
| +3.3 V     | 13.0 A                           | 0.5 A                      |              | 39 W    |
| +5.0 V     | 30.0 A                           | 5.0 A                      |              | 150.0 W |
| –5.0 V     | 0.25 A                           |                            |              | 1.25 W  |
| 5V Standby | 0.1 A                            |                            |              |         |
| +12.0 V    | 15.5 A                           | 2.0 A                      | 16.0 A       | 186.0 W |
| –12.0 V    | 0.5 A                            |                            |              | 6.0 W   |

# Server Current Usage

As an overall current usage limitation on the power supply, do not exceed its maximum output capacity of 32 amperes at +5 volts (160 watts) and 11 amperes at +3.3 volts (36.3 watts). The combined power output for the +5 and +3.3 volt outputs should not exceed 178 watts.

The maximum current allowed at +5 volts for each PCI and ISA slot on the system board is 2 amperes (10 watts).

The cooling efficiency varies per slot; therefore, ensure that adequate cooling is available in the target slot—especially in an expansion slot drawing more than 2.0 amperes.

|                                                                                                    | Current (maximum) at voltage levels: |        |                                                |        |
|----------------------------------------------------------------------------------------------------|--------------------------------------|--------|------------------------------------------------|--------|
| Device                                                                                                    | +5 V                                 | +3.3 V | +12 V                                          | –12 V  |
| System board (includes first processor)                                                                                                  | 1.8 A                                | 3.0 A  | 5.5 A                                          | 0.05 A |
| Note<br>The current usage may vary<br>depending on the processors and the<br>size and number of DIMMs installed<br>on the memory module. |                                      |        |                                                |        |
| Second processor :                                                                                                    | 10 A                                 | 0 A    | 0 A                                            | 0      |
| Note<br>The current usage may vary<br>depending on the processors and the<br>size and number of DIMMs installed<br>on the memory module. |                                      |        |                                                |        |
| RPX board                                                                                                    | 3.0 A                                |        |                                                |        |
| Server monitor module                                                                                                    | 0.5 A                                |        | 0.8 A                                          |        |
| 3.5-inch diskette drive                                                                                                    | 0.3 A                                |        |                                                |        |
| 3.5-inch SCSI hard disk drive, 4 GB                                                                                                    | 0.8 A                                |        | 0.8 A                                          |        |
| SCSI tape drive                                                                                                    | 0.3 A                                |        | 2.0 A                                          |        |
| CD-ROM drive                                                                                                    | 0.4 A                                |        | 1.0 A                                          |        |
| ISA bus slot                                                                                                    | 2.0 A                                |        |                                                |        |
| PCI bus slot                                                                                                    | 2.0 A                                | 2.0 A  |                                                |        |
| Cooling blower 1, 97 mm<br>Cooling blower 2, 97 mm<br>Cooling fan 3, 92 mm<br>Cooling fan 4, 92 mm<br>Cooling fan 5, 92 mm               |                                      |        | 0.43 A<br>0.43 A<br>0.43 A<br>0.43 A<br>0.43 A |        |
| SCSI hot-docking backplane                                                                                                    | 1.0 A                                |        |                                                |        |

# **Calculating Power Usage**

Use the worksheets in Tables 7-1 and 7-2 to calculate the total DC power used by your system configuration.

The documentation that comes with each add-in board and peripheral device should specify its current and voltage requirements.

To calculate the total combined wattage for your system, do this:

- 1. List the current for each board and device in the appropriate voltage level column in Table 7-2.
- 2. Add the currents in each column of Table 7-2, and enter the total current for each column in Table 7-1.
- 3. Multiply the voltage by the total current to get the total wattage for each voltage level.
- 4. Add the total wattage for each voltage level to arrive at a total combined power usage on the power supply.

#### ⇒ Note

The total combined wattage for your system configuration must be less than 360 watts.

| Table 7-1. | <b>Total Combined</b> | <b>Power Used</b> | by | Your System |
|------------|-----------------------|-------------------|----|-------------|
|            |                       |                   | ~  | J           |

| Voltage Level and Total Current<br>(V X A = W) | Total Watts<br>for Each Voltage Level |
|------------------------------------------------|---------------------------------------|
| (+3.3 V) X ( A)                                | W                                     |
| (+5 V) X ( A)                                  | W                                     |
| (–5 V) X ( A)                                  | W                                     |
| (+12 V) X ( A)                                 | W                                     |
| (–12 V) X ( A)                                 | W                                     |
| Total Combined Wattage                         | W                                     |

|                         | Current (maximum) at voltage levels: |        |      |        |       |
|-------------------------|--------------------------------------|--------|------|--------|-------|
| Device                  | +3.3 V                               | +5 V   | –5 V | +12 V  | –12 V |
| System board            | 3.0 A                                | 1.8 A  |      | 0.1 A  | 0.1 A |
| Second processor        | 0                                    | 10.0 A |      | 0      | 0     |
| RPX board               | 0                                    | 3.0 A  |      | 0      | 0     |
| 3.5-inch diskette drive |                                      | 0.3 A  |      |        |       |
| CD-ROM drive            |                                      | 0.4 A  |      | 1.0 A  |       |
| Cooling fan 1, 92 mm    |                                      |        |      | 0.43 A |       |
| Cooling fan 2, 92 mm    |                                      |        |      | 0.43 A |       |
| Cooling fan 3, 92 mm    |                                      |        |      | 0.43 A |       |
| Cooling fan 4, 92 mm    |                                      |        |      | 0.43 A |       |
| Cooling fan 5, 92 mm    |                                      |        |      | 0.43 A |       |
| PCI-P slot 1            |                                      |        |      |        |       |
| PCI-P slot 2            |                                      |        |      |        |       |
| PCI-P slot 3            |                                      |        |      |        |       |
| PCI-S slot 1            |                                      |        |      |        |       |
| PCI-S slot 2            |                                      |        |      |        |       |
| PCI-S slot 3            |                                      |        |      |        |       |
| PCI-S slot 4            |                                      |        |      |        |       |
| ISA slot 1              |                                      |        |      |        |       |
| ISA slot 2              |                                      |        |      |        |       |
| ISA slot 3              |                                      |        |      |        |       |

#### Table 7-2. Worksheet for Calculating DC Power Usage

Continued

#### M440LX Server System Product Guide

|                                    | Current (maximum) at voltage levels: |       |
|------------------------------------|--------------------------------------|-------|
| Device                             | +5 V                                 | +12 V |
| 1st 3.5-inch SCSI hard disk drive  |                                      |       |
| 2nd 3.5-inch SCSI hard disk drive  |                                      |       |
| 3rd 3.5-inch SCSI hard disk drive  |                                      |       |
| 4th 3.5-inch SCSI hard disk drive  |                                      |       |
| 5th 3.5-inch SCSI hard disk drive  |                                      |       |
| 6th 3.5-inch SCSI hard disk drive  |                                      |       |
| 7th 3.5-inch SCSI hard disk drive  |                                      |       |
| 8th 3.5-inch SCSI hard disk drive  |                                      |       |
| 9th 3.5-inch SCSI hard disk drive  |                                      |       |
| 10th 3.5-inch SCSI hard disk drive |                                      |       |
| SCSI tape drive                    |                                      |       |
| CD-ROM drive                       |                                      |       |
| IDE drive                          |                                      |       |
|                                    |                                      |       |
|                                    |                                      |       |
|                                    |                                      |       |
|                                    |                                      |       |
|                                    |                                      |       |
|                                    |                                      |       |
| Total Current                      |                                      |       |

#### Table 7-2. Worksheet for Calculating DC Power Usage

This chapter tells how to set the system board jumpers for specific operating parameters.

## Warnings and Cautions

Before you remove the covers to work inside it, observe the warnings and cautions provided for your safety on page 3, "Safety Guidelines." System integration should be done by a qualified technical person.

# **Tools and Supplies You Need**

- Phillips (cross-head) screwdriver (#1 bit and #2 bit)
- Jumper removal tool or needle-nosed pliers
- Pen or pencil
- Antistatic wrist strap (recommended)

# **Configuration Jumpers**

The jumper is a small plastic-encased conductor (shorting plug) that slips over two jumper pins. To change a jumper setting, use a jumper removal tool, needle-nosed pliers, or your fingers to remove the jumper from its current location. Position the jumper over the two pins for the desired setting, and press it onto them. Be careful not to bend the pins.

The figure below shows the default jumper settings.

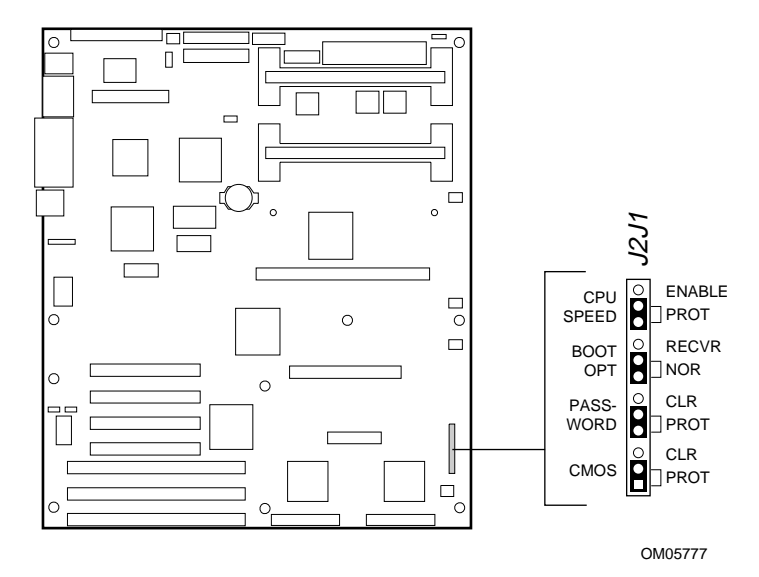

Figure 8-1. System Board Jumpers

| Jumper      | Pins (default<br>in bold) | Description                                                                                                    |
|-------------|---------------------------|----------------------------------------------------------------------------------------------------|
| CPU Speed   | Enable                    | Permits changing the processor speed in the BIOS setup program.                                                                                                    |
|             | Protect                   | Prevents changing the processor speed.                                                                                                    |
| Boot Option | Recovery<br>Boot          | Prevents inverting address A16. Allows the system to boot from the Recovery BIOS when the normal BIOS gets corrupted—if you are unable to reload a fresh copy from the diskette. |
|             | Normal Boot               | Inverts address A16 so the Normal BIOS does not reside<br>at the top of Flash memory where the write-protected<br>Recovery BIOS region is located.                               |
| Password    | Clear                     | Clears the password.                                                                                                    |
|             | Protect                   | Maintains the current system password.                                                                                                    |
| CMOS        | Clear                     | Replaces the contents of NVRAM with the manufacturing default settings.                                                                                                    |
|             | Protect                   | Preserves the contents of NVRAM.                                                                                                    |

#### Table 8-1. System Board Jumpers

### **Chassis Intrusion Detection**

The chassis contains alarm switches that get activated if a cover is removed. To bypass the chassis intrusion switches, do this:

- 1. Observe the precautions on page 3, "Safety Guidelines."
- 2. Remove the left side cover as described in Chapter 4, "Working Inside Your System."
- 3. Move the jumper on J3J1, Chassis INTR Detect from the ENA pins to the DIS pins.
- 4. Replace the left side cover, and connect the power cord(s) to the system.
- 5. Turn the system on, and wait for POST to complete; for instructions on running POST, see Chapter 3, "Configuring The System."
- 6. Run the SCU to configure your system. For information on running the SCU, see Chapter 3, "Configuring The System."

## Fault Resilient Booting (FRB)

The jumper on the J3J1 FRB ENA pins allows the system to boot from processor 1 if processor 0 fails. Moving the jumper to the DIS pins lets the system boot only from processor 0.

To boot only from processor 0, do this:

- 1. Observe the precautions on page 3, "Safety Guidelines."
- 2. Remove the left side cover as described in Chapter 4, "Working Inside Your System."
- 3. Move the jumper on the J3J1, FRB from the ENA pins to the DIS pins.
- 4. Replace the left side cover, and connect the power cord(s) to the system.
- 5. Turn the system on, and wait for POST to complete; for instructions on running POST, see Chapter 3, "Configuring The System."
- 6. Run the SCU to configure your system. For information on running the SCU, see Chapter 3, "Configuring The System."

### **Flash Memory**

The jumper on the J3J1, Flash PROG pins applies +12 V power to the VPP pin on the flash memory device. This allows you to update the BIOS in flash memory with a special Flash Memory Update Utility. Moving the jumper to the PROT pins protects the contents of flash memory.

For a copy of the latest system BIOS release, contact your dealer or sales representative.

#### Updating the BIOS

Before you can update the system BIOS from the Flash Memory Update Utility diskette, you must make it MS-DOS bootable. You must have either MS-DOS version 5.00 or 6.00 (or greater) installed on C:\DOS.

To prevent accidentally installing a BIOS for a different type of system, the update utility insures that the BIOS matches the target system.

## $\triangle$

CAUTION

To avoid memory conflicts, do not run the update utility with extended memory managers.
To update the BIOS, do this:

- 1. Observe the precautions on page 3, "Safety Guidelines."
- 2. Insert the update diskette into drive A, and turn on the monitor and system. The update process starts automatically when the system boots. Follow the screen prompts.
- 3. When the update process completes, remove the diskette, and press reset. Wait for POST to complete; for instructions on running POST, see Chapter 3, "Configuring The System."
- 4. If you want to protect the contents of flash memory, turn the system off and remove the left side cover as described in Chapter 4, "Working Inside Your System."
- 5. Move the jumper on the J3J1, Flash PROG pins to the PROT pins to write protect the flash memory device.
- 6. Replace the left side cover, and connect the power cord(s) to the system.

### ⇒ Note

If the system BIOS becomes corrupted during the update process—for example, a power outage occurs—follow the "Recovering the BIOS" procedure on page 182.

### **CPU Speed**

To set the processor speed, do this:

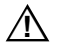

### CAUTION

Over-clocking the processor may damage it and your data.

- 1. Observe the precautions on page 3, "Safety Guidelines."
- 2. Remove the left side cover as described in Chapter 4, "Working Inside Your System."
- 3. Move the jumper on the J2J1, CPU Speed PROT pins to the Enable pins to activate the CPU Speed Setting field in the BIOS Setup Utility.
- 4. Replace the left side cover, and connect the power cord(s) to the system.
- 5. Run the BIOS Setup Utility as described in Chapter 3, "Configuring The System."
- 6. Select the proper speed for your processor.
- 7. Repeat step 2 above.
- 8. Move the jumper on the J2J1, CPU Speed Enable pins to the PROT pins.
- 9. Repeat step 4 above.

#### M440LX Server System Product Guide

### **Boot Option**

Moving the boot option jumper on the J2J1, Boot Opt NOR pins to the REC pins enables the BIOS flash memory special recovery mode. The system BIOS can be corrupted, for example, when the update procedure is aborted due to a power outage. However, flash memory contains a protected area that cannot be corrupted. Code in this area is used to boot the computer from drive A when the BIOS has been corrupted. After booting, the Flash Memory Update Utility is used to automatically recover the system BIOS from the BIOS recovery files on the diskette.

#### Note

If you have mapped the BIOS of an add-in board to any part of the E0000H address range, you must either map it to another area before completing a recovery procedure or physically remove the board from the system. You do not have to remove add-in boards for normal BIOS updates.

### **Recovering the BIOS**

To recover the BIOS, do this:

- 1. Observe the precautions on page 3, "Safety Guidelines."
- 2. Remove the left side cover as described in Chapter 4, "Working Inside Your System."
- 3. Move the jumper from the J2J1, Boot Opt NOR pins to the REC pins to allow the system to boot from the recovery BIOS.
- 4. Replace the left side cover, and insert the Flash Memory Update Utility diskette in drive A.
- 5. Connect the power cord(s) to the system, and turn it on. After the system boots, the speaker emits a single beep and the recovery process starts—it takes about three minutes. When the recovery process completes, the speaker emits two beeps.

While in the recovery mode, there is no screen display on the monitor. The keyboard is disabled as the system automatically recovers the BIOS. The following beep codes describe the recovery status.

| Beep Code                      | Message                                                                                               |
|--------------------------------|----------------------------------------------------------------------------------------------------|
| 2                              | Successful completion, no errors.                                                                     |
| 4                              | The system could not boot from the diskette. The diskette may not be bootable.                        |
| Continuous series of low beeps | The wrong BIOS recovery files are being used and/or the flash memory jumper is in the wrong position. |

- 6. Turn the system off, disconnect the power cord(s) from the system, and remove the left side cover.
- 7. Move the jumper from the REC pins to the NOR pins to enable the normal boot mode.
- 8. Replace the left side cover, remove the diskette from drive A, and connect the power cord(s) to the system.
- 9. After running the special recovery mode, run the SCU to specify a new password. For information on running the SCU, see Chapter 3, "Configuring The System."

### Password

The jumper on the J2J1, Password PROT pins protects the system password during system reset. Moving the jumper to the CLR pins clears the system password during system reset.

To clear and enter your password, do this:

- 1. Observe the precautions on page 3, "Safety Guidelines."
- 2. Remove the left side cover as described in Chapter 4, "Working Inside Your System."
- 3. Move the jumper on the J2J1, Password PROT pins to the CLR pins.
- 4. Replace the left side cover, and connect the power cord(s) to the system.
- 5. Turn the system on, and wait for POST to complete. This automatically clears the password. For instructions on running POST, see Chapter 3, "Configuring The System."
- 6. Turn the system off; disconnect the power cord(s), and remove the left side cover.
- 7. Move the jumper on the J2J1, Password CLR pins to the PROT pins.
- 8. Replace the left side cover, and connect the power cord(s) to the system.
- 9. Run the SCU to specify a new password. For information on running the SCU, see Chapter 3, "Configuring The System."

### M440LX Server System Product Guide

## CMOS

The jumper on the J2J1, CMOS PROT pins preserves the CMOS settings during system reset. Moving the jumper to the CLR pins clears CMOS and sets it and the real-time clock (RTC) to the manufacturing default settings during system reset.

To reset the system's CMOS and the RTC to factory default values, do this:

- 1. Observe the precautions on page 3, "Safety Guidelines."
- 2. Remove the left side cover as described in Chapter 4, "Working Inside Your System."
- 3. Move the jumper on the J2J1, CMOS PROT pins to the CLR pins.
- 4. Replace the left side cover, and connect the power cord(s) to the system.
- 5. Turn the system on, and wait for POST to complete. This automatically reprograms CMOS and RTC to their default settings. For instructions on running POST, see Chapter 3, "Configuring The System."
- 6. Turn the system off, disconnect the power cord(s) from the system, and remove the left side cover.
- 7. Move the jumper on the J2J1, CMOS CLR pins to the PROT pins.
- 8. Replace the left side cover, and connect the power cord(s) to the system.
- 9. Run the SCU to configure your system. For information on running the SCU, see Chapter 3, "Configuring The System."

## **Signal States**

In all tables in this chapter, active-low signal names have an "\_L" symbol following the name; for example, P\_REQ\_SLOT0\_L. Active-high signal names do not have a "\_L" suffix.

## Server System Board

The system board contains both PCI and ISA I/O systems with several embedded devices for video, network, and disk control. The board also provides

- server management/monitoring hardware support
- interrupt control (I/O APIC and standard PC)
- a primary PCI bus segment (PCI-0) with four expansion connectors and two embedded devices
- an ISA bus segment with three expansion connectors (one physically shared with PCI-0)
- a National Semiconductor Super I/O chip providing all PC-compatible I/O and Xbus interfaces

## **System Board Layout**

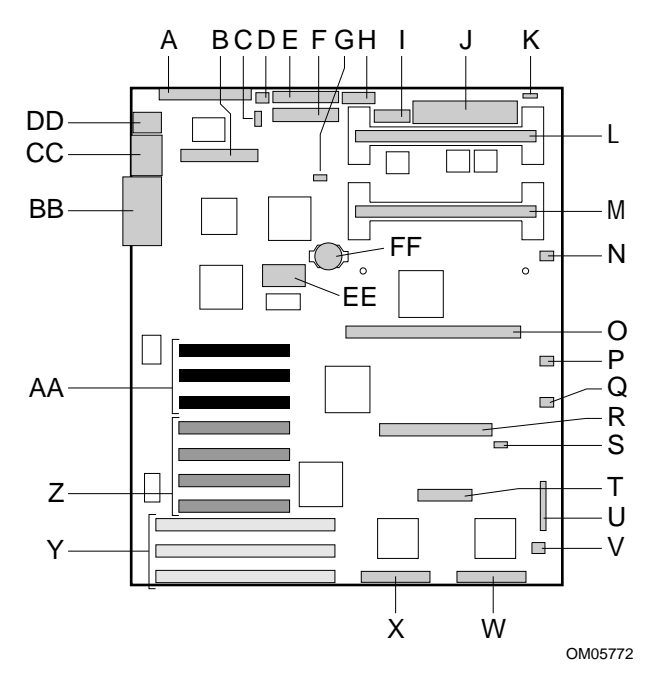

Figure 9-1. System Board Layout

**Chapter 9 I/O Ports and Connectors** 

# **System Board Connector Locations**

| A | Narrow SCSI connector         | Q  | Fan 3 connector                            |
|---|-------------------------------|----|--------------------------------------------|
| В | IDE connector                 | R  | RP connector                               |
| С | I <sup>2</sup> C connector    | S  | I <sup>2</sup> C connector                 |
| D | Fan 0                         | т  | Server management connector                |
| Е | Floppy drive connector        | U  | Jumper block J2J1                          |
| F | Power connector               | V  | Fan 4 connector                            |
| G | Hard disk activity input      | W  | Wide SCSI channel B                        |
| Н | Auxiliary power connector     | Х  | Wide SCSI channel A                        |
| I | Front panel connector         | Y  | ISA bus slots                              |
| J | VRM connector                 | Z  | Secondary PCI bus slots                    |
| K | Speaker connector             | AA | Primary PCI bus slots                      |
| L | Secondary processor connector | BB | Parallel and Video connectors              |
| Μ | Primary processor connector   | CC | Serial port 1 and Serial port 2 connectors |
| N | Blower 1 connector            | DD | Keyboard and mouse connectors              |
| 0 | Memory module connector       | EE | Video memory upgrade socket                |
| Р | Blower 2 connector            | FF | Back-up battery                            |

### **Power Connector**

| Pin | Signal | Color  | Pin | Signal | Color  |
|-----|--------|--------|-----|--------|--------|
| 1   | +5 V   | Red    | 13  | +5 V   | Red    |
| 2   | +5 V   | Red    | 14  | +5 V   | Red    |
| 3   | -5 V   | White  | 15  | +5 V   | Red    |
| 4   | -12 V  | Blue   | 16  | +5 V   | Red    |
| 5   | GND    | Black  | 17  | GND    | Black  |
| 6   | GND    | Black  | 18  | GND    | Black  |
| 7   | GND    | Black  | 19  | GND    | Black  |
| 8   | GND    | Black  | 20  | GND    | Black  |
| 9   | GND    | Black  | 21  | GND    | Black  |
| 10  | +3.3 V | Orange | 22  | +3.3 V | Orange |
| 11  | +12 V  | Yellow | 23  | +3.3 V | Orange |
| 12  | +12 V  | Yellow | 24  | +12 V  | Yellow |

### **Auxiliary Power Connector**

| Pin | Signal                     |
|-----|----------------------------|
| 1   | +5 V Remote sense return   |
| 2   | +5 V Remote sense          |
| 3   | +3.3 V Remote sense        |
| 4   | +3.3 V Remote sense return |

# I<sup>2</sup>C Connector

| Pin | Signal        |
|-----|---------------|
| 1   | LOCAL_I2C_SCL |
| 2   | GND (ground)  |
| 3   | LOCAL_I2C_SDA |

## **Control Panel Connector**

| Pin | Signal              | Pin | Signal                |
|-----|---------------------|-----|-----------------------|
| 1   | GND                 | 9   | Fan failure           |
| 2   | Hard disk activity  | 10  | Chassis intrusion     |
| 3   | Reset system        | 11  | Power fault condition |
| 4   | Toggle system power | 12  | 5 V standby           |
| 5   | VCC                 | 13  | I <sup>2</sup> C-SDA  |
| 6   | Spare               | 14  | GND                   |
| 7   | NMI to CPU          | 15  | I <sup>2</sup> C-SCL  |
| 8   | VCC                 | 16  | GND                   |

## **Diskette Drive Port**

| Pin | Signal     | Pin | Signal      |
|-----|------------|-----|-------------|
| 1   | GND        | 18  | FD_DIR_L    |
| 2   | FD_DENSEL  | 19  | GND         |
| 3   | GND        | 20  | FD_STEP_L   |
| 4   | n/c        | 21  | GND         |
| 5   | Key        | 22  | FD_WDATA_L  |
| 6   | FD_DRATE0  | 23  | GND         |
| 7   | GND        | 24  | FD_WGATE_L  |
| 8   | FD_INDEX_L | 25  | GND         |
| 9   | GND        | 26  | FD_TRK0_L   |
| 10  | FD_MTR0_L  | 27  | FD_MSEN0    |
| 11  | GND        | 28  | FD_WPROT_L  |
| 12  | FD_DR1_L   | 29  | GND         |
| 13  | GND        | 30  | FD_RDATA_L  |
| 14  | FD_DR0_L   | 31  | GND         |
| 15  | GND        | 32  | FD_HDSEL_L  |
| 16  | FD_MTR1_L  | 33  | GND         |
| 17  | FD_MSEN1   | 34  | FD_DSKCHG_L |

### M440LX Server System Product Guide

## Wide/Fast 16-Bit SCSI Connector

68

OM03878

1

| Pin   | Signal       | Pin   | Signal       |
|-------|--------------|-------|--------------|
| 1–16  | GND (ground) | 49–50 | GND (ground) |
| 17    | TERMPWR      | 51    | TERMPWR      |
| 18    | TERMPWR      | 52    | TERMPWR      |
| 19    | RESERVED     | 53    | RESERVED     |
| 20–34 | GND (ground) | 54    | GND (ground) |
| 35    | DB 12_L      | 55    | ATN_L        |
| 36    | DB 13_L      | 56    | GND (ground) |
| 37    | DB 14_L      | 57    | BSY_L        |
| 38    | DB 15_L      | 58    | ACK_L        |
| 39    | DB P1_L      | 59    | RST_L        |
| 40    | DB 0_L       | 60    | MSG_L        |
| 41    | DB 1_L       | 61    | SEL_L        |
| 42    | DB 2_L       | 62    | CD_L         |
| 43    | DB 3_L       | 63    | REQ_L        |
| 44    | DB 4_L       | 64    | I/O_L        |
| 45    | DB 5_L       | 65    | DB 8_L       |
| 46    | DB 6_L       | 66    | DB 9_L       |
| 47    | DB 7_L       | 67    | DB 10_L      |
| 48    | DB P_L       | 68    | DB 11_L      |

**Chapter 9 I/O Ports and Connectors** 

## **IDE Connector**

| Pin | Signal   | Pin | Signal               |
|-----|----------|-----|----------------------|
| 1   | IDERST_L | 21  | IDEDRQ               |
| 2   | GND      | 22  | GND                  |
| 3   | ID7      | 23  | DIOW_L               |
| 4   | ID8      | 24  | GND                  |
| 5   | ID6      | 25  | DIOR_L               |
| 6   | ID9      | 26  | GND                  |
| 7   | ID5      | 27  | IORDY                |
| 8   | ID10     | 28  | SPSYNC               |
| 9   | ID4      | 29  | IDEDAK_L             |
| 10  | ID11     | 30  | GND                  |
| 11  | ID3      | 31  | IDEIRQ14             |
| 12  | ID12     | 32  | IDEIO16_L            |
| 13  | ID2      | 33  | IDESA1               |
| 14  | ID13     | 34  | PDIAG_L              |
| 15  | ID1      | 35  | IDESA0               |
| 16  | ID14     | 36  | IDESA2               |
| 17  | ID0      | 37  | IDECS0_L             |
| 18  | ID15     | 38  | IDECS1_L             |
| 19  | GND      | 39  | IDEHDACT_L/DRVPRES_L |
| 20  | Keyed    | 40  | GND                  |

M440LX Server System Product Guide

### **Fan Connectors**

These connectors are identical.

| Pin | Signal       |
|-----|--------------|
| 1   | GND (ground) |
| 2   | Fan sense    |
| 3   | +12 V        |

### **Blower Connectors**

These connectors are identical.

| Pin | Signal       |
|-----|--------------|
| 1   | Boost        |
| 2   | GND (ground) |
| 3   | Tachometer   |
| 4   | +12 V        |

### **SCSI Controller Activity LED Connector**

| Pin | Signal           |
|-----|------------------|
| 1   | Return           |
| 2   | Hard disk active |
| 3   | Hard disk active |
| 4   | Return           |

| Pin | Signal            | Description                            |
|-----|-------------------|----------------------------------------|
| 1   | SMI_L (input)     | System management interrupt            |
| 2   | I2CCLK (output    | I <sup>2</sup> C clock (8 MHz)         |
| 3   | GND (power)       | Electrical ground                      |
| 4   | KEY               | No connection, pin missing             |
| 5   | PWROFF_L (output) | Power supply off                       |
| 6   | I2CDATA (I/O)     | I <sup>2</sup> C data signal           |
| 7   | LPOK (input)      | Host line power okay                   |
| 8   | KEYUNLK (input)   | Keyboard unlock (not used)             |
| 9   | NMI (input)       | Nonmaskable interrupt                  |
| 10  | +3.3 V (input)    | +3.3 V power                           |
| 11  | RESET_L (output)  | Reset system board                     |
| 12  | GND (power)       | Electrical ground                      |
| 13  | GND (power)       | Electrical ground                      |
| 14  | KEY               | No connection, pin missing             |
| 15  | SECURE (input)    | Host in secure mode                    |
| 16  | GND (power)       | Electrical ground                      |
| 17  | INTRUD (input)    | Chassis is open                        |
| 18  | RESERVERED        | No connection, reserved for future use |
| 19  | KEY               | No connection, pin missing             |
| 20  | GND (power)       | Electrical ground                      |

# Server Management Connector

## **ISA Connectors**

The system board ISA connectors follow the standard pinout given in the ISA Specification.

| Pin | Signal  | Pin | Signal    | Pin | Signal | Pin | Signal     |
|-----|---------|-----|-----------|-----|--------|-----|------------|
| A1  | IOCHK_L | B1  | GND       | C1  | SBHE_L | D1  | MEMCS16_L  |
| A2  | SD7     | B2  | RSTDRV    | C2  | LA23   | D2  | IOCS16_L   |
| A3  | SD6     | B3  | +5 V dc   | C3  | LA22   | D3  | IRQ10      |
| A4  | SD5     | B4  | IRQ9      | C4  | LA21   | D4  | IRQ11      |
| A5  | SD4     | B5  | -5 V dc   | C5  | LA20   | D5  | IRQ12      |
| A6  | SD3     | B6  | DRQ2      | C6  | LA19   | D6  | IRQ15      |
| A7  | SD2     | B7  | -12 V dc  | C7  | LA18   | D7  | IRQ14      |
| A8  | SD1     | B8  | SRDY_L    | C8  | LA17   | D8  | DACK0_L    |
| A9  | SD0     | B9  | +12 V dc  | C9  | MEMR_L | D9  | DRQ0       |
| A10 | IOCHRDY | B10 | GND       | C10 | MEMW_L | D10 | DACK5_L    |
| A11 | AEN     | B11 | SMEMW_L   | C11 | SD8    | D11 | DRQ5       |
| A12 | SA19    | B12 | SMEMR_L   | C12 | SD9    | D12 | DACK6_L    |
| A13 | SA18    | B13 | IOW_L     | C13 | SD10   | D13 | DRQ6       |
| A14 | SA17    | B14 | IOR_L     | C14 | SD11   | D14 | DACK7_L    |
| A15 | SA16    | B15 | DACK3_L   | C15 | SD12   | D15 | DRQ7       |
| A16 | SA15    | B16 | DRQ3      | C16 | SD13   | D16 | +5 V dc    |
| A17 | SA14    | B17 | DACK1_L   | C17 | SD14   | D17 | Master16_L |
| A18 | SA13    | B18 | DRQ1      | C18 | SD15   | D18 | GND        |
| A19 | SA12    | B19 | REFRESH_L |     |        |     |            |
| A20 | SA11    | B20 | SYSCLK    |     |        |     |            |
| A21 | SA10    | B21 | IRQ7      |     |        |     |            |
| A22 | SA9     | B22 | IRQ6      |     |        |     |            |
| A23 | SA8     | B23 | IRQ5      |     |        |     |            |
| A24 | SA7     | B24 | IRQ4      |     |        |     |            |
| A25 | SA6     | B25 | IRQ3      |     |        |     |            |
| A26 | SA5     | B26 | DACK2_L   |     |        |     |            |
| A27 | SA4     | B27 | тс        |     |        |     |            |
| A28 | SA3     | B28 | BALE      |     |        |     |            |
| A29 | SA2     | B29 | +5 V dc   |     |        |     |            |
| A30 | SA1     | B30 | +OSC      |     |        |     |            |
| A31 | SA0     | B31 | GND       |     |        |     |            |

### **Chapter 9 I/O Ports and Connectors**

## **PCI Connectors**

| Pin | Signal   | Pin | Signal   | Pin | Signal  | Pin | Signal   |
|-----|----------|-----|----------|-----|---------|-----|----------|
| A1  | TRST_L   | B1  | –12 V    | A32 | AD16    | B32 | AD17     |
| A2  | +12 V    | B2  | ТСК      | A33 | +3.3 V  | B33 | C-BE2_L  |
| A3  | TMS      | B3  | GND      | A34 | FRAME_L | B34 | GND      |
| A4  | TDI      | B4  | TD0      | A35 | GND     | B35 | IRDY_L   |
| A5  | +5 V     | B5  | +5 V     | A36 | TRDY_L  | B36 | +3.3 V   |
| A6  | INTA_L   | B6  | +5 V     | A37 | GND     | B37 | DEVSEL_L |
| A7  | INTC_L   | B7  | INTB_L   | A38 | STOP_L  | B38 | GND      |
| A8  | +5 V     | B8  | INTD_L   | A39 | +3.3 V  | B39 | LOCK_L   |
| A9  | Reserved | B9  | PRSNT1_L | A40 | SDONE   | B40 | PERR_L   |
| A10 | +5 V     | B10 | Reserved | A41 | SBO_L   | B41 | +3.3 V   |
| A11 | Reserved | B11 | PRSNT2_L | A42 | GND     | B42 | SERR_L   |
| A12 | GND      | B12 | GND      | A43 | PAR     | B43 | +3.3 V   |
| A13 | GND      | B13 | GND      | A44 | AD15    | B44 | C-BE1_L  |
| A14 | Reserved | B14 | Reserved | A45 | +3.3 V  | B45 | AD14     |
| A15 | RST_L    | B15 | GND      | A46 | AD13    | B46 | GND      |
| A16 | +5 V     | B16 | CLK      | A47 | AD11    | B47 | AD12     |
| A17 | GNT      | B17 | GND      | A48 | GND     | B48 | AD10     |
| A18 | GND      | B18 | REQ_L    | A49 | AD9     | B49 | GND      |
| A19 | Reserved | B19 | +5 V     | A50 | KEY     | B50 | KEY      |
| A20 | AD30     | B20 | AD31     | A51 | KEY     | B51 | KEY      |
| A21 | +3.3 V   | B21 | AD29     | A52 | C-BE0_L | B52 | AD8      |
| A22 | AD28     | B22 | GND      | A53 | +3.3 V  | B53 | AD7      |
| A23 | AD26     | B23 | AD27     | A54 | AD6     | B54 | +3.3 V   |
| A24 | GND      | B24 | AD25     | A55 | AD4     | B55 | AD5      |
| A25 | AD24     | B25 | +3.3 V   | A56 | GND     | B56 | AD3      |
| A26 | IDSEL    | B26 | C-BE3_L  | A57 | AD2     | B57 | GND      |
| A27 | +3.3 V   | B27 | AD23     | A58 | AD0     | B58 | AD1      |
| A28 | AD22     | B28 | GND      | A59 | +5 V    | B59 | +5 V     |
| A29 | AD20     | B29 | AD21     | A60 | REQ64_L | B60 | ACK64_L  |
| A30 | GND      | B30 | AD19     | A61 | +5 V    | B61 | +5 V     |
| A31 | AD18     | B31 | +3.3 V   | A62 | +5 V    | B62 | +5 V     |

### M440LX Server System Product Guide

### **Keyboard and Mouse Connectors**

These identical PS/2 compatible connectors share a common housing. The top one is the mouse, and the bottom one is the keyboard.

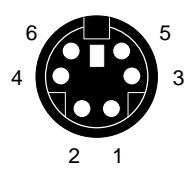

OM00951A

| Mouse |                      | Keyboard |                         |
|-------|----------------------|----------|-------------------------|
| Pin   | Signal               | Pin      | Signal                  |
| 1     | MSEDAT (mouse data)  | 1        | KEYDAT (keyboard data)  |
| 2     | NC (not connected)   | 2        | NC (not connected)      |
| 3     | GND (ground)         | 3        | GND (ground)            |
| 4     | FUSED_VCC (+5 V)     | 4        | FUSED_VCC (+5 V)        |
| 5     | MSECLK (mouse clock) | 5        | KEYCLK (keyboard clock) |
| 6     | NC (not connected)   | 6        | NC (not connected)      |

#### Chapter 9 I/O Ports and Connectors

## **Parallel Port**

The IEEE 1284-compatible parallel port—used primarily for a printer—sends data in parallel format.

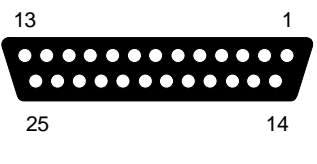

OM00933A

| Pin | Signal     | Pin   | Signal                      |
|-----|------------|-------|-----------------------------|
| 1   | Strobe     | 10    | ACK_L (acknowledge)         |
| 2   | Data bit 0 | 11    | Busy                        |
| 3   | Data bit 1 | 12    | PE (paper end)              |
| 4   | Data bit 2 | 13    | SLCT (select)               |
| 5   | Data bit 3 | 14    | AUFDXT_L (auto feed)        |
| 6   | Data bit 4 | 15    | Error_L                     |
| 7   | Data bit 5 | 16    | INIT_L (initialize printer) |
| 8   | Data bit 6 | 17    | SLCTIN_L (select input)     |
| 9   | Data bit 7 | 18–25 | GND (ground)                |

## **VGA Video Port**

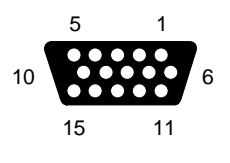

OM00936A

| Pin   | Signal                        |
|-------|-------------------------------|
| 1     | Red (analog color signal R)   |
| 2     | Green (analog color signal R) |
| 3     | Blue (analog color signal R)  |
| 4     | NC (not connected)            |
| 5–8   | GND (video ground)            |
| 9     | NC (not connected)            |
| 10    | GND (video ground)            |
| 11–12 | NC (not connected)            |
| 13    | HSYNC (horizontal sync)       |
| 14    | VSYNC (vertical sync)         |
| 15    | NC (not connected)            |

Chapter 9 I/O Ports and Connectors

## **Serial Ports**

These ports support external devices such as modems and scanners that require serial data transmission.

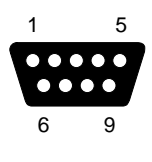

OM00932A

| Pin | Signal                    |
|-----|---------------------------|
| 1   | DCD (data carrier detect) |
| 2   | RXD (receive data)        |
| 3   | TXD (transmit data)       |
| 4   | DTR (data terminal ready) |
| 5   | GND (ground)              |
| 6   | DSR (data set ready)      |
| 7   | RTS (request to send)     |
| 8   | CTS (clear to send)       |
| 9   | RIA (ring indicator)      |

| <br> |  |
|------|--|
|      |  |
| <br> |  |
|      |  |
|      |  |

### Chapter 9 I/O Ports and Connectors

This chapter helps you identify and solve problems that might occur while using the server.

# **Resetting the Server**

You can reset the server in a variety of ways.

### Manually

| Press                         | То                                                                                                    |
|-------------------------------|----------------------------------------------------------------------------------------------------|
| <ctrl+alt+del></ctrl+alt+del> | Clear system memory and reload the operating system.<br>This is a "soft boot" reset.                                                                                         |
| Reset button                  | Clear system memory, restart POST, and reload the operating system.                                                                                                    |
| Power off/on                  | Turn the system power off and then on. This is a "cold<br>boot" reset; it has the same effect as pushing the reset<br>button except that power is halted to all peripherals. |

### Programmed

You can reset the server with software.

# **Initial System Startup**

Problems that occur at initial system startup are usually caused by incorrect installation or configuration. Hardware failure is a less frequent cause.

### Checklist

- □ Are all cables correctly connected and secured?
- □ Are the processor modules fully seated in their slots on the system board?
- □ Are all add-in ISA and PCI boards fully seated in their slots on the system board?
- □ Are all jumper settings on the system board correct? For information, see Chapter 8, "System Board Jumpers."
- □ Are all jumper and switch settings on add-in boards and peripheral devices correct? To check these settings, refer to the manufacturer's documentation that comes with them. If applicable, ensure that there are no conflicts—for example, two add-in boards sharing the same interrupt.
- □ Are all DIMMs on the memory module installed correctly? Refer to Chapter 6, "Server Resources," for installation instructions.
- □ Are all add-in boards and peripheral devices installed correctly? Refer to Chapter 4, "Working Inside Your System."
- □ If the system has a hard disk drive, is it properly formatted or defined?
- □ Is the SCSI hot-docking backplane configured and terminated correctly? For information about the board, see Chapter 5, "SCSI Backplane and Drives: Hot-swapping and Configuring ."
- □ Are all device drivers properly installed? For information about installing drivers, see Chapter 3, "Configuring The System."
- □ Are the configuration settings made with the SCU correct? For information about running the SCU, see Chapter 3, "Configuring The System."
- □ Is the operating system properly loaded? Refer to the operating system documentation.
- □ Did you press the power button on the front panel to turn the server on (power-on light should be lit)?

- Is the system power cord properly connected to the system and plugged into a NEMA 5-15R outlet for 100-120 VAC or a NEMA 6-15R outlet for 200-240 VAC? See "Connecting the Power Cord" in Chapter 2, "Installing The System."
- □ Is AC power available at the wall outlet?

If these items are correct, but the problem recurs, refer to "Additional Troubleshooting Procedures" on page 205.

# **Running New Application Software**

Problems that occur when you run new application software are usually related to the software. Faulty equipment is much less likely, especially if other software runs correctly.

### Checklist

- □ Does the system meet the minimum hardware requirements for the software? Refer to the software documentation.
- □ Is the software an authorized copy? If not, get one; unauthorized copies often do not work.
- □ If you are running the software from a diskette, is it a good copy?
- □ If you are running the software from a CD-ROM disc, is the disc scratched or dirty?
- □ If you are running the software from a hard disk drive, is the software correctly installed? Were all necessary procedures followed and files installed?
- □ Are the correct device drivers installed?
- □ Is the software correctly configured for the system?
- □ Are you using the software correctly?

If the problems persist, contact the software vendor's customer service representative.

# After the System Has Been Running Correctly

Problems that occur after the system hardware and software have been running correctly often indicate equipment failure. Many situations that are easy to correct, however, can also cause such problems.

### Checklist

- □ If you are running the software from a diskette, try a new copy of the software.
- □ If you are running the software from a CD-ROM disc, try a different disc to see if the problem occurs on all discs.
- □ If you are running the software from a hard disk drive, try running it from a diskette. If the software runs correctly, there may be a problem with the copy on the hard disk drive. Reinstall the software on the hard disk drive, and try running it again. Make sure all the necessary files are installed.
- □ If a software application does not run correctly with the "Boot Speed" set to turbo, try setting it to deturbo with Setup.
- □ If the problems are intermittent, there may be a loose cable, dirt in the keyboard (if keyboard input is incorrect), a marginal power supply, or other random component failures.
- □ If you suspect that a transient voltage spike, power outage, or brownout might have occurred, reload the software and try running it again. (Symptoms of voltage spikes include a flickering video display, unexpected system reboots, and the system not responding to user commands.)

### ⇒ Note

If you are getting random errors in your data files, they may be getting corrupted by voltage spikes on your power line. If you are experiencing any of the above symptoms that might indicate voltage spikes on the power line, you may want to install a surge suppresser between the power outlet and the server power cord.

- □ If the problem recurs after you have checked and corrected all the above items, refer to "Additional Troubleshooting Procedures" on page 205.
- □ If you receive any error messages, refer to "Error and Informational Messages" on page 213 for an explanation of the messages and suggested corrective actions.

# **Additional Troubleshooting Procedures**

This section provides a more detailed approach to identifying a problem and locating its source.

## Preparing the System for Diagnostic Testing

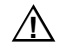

### CAUTION

Before disconnecting any peripheral cables from the system, turn off the system and any external peripheral devices. Failure to do so can cause permanent damage to the system and/or the peripheral devices.

- 1. Turn off the system and all external peripheral devices. Disconnect all of them from the system, except the keyboard and video monitor.
- 2. Make sure the system power cord is plugged into a properly grounded AC outlet. Refer to Chapter 2, "Installing The System."
- 3. Make sure your video display monitor and keyboard are correctly connected to the system. Turn on the video monitor. Set its brightness and contrast controls to at least two-thirds of their maximum ranges (refer to the documentation supplied with your video display monitor).
- 4. If the operating system normally loads from the hard disk drive, make sure there is no diskette in drive A. Otherwise, place a diskette containing the operating system files in drive A.
- 5. Turn on the system. If the power LED does not light, refer to "Power Light Does Not Light" on page 207.

## **Monitoring POST**

See Chapter 3, "Configuring The System."

## Verifying Proper Operation of Key System Lights

As POST determines the system configuration, it tests for the presence of each mass storage device installed in the system. As each device is checked, its activity light should turn on briefly. Check for the following:

- Does the diskette drive activity light turn on briefly? If not, refer to "Diskette Drive Activity Light Does Not Light" on page 210.
- If a second diskette drive is installed, does its activity light turn on briefly? If not, refer to "Diskette Drive Activity Light Does Not Light" on page 210.
- □ If there is a hard disk drive or a SCSI device installed in the system, does the drive activity light on the front panel turn on briefly? If not, refer to "Hard Disk Drive Activity Light Does Not Light" on page 211.

#### ⇒ Note

See "Controls and Indicators" in Chapter 2, "Installing The System."

### **Confirming Loading of the Operating System**

Once the system boots up, the operating system prompt appears on the screen. The prompt varies according to the operating system. If the operating system prompt does not appear, refer to "Initial System Startup" on page 202.

# **Specific Problems and Corrective Actions**

This section provides possible solutions for the following specific problems:

- Power light does not light.
- System cooling fans do not rotate or rotate slowly.
- No characters appear on screen.
- Characters on the screen appear distorted or incorrect.
- No beep or incorrect beep pattern.
- Diskette drive activity light does not light.
- Hard disk drive activity light does not light.
- Tape drive activity light does not light.
- The SCU does not boot.
- Problems with application software.

Try the solutions in the order given. If you cannot correct the problem, contact your service representative or authorized dealer for assistance.

## **Power Light Does Not Light**

Check the following:

- □ Is the system operating normally? If so, the power LED is probably defective or the cable from the front panel to the system board is loose.
- □ Are there other problems with the system? If so, check the items listed under "System Cooling Fans Do Not Rotate Properly."
- □ Is the yellow power supply failure LED flashing? If so, a power supply has failed.

If all items are correct and problems persist, contact your service representative or authorized dealer for assistance.

### System Cooling Fans Do Not Rotate Properly

If the system cooling fans are not operating properly, system components will be damaged.

#### ⇒ Note

The system has up to seven cooling fans—three of them are integral parts of the power supplies. There are no serviceable components in the power supply. If the power supply is opened, the warranty is voided.

Check the following:

- □ Is AC power available at the wall outlets?
- □ Are the system power cords properly connected to the system and the wall outlets?
- □ If present, are the fuses in the system AC power cord plugs okay?
- Did you press the power button?
- □ Is the power-on light lit?
- □ Have any of the fan motors stopped (use the server management subsystem to check the fan status)?
- Are the fan power connectors properly connected to the system board?
- □ Is the cable from the front panel board connected to the system board?
- □ Are the power supply cables properly connected to the power share backplane?
- □ Are the power share backplane cables properly connected to the system board?
- □ Are there any shorted wires caused by pinched cables or power connector plugs forced into power connector sockets the wrong way?

If the switches and connections are correct and AC power is available at the wall outlets, contact your service representative or authorized dealer for assistance.

### No Characters Appear on Screen

Check the following:

- □ Is the keyboard working?
- □ Is the video monitor plugged in and turned on?
- □ Are the brightness and contrast controls on the video monitor properly adjusted?
- □ Are the video monitor switch settings correct?
- □ Is the video monitor signal cable properly installed?
- □ Is the onboard video controller enabled?

If you are using an add-in video controller board, do the following:

- 1. Verify that the video controller board is fully seated in the system board connector.
- 2. Run the SCU to disable the onboard video controller and specify that an offboard VGA/EGA adapter is installed.
- 3. Reboot the system for changes to take effect.
- 4. If there are still no characters on the screen after you reboot the system and POST emits a beep code, write down the beep code you hear. This information is useful for your service representative. See "POST Beep Codes" on page 213.
- 5. If you do not receive a beep code and characters do not appear, the video display monitor or video controller may have failed. Contact your service representative or authorized dealer for assistance.

### **Characters Are Distorted or Incorrect**

Check the following:

- □ Are the brightness and contrast controls properly adjusted on the video monitor? Refer to the manufacturer's documentation.
- □ Are the video monitor signal and power cables properly installed?

If the problem persists, the video monitor may be faulty or it may be the incorrect type. Contact your service representative or authorized dealer for assistance.

### **Incorrect or no Beep Codes**

If the system operates normally, but there was no beep, the speaker may be defective. Verify that the speaker is enabled by running the SCU. For information about running the SCU, see Chapter 3, "Configuring The System." If the speaker is enabled, but not functioning, contact your service representative or authorized dealer for assistance.

Record the beep code emitted by POST, and refer to "Error and Informational Messages" on page 213 for information about beep codes and error messages.

### **Diskette Drive Activity Light Does Not Light**

Check the following:

- □ Are the diskette drive power and signal cables properly installed?
- □ Are all relevant switches and jumpers on the diskette drive set correctly?
- □ Is the diskette drive properly configured?
- □ Is the diskette drive activity light always on? If so, the signal cable may be plugged in incorrectly.

If you are using the onboard diskette controller, use the SCU to make sure that "Onboard Floppy" is set to "Enabled." If you are using an add-in diskette controller, make sure that "Onboard Floppy" is set to "Disabled." For information about running the SCU, see Chapter 3, "Configuring The System."

If the problem persists, there may be a problem with the diskette drive, system board, or drive signal cable. Contact your service representative or authorized dealer for assistance.

## Hard Disk Drive Activity Light Does Not Light

If you have installed one or more hard disk drives in your system, check the following:

- □ Are the power and signal cables to the hard disk drive properly installed?
- □ If your system contains a SCSI host adapter controller board, is it fully seated in the system board connector?
- □ Are all relevant switches and jumpers on the hard disk drive and controller board set correctly?
- □ Is the onboard IDE controller enabled?

#### ⇒ Note

The hard disk drive activity light on the front panel lights when either an IDE hard disk drive or SCSI device is in use.

- □ Is the hard disk drive properly configured?
- □ If your system contains a SCSI host adapter controller board, is the hard disk activity LED cable connector plugged into the controller board and the system board?

If you received error messages, refer to "Error and Informational Messages" on page 213 for information about error messages.

If you did not receive error messages, run the SCU and make sure that the hard disk drive is configured with the correct parameters. For information about running the SCU, see Chapter 3, "Configuring The System."

If the problem persists, there may be a problem with the hard disk drive, the add-in controller board, system board, drive signal cable, or LED connector. Contact your service representative or authorized dealer for assistance.

### **Problems With Application Software**

If you have problems with application software, do the following:

- 1. Verify that the software is properly configured for the system. Refer to the software installation and operation documentation for instructions on setting up and using the software.
- 2. Try a different copy of the software to see if the problem is with the copy you are using.
- 3. Make sure all cables are installed correctly.
- 4. Verify that the system board jumpers are set correctly.
- 5. Try running the software in a different speed mode. Refer to Chapter 3, "Configuring The System."
- 6. If other software runs correctly on the system, contact your vendor about the failing software.

If the problem persists, contact the software vendor's customer service representative for assistance.

# **Error and Informational Messages**

When you turn on the system, POST displays messages that provide information about the system. If a failure occurs, POST emits beep codes that indicate errors in hardware, software, or firmware. If POST can display a message on the video display screen, it causes the speaker to beep twice as the message appears.

# **POST Beep Codes**

Beep codes are a series of individual beeps, each one equal in length. Write down the beep code you hear; this information is useful for your service representative.

| Beeps   | Error Message and Conditions                                                |
|---------|-----------------------------------------------------------------------------|
| 1-2     | ROM checksum error; ROM checksum value does not match encoded value in BIOS |
| 1-2-2-3 | ROM checksum error; ROM checksum value does not match encoded value in BIOS |
| 1-3-1-1 | Refresh failure; memory refresh circuitry on the baseboard is faulty        |
| 1-3-1-3 | Keyboard controller gate A20 is off; BIOS cannot switch to protected mode   |
| 1-3-4-1 | Memory error                                                                |
| 1-4-1-1 | Memory error                                                                |
| 2-1-2-3 | ROM copyright notice failure                                                |
| 2-2-3-1 | Unexpected interrupt                                                        |

 Table 10-1.
 POST Beep Codes

# **POST Codes and Countdown Codes**

The BIOS indicates the current testing phase during POST after the video adapter has been successfully initialized by outputting a 2-digit hex code to I/O location 80h. If a port-80h ISA card is installed, it displays this 2-digit code on a pair of hex display LEDs.

### **Normal Port-80 Codes**

These are the port-80 codes and countdown codes displayed during the normal BIOS POST process.

| Port 80 Code | Reason                                                |
|--------------|-------------------------------------------------------|
| 02           | Verify Real Mode                                      |
| 04           | Get CPU type                                          |
| 06           | Initialize system hardware                            |
| 08           | Initialize chipset registers with initial POST values |
| 09           | Set in POST flag                                      |
| 0A           | Initialize CPU registers                              |
| 0B           | Enable CPU cache                                      |
| 0C           | Initialize caches to initial POST values              |
| 0E           | Initialize I/O                                        |
| 0F           | Initialize the local bus IDE                          |
| 10           | Initialize Power Management                           |
| 11           | Load alternate registers with initial POST values new |
| 12           | Restore CPU control word during warm boot             |
| 14           | Initialize keyboard controller                        |
| 16           | BIOS ROM checksum                                     |

Table 10-2. Port-80 Codes

Continued

**Chapter 10 Solving Problems** 

| Port 80 Code | Reason                                                    |
|--------------|-----------------------------------------------------------|
| 18           | 8254 timer initialization                                 |
| 1A           | 8237 DMA controller initialization                        |
| 1C           | Reset Programmable Interrupt Controller                   |
| 20           | Test DRAM refresh                                         |
| 22           | Test 8742 Keyboard Controller                             |
| 24           | Set ES segment register to 4GB                            |
| 28           | Autosize DRAM                                             |
| 2A           | Clear 512K base RAM                                       |
| 2C           | RAM failure on address line xxxx*                         |
| 2E           | RAM failure on data bits xxxx* of low byte of memory bus  |
| 30           | RAM failure on data bits xxxx* of high byte of memory bus |
| 32           | Test CPU bus-clock frequency                              |
| 34           | Test CMOS                                                 |
| 35           | RAMInitialize alternate chipset registers.                |
| 36           | Warm start shut down                                      |
| 37           | Reinitialize the chipset (MB only)                        |
| 38           | Shadow system BIOS ROM                                    |
| 39           | Reinitialize the cache (MB only)                          |
| 3A           | Autosize cache                                            |
| 3C           | Configure advanced chipset registers                      |
| 3D           | Load alternate registers with CMOS valuesnew              |

### Table 10-2. Port-80 Codes (continued)

Continued

| Port 80 Code | Reason                                   |
|--------------|------------------------------------------|
| 40           | Set Initial CPU speed new                |
| 42           | Initialize interrupt vectors             |
| 44           | Initialize BIOS interrupts               |
| 46           | Check ROM copyright notice               |
| 47           | Initialize manager for PCI Option ROMs   |
| 48           | Check video configuration against CMOS   |
| 49           | Initialize PCI bus and devices           |
| 4A           | Initialize all video adapters in system  |
| 4B           | Display QuietBoot screen                 |
| 4C           | Shadow video BIOS ROM                    |
| 4E           | Display copyright notice                 |
| 50           | Display CPU type and speed               |
| 51           | Initialize EISA board                    |
| 52           | Test keyboard                            |
| 54           | Set key click if enabled                 |
| 56           | Enable keyboard                          |
| 58           | Test for unexpected interrupts           |
| 5A           | Display prompt "Press F2 to enter SETUP" |
| 5C           | Test RAM between 512 and 640k            |
| 60           | Test extended memory                     |
| 62           | Test extended memory address lines       |
| 64           | Jump to UserPatch1                       |
| 66           | Configure advanced cache registers       |

### Table 10-2. Port-80 Codes (continued)

Continued
| Port 80 Code | Reason                                     |
|--------------|--------------------------------------------|
| 68           | Enable external and CPU caches             |
| 6A           | Display external cache size                |
| 6C           | Display shadow message                     |
| 6E           | Display non-disposable segments            |
| 70           | Display error messages                     |
| 72           | Check for configuration errors             |
| 74           | Test real-time clock                       |
| 76           | Check for keyboard errors                  |
| 7A           | Test for key lock on                       |
| 7C           | Set up hardware interrupt vectors          |
| 7E           | Test coprocessor if present                |
| 80           | Detect and install external RS232 ports    |
| 82           | Detect and install external parallel ports |
| 85           | Initialize PC-compatible PnP ISA devices   |
| 86           | Re-initialize on board I/O ports.          |
| 88           | Initialize BIOS Data Area                  |
| 8A           | Initialize Extended BIOS Data Area         |
| 8C           | Initialize floppy controller               |
| 90           | Initialize hard-disk controller            |
| 91           | Initialize local-bus hard-disk controller  |
| 92           | Jump to UserPatch2                         |
| 93           | Build MPTABLE for multi-processor boards   |
| 94           | Disable A20 address line                   |

#### Table 10-2. Port-80 Codes (continued)

| Port 80 Code | Reason                                                                |
|--------------|-----------------------------------------------------------------------|
| 95           | Install CD ROM for boot                                               |
| 96           | Clear huge ES segment register                                        |
| 98           | Search for option ROMs. One long, two short beeps on checksum failure |
| 9A           | Shadow option ROMs                                                    |
| 9C           | Set up Power Management                                               |
| 9E           | Enable hardware interrupts                                            |
| A0           | Set time of day                                                       |
| A2           | Check key lock                                                        |
| A4           | Initialize typematic rate                                             |
| A8           | Erase F2 prompt                                                       |
| AA           | Scan for F2 key stroke                                                |
| AC           | Enter SETUP                                                           |
| AE           | Clear in-POST flag                                                    |
| B0           | Check for errors                                                      |
| B2           | POST done – prepare to boot operating system                          |
| B4           | One short beep before boot                                            |
| B5           | Display MultiBoot menu                                                |
| B6           | Check password (optional)                                             |
| B8           | Clear global descriptor table                                         |
| BC           | Clear parity checkers                                                 |
| BE           | Clear screen (optional)                                               |
| BF           | Check virus and backup reminders                                      |

#### Table 10-2. Port-80 Codes (continued)

| Port 80 Code | Reason                      |
|--------------|-----------------------------|
| C0           | Try to boot with INT 19     |
| DO           | Interrupt handler error     |
| D2           | Unknown interrupt error     |
| D4           | Pending interrupt error     |
| D6           | Initialize option ROM error |
| D8           | Shutdown error              |
| DA           | Extended Block Move         |
| DC           | Shutdown 10 error           |

Table 10-2. Port-80 Codes (continued)

### **POST Error Codes and Messages**

The following table defines POST error codes and associated messages. These codes may change in the future as the Phoenix BIOS matures and includes the support for POST error code display.

| Code | Error message                             |
|------|-------------------------------------------|
| 0002 | Primary Boot Device Not Found             |
| 0010 | Cache Memory Failure, Do Not Enable Cache |
| 0015 | Primary Output Device Not Found           |
| 0016 | Primary Input Device Not Found            |
| 0042 | ISA Config contains invalid info          |
| 0050 | PnP Memory Conflict:                      |
| 0051 | PnP 32-bit Memory Conflict:               |
| 0052 | PnP IRQ Conflict:                         |
| 0053 | PnP DMA Conflict:                         |

Table 10-3. POST Error Codes and Messages

| Code | Error message                                       |
|------|-----------------------------------------------------|
| 0054 | PnP Error Log is Full                               |
| 0055 | Bad PnP Serial ID Checksum:                         |
| 0056 | Bad PnP Resource Data Checksum:                     |
| 0060 | Keyboard Is Locked Please Unlock It                 |
| 0070 | CMOS Time & Date Not Set                            |
| 0080 | Option ROM has bad checksum                         |
| 0083 | Shadow of PCI ROM Failed                            |
| 0085 | Shadow of ISA ROM Failed                            |
| 0131 | Floppy Drive A:                                     |
| 0132 | Floppy Drive B:                                     |
| 0135 | Floppy Disk Controller Failure                      |
| 0140 | Shadow of System BIOS Failed                        |
| 0170 | Disabled CPU slot #                                 |
| 0171 | CPU Failure – Slot 1, CPU # 1                       |
| 0172 | CPU Failure – Slot 1, CPU # 2                       |
| 0173 | CPU Failure – Slot 2, CPU # 1                       |
| 0174 | CPU Failure – Slot 2, CPU # 2                       |
| 0175 | CPU modules are incompatible or one is not present. |
| 0176 | Previous CPU Failure – CPU # 1                      |
| 0177 | Previous CPU Failure – CPU # 2                      |
| 0180 | Attempting to boot with failed CPU                  |
| 0181 | BSP switched, system may be in uniprocessor mode    |
| 0191 | CMOS Battery Failed                                 |

| Code | Error message                                         |
|------|-------------------------------------------------------|
| 0195 | CMOS System Options Not Set                           |
| 0198 | CMOS Checksum Invalid                                 |
| 0289 | System Memory Size Mismatch                           |
| 0295 | Address Line Short Detected                           |
| 0297 | Memory Size Decreased                                 |
| 0299 | ECC Error Correction failure                          |
| Code | Error message                                         |
| 0301 | ECC Single-bit correction failed, Correction Disabled |
| 0302 | ECC Double-bit Error                                  |
| 0303 | ECC DIMMs incompatible                                |
| 0310 | ECC Address failure, Partition #                      |
| 0313 | ECC Memory Size Decreased, Bank #                     |
| 0370 | Keyboard Controller Error                             |
| 0373 | Keyboard Stuck Key Detected                           |
| 0375 | Keyboard and Mouse Swapped                            |
| 0380 | ECC DIMM failure, Board in slot 1 DIMM #              |
| 0392 | ECC DIMM failure, Board in slot 2 DIMM #              |
| 0430 | Timer Channel 2 Failure                               |
| 0440 | Gate-A20 Failure                                      |
| 0441 | Unexpected Interrupt in Protected Mode                |
| 0445 | Master Interrupt Controller Error                     |
| 0446 | Slave Interrupt Controller Error                      |
| 0450 | Master DMA Controller Error                           |

Continued

### M440LX Server System Product Guide

| Code | Error message                               |
|------|---------------------------------------------|
| 0451 | Slave DMA Controller Error                  |
| 0452 | DMA Controller Error                        |
| 0460 | Fail-safe Timer NMI Failure                 |
| 0461 | Software Port NMI Failure                   |
| 0465 | Bus Time-out NMI in Slot                    |
| 0467 | Expansion Board NMI in Slot                 |
| 0501 | PCI System Error                            |
| 0510 | PCI Parity Error                            |
| 0511 | PCI System Error                            |
| 0710 | System Board Device Resource Conflict       |
| 0711 | Static Device Resource Conflict             |
| 0780 | PCI Segment 1 memory request exceeds 998 MB |
| 0781 | PCI Segment 1 I/O requests exceeds 12K      |
| 0782 | PCI I/O request exceeds amount available    |
| 0783 | PCI memory request exceeds amount available |
| 0784 | Illegal bus for memory request below 1 MB   |
| 0785 | Memory request below 1 MB exceeds 1 MB      |
| 0800 | PCI I/O Port Conflict                       |
| 0801 | PCI Memory Conflict                         |
| 0802 | PCI IRQ Conflict                            |
| 0803 | PCI Error Log is Full                       |
| 0804 | PCI ROM not found, May Be OK For This Card: |
| 0805 | Insufficient Memory to Shadow PCI ROM:      |

| Code | Error message                                    |
|------|--------------------------------------------------|
| 0806 | Memory Allocation Failure for Second PCI Segment |
| 0809 | PCI Error Log is Full                            |
| 0810 | Floppy Disk Controller Resource Conflict         |
| 0811 | Primary IDE Controller Resource Conflict         |
| 0812 | Secondary IDE Controller Resource Conflict       |
| 0815 | Parallel Port Resource Conflict                  |
| 0816 | Serial Port 1 Resource Conflict                  |
| 0817 | Serial Port 2 Resource Conflict                  |
| 0820 | Expansion board Disabled in Slot                 |
| 0900 | NVRAM Checksum Error, NVRAM Cleared              |
| 0903 | NVRAM Data Invalid, NVRAM Cleared                |
| 0905 | NVRAM Cleared By Jumper                          |
| 0906 | Password Cleared by Jumper                       |
| 0982 | I/O Expansion Board NMI in Slot                  |
| 0984 | Expansion Board Disabled in Slot                 |
| 0985 | Fail-safe Timer NMI                              |
| 0986 | System Reset caused by Watchdog Timer            |
| 0987 | Bus Time-out NMI in Slot                         |

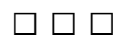

M440LX Server System Product Guide

### **Chapter 10 Solving Problems**

## **Declaration of the Manufacturer or Importer**

The Intel Corporation hereby certifies that this product is in compliance with EU EMC Directive 89/336/EEC, using standards EN55022 Class B, EN50082-1, and EN61000-3-2 (some server configurations are not equipped to comply with this standard); EU low voltage directive, 73/23/EEC, using standard EN60950 and applicable amendments

# Safety Compliance

| USA:           | UL 1950, 3rd Edition                                                                                             |
|----------------|----------------------------------------------------------------------------------------------------|
| Canada:        | UL to CSA C22.2 No. 950-95                                                                                       |
| Europe:        | TUV to EN60950, ZH1/618, and ISO 9241 $$                                                                         |
| International: | NEMKO to IEC950 (A1 + A2 + A3)<br>NEMKO to EN60950 (A1 + A2),<br>NEMKO to EMKO-TSE(74-SEC) 207/94<br>AS3260-1988 |

# **Electromagnetic Compatibility (EMC)**

| USA:           | FCC 47 Class B CFR Parts 2 and 15, Class B via declaration                                                                                |
|----------------|----------------------------------------------------------------------------------------------------|
| Canada:        | Industry Canada (IC) ICES-003 Class B                                                                                                    |
| Europe:        | EN55022<br>EN50082-1<br>IEC 801-2 ESD Susceptibility<br>IEC 801-3 Radiated Immunity<br>IEC 801-4 Electrical Fast Transient<br>EN61000-3-2 |
| International: | CISPR 22/93, Class B                                                                                                    |
| Japan:         | VCCI Class 2 ITE                                                                                                    |
| Australia:     | AS/NZS 3548, AS/NZS 4252.1                                                                                                    |

### **CE Mark**

The CE marking on this product indicates that it is in compliance with the European community's EMC directive and Low Voltage directive.

## **Electromagnetic Compatibility Notice (USA)**

This equipment has been tested and found to comply with the limits for a Class B digital device, pursuant to Part 15 of the FCC Rules. These limits are designed to provide reasonable protection against harmful interference in a residential installation. This equipment generates, uses, and can radiate radio frequency energy and, if not installed and used in accordance with the instructions, may cause harmful interference to radio communications. However, there is no guarantee that interference will not occur in a particular installation. If this equipment does cause harmful interference to radio or television reception, which can be determined by turning the equipment off and on, the user is encouraged to try to correct the interference by one or more of the following measures:

- Reorient or relocate the receiving antenna.
- Increase the separation between the equipment and the receiver.
- Connect the equipment into an outlet on a circuit different from that to which the receiver is connected.
- Consult the dealer or an experienced radio/TV technician for help.

Any changes or modifications not expressly approved by the grantee of this device could void the user's authority to operate the equipment. The customer is responsible for ensuring compliance of the modified product.

Only peripherals (computer input/output devices, terminals, printers, etc.) which comply with FCC class B limits may be attached to this computer product. Operation with noncompliant peripherals is likely to result in interference to radio and TV reception.

All cables used to connect to peripherals must be shielded and grounded. Operation with cables, connected to peripherals, which are not shielded and grounded may result in interference to radio and TV reception.

The following pertains to certified processor modules:

This device complies with Part 15 of the FCC Rules. Operation is subject to the following two conditions: (1) This device may not cause harmful interference, and (2) this device must accept any interference received, including interference that may cause undesired operation.

#### ⇒ Note

If a Class A device is installed within this system, then the system is to be considered a Class A system. For example, a connection to a Local Area Network (LAN) may cause this system to operate as a Class A device. In this configuration, operation of this equipment in a residential area is likely to cause harmful interference.

### **Electromagnetic Compatibility Notices (International)**

この装置は、第二種情報装置(住宅地域又はその隣接した地域にお いて使用されるべき情報装置)で住宅地域での電波障害防止を目的と した情報処理装置等電波障害自主規制協議会(VCCI)基準に適合 しております。 しかし、本装置をラジオ、テレビジョン受信機に近接してご使用に なると、受信障害の原因となることがあります。

取扱説明書に従って正しい取り扱いをして下さい。

#### English translation of the notice above:

This equipment is in the Class II category (information equipment to be used in a residential area or an area adjacent thereto) and conforms to the standards set by the Voluntary Control Council For Interference (VCCI) by Data Processing Equipment and Electronic Office Machines aimed at preventing radio interference in such residential area.

When used near a radio or TV receiver, it may become the cause of radio interference.

Read the instructions for correct handling.

This equipment has been tested for radio frequency emissions and has been verified to meet CISPR 22/93 Class B.

Cet appareil numérique respecte les limites bruits radioélectriques applicables aux appareils numériques de Classe B prescrites dans la norme sur le matériel brouilleur: "Appareils Numériques", NMB-003 édictée par le Ministre Canadian des Communications.

This digital apparatus does not exceed the Class B limits for radio noise emissions from digital apparatus set out in the interference-causing equipment standard entitled: "Digital Apparatus," ICES-003 of the Canadian Department of Communications.

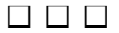

Use this equipment log to record pertinent information about your server system. You will need some of this information when you run the System Configuration Utility (SCU).

Record the model and serial numbers of the server system and the system board. They are on the back panel of the server and along the left side of the system board near the expansion slots.

Record the model and serial numbers of the system components, dates of component removal or replacement, and the vendor's name. Be sure to record the same information for any components added to the system, such as hard disk drives, add-in boards, or printers.

The location of serial numbers on add-in boards, hard disk drives, and external equipment, such as video displays or printers, varies from one manufacturer to another.

# **Equipment Log**

| Component                           | Manufacturer Name<br>and Model Number | Serial Number | Date<br>Installed |
|-------------------------------------|---------------------------------------|---------------|-------------------|
| System                              |                                       |               |                   |
| System Board                        |                                       |               |                   |
| Primary<br>Processor<br>Module      |                                       |               |                   |
| Secondary<br>Processor<br>Module    |                                       |               |                   |
| Memory<br>Module                    |                                       |               |                   |
| RPX Module                          |                                       |               |                   |
| Power Share<br>Backplane            |                                       |               |                   |
| SCSI<br>Hot-docking<br>Backplane #1 |                                       |               |                   |
| SCSI<br>Hot-docking<br>Backplane #2 |                                       |               |                   |
| Keyboard                            |                                       |               |                   |
| Mouse                               |                                       |               |                   |
| Floppy Disk<br>Drive A              |                                       |               |                   |

## Equipment Log (continued)

| Component              | Manufacturer Name<br>and Model Number | Serial Number | Date<br>Installed |
|------------------------|---------------------------------------|---------------|-------------------|
| Floppy Disk<br>Drive B |                                       |               |                   |
| Tape Drive             |                                       |               |                   |
| CD-ROM<br>Drive        |                                       |               |                   |
| Hard Disk<br>Drive 1   |                                       |               |                   |
| Hard Disk<br>Drive 2   |                                       |               |                   |
| Hard Disk<br>Drive 3   |                                       |               |                   |
| Hard Disk<br>Drive 4   |                                       |               |                   |
| Hard Disk<br>Drive 5   |                                       |               |                   |
| Hard Disk<br>Drive 6   |                                       |               |                   |
| Hard Disk<br>Drive 7   |                                       |               |                   |
| Hard Disk<br>Drive 8   |                                       |               |                   |
| Hard Disk<br>Drive 9   |                                       |               |                   |
| Hard Disk<br>Drive 10  |                                       |               |                   |

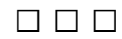

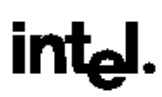

© 1997 Intel Corporation. \*Third party trademarks are the property of their respective owners. [Need Amdahl trademark information] Informix and OnLine are registered trademarks of Informix Software Inc. Pentium is a registered trademark of Intel Corporation and EtherExpress is a trademark of Intel Corporation. \*Other trademarks are the property of their respective owners.

281885-00

Download from Www.Somanuals.com. All Manuals Search And Download.

Free Manuals Download Website <u>http://myh66.com</u> <u>http://usermanuals.us</u> <u>http://www.somanuals.com</u> <u>http://www.4manuals.cc</u> <u>http://www.4manuals.cc</u> <u>http://www.4manuals.cc</u> <u>http://www.4manuals.com</u> <u>http://www.404manual.com</u> <u>http://www.luxmanual.com</u> <u>http://aubethermostatmanual.com</u> Golf course search by state

http://golfingnear.com Email search by domain

http://emailbydomain.com Auto manuals search

http://auto.somanuals.com TV manuals search

http://tv.somanuals.com